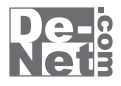

# ほぼ全自動 耳コピ支太郎

# 取り扱い説明書

| シリアルナンバー ―――                                                                        |
|-------------------------------------------------------------------------------------|
| L                                                                                   |
| ※シリアルナンバーを再発行することはできません。<br>シリアルナンバーはアップデートファイルをダウンロードする際や<br>ユーザー登録をする際などに必要となります。 |
| ユーザー登録はこちら                                                                          |

http://www.de-net.com/user/

製品ご利用前に必ずお読みください。 この取り扱い説明書は大切に保管してください。

| 動作環境 ・その他                                   | 02     |
|---------------------------------------------|--------|
| インストール・アンインストール方法                           | 03~07  |
| 起動方法                                        | 08~09  |
| 音声ファイルを解析してグラフ表示する                          | 10~12  |
| 音声ファイルを再生する                                 |        |
| オートスクロール表示                                  | 13     |
| 再生位置を移動                                     | 14~15  |
| スロー再生、早送り再生                                 | 15     |
| リピート再生                                      | 16~18  |
| テンポを解析する                                    | 19     |
| コードを検出・編集する                                 | 20~23  |
| 採譜する                                        |        |
| 自動採譜する                                      | 24~26  |
| ノートを配置、編集する                                 | 27~33  |
| ファイル出力する                                    |        |
| コードをMIDIファイルに出力する                           | 34     |
| コードをテキストファイルに出力する                           | 35     |
| ノートをMIDIファイルに出力する                           | 36     |
| 音源ファイルに再生速度、音程、イコライザ、フィルタを適用してWaveファイルに出力する | 37     |
| データを保存する                                    | 38     |
| 保存した解析データを開く                                | 39~40  |
| その他の機能・操作説明                                 |        |
| ラベルを設定する                                    | 41~45  |
| テンポチェンジする                                   | 46~48  |
| リズム・キーチェンジする                                | 49~51  |
| 基本周波数を解析・表示する                               | 52     |
| イコライザの設定・登録をする                              | 53     |
| パソコンで再生している音声を録音する                          | 54~59  |
| マイク機能で音声を録音する                               | 60~62  |
| 首条変換ツールでWaveファイルに変換する                       | 63~65  |
| リッヒンクツールでCDの首衆をバソコンに保存する                    | 66     |
| ソフトウェアをダウンロードする                             | 67~69  |
| お問い合わせ窓口                                    | 70~裏表紙 |

目次·

# **)**本ソフトにはPDFマニュアルが同梱されています。

PDFマニュアルには、画面の説明やよくあるお問い合わせ (Q&A) が掲載されています。

# 動作環境・その他

#### 動作環境

| 対応 PC    | メーカーサポートを受けられる Windows バソコン ※Mac には対応しておりません。                                                     |
|----------|---------------------------------------------------------------------------------------------------|
| 05       | Windows 8 / 7 / Vista / XP                                                                        |
|          | ※Mac OS には対応しておりません。                                                                              |
|          | ※日本語版 OS の 32 ビット版専用ソフトです。                                                                        |
|          | Windows 8,764 ビットでは、WOW64(32 ビット互換モード) で動作します。                                                    |
|          | Windows 8 では、デスクトップモードのみ対応です。                                                                     |
|          | Windows & は RTM 版 (32bit / 64bit 版) で検証しました。                                                      |
|          | OS が正常に動作している環境でお使いください                                                                           |
|          | うちんであたまたでしているがないであっていている。<br>対応 OS の動作環境を送たした環境でので利田が前提とたります                                      |
|          | メカル ひろ の切上 水な 通に じに 水な てのこ かわれ 前近にな ろます。<br>鼻転のサービフ パック みびアッツ デデート おさわてい ス 環境でお 値いく ださい           |
|          | 取利(の) C(ハンノ)(C) / ) 「 A CHIC Mark COLO (CCC)。<br>Sonor OS I CHIC / THILE / CHIC Mark COLO / CCC)。 |
|          | $z \neq A = 1 + 2 + 2 + 2 + 2 + 2 + 2 + 2 + 2 + 2 +$                                              |
| CDU      | $ \begin{array}{c} 1 \\ 1 \\ 1 \\ 1 \\ 1 \\ 1 \\ 1 \\ 1 \\ 1 \\ 1 $                               |
|          | Feinunimi 英士(Windows G / Vista の場合は 1012 英王)                                                      |
| ブ・ファレイ   | 312/MD 必須 (Windows 6, 7 Visid の場合は 10D 必須)                                                        |
| 778701   | 1200~1024 以上の脾像度で巴床度 32bit True Color 以上衣小可能なもの<br>(かさい)                                          |
| CD-ROM   |                                                                                                   |
| ハードティスク  | IGB 以上の空き谷重(イノストール時) ※これ以外にナータ保存の為の空き谷重が必要となります。                                                  |
| 対応ファイル形式 |                                                                                                   |
|          | 読込:WAV 出力:MIDI/WAV                                                                                |
|          | く音楽変換ツール>                                                                                         |
|          | 読込:MP3 / M4A / AAC / MPEG1 / MOV / MP4 / FLV 出力:WAV                                               |
|          | <リッピンクツール>                                                                                        |
|          | 読込形式:読込可能なコピープロテクションが施されていない CD 保存形式:WAV                                                          |
| その他      | インターネット接続必須                                                                                       |
|          | ※PDF マニュアルの閲覧ソフトのインストール、本ソフトに関する最新情報の確認やアップデートを行う際などに                                             |
|          | インターネット環境が必要となります。                                                                                |

#### その他

※他のソフトとの互換性はありません。

※本ソフトではデータが大きすぎる音楽(動画)ファイルや一度にたくさんの音楽(動画)ファイルを使用しますとパソコン環境によっては、 パソコンの動作に遅延等が見られる場合もありますのでご注意ください。

※本ソフトにはネットワーク上でデータを共有する機能はありません。また、ネットワークを経由してソフトを使用することはできません。 ※作成した音楽ファイルを再生するには、対応ファイル形式の再生に必要なコーデック、フィルター、機器等の別途再生環境が必要です。

お使いのパソコン上で正常に再生できるファイルのみの対応となります。全てのファイルの入力、出力を保証するものではありません。 ※長時間の録音を行うと変換に時間がかかる場合があります。

※パソコンの環境により、音の録音品質は異なります。パソコン上の音がそのまま録音されるので、動作音なども一緒に録音される場合が あります。

- ※録音するにはパソコン内で再生されている音声を録音できる機能が必要になります。
- ※リッピングツールのCDドライブを開く、閉じるはパソコンの環境によって使用できない場合があります。
- ※リッピングツールで読み込むことが可能なCDは、コピープロテクションが施されていないもののみ対応しています。
- ※弊社ではソフトの動作関係のみのサポートとさせていただきます。予めご了承ください。また、製品の仕様やパッケージ、ユーザーサポート などすべてのサービス等は予告無く変更、または終了することがあります。予めご了承ください。
- ※各種ソフトウェア、またパソコン本体を含む各種ハードウェアについてのお問い合わせやサポートにつきましては、各メーカーに直接 お問い合わせください。

※ユーザーサポートの通信料・通話料はお客様の負担となります。(サポート料は無料です) 本ソフトの動作以外のご質問や各種専門知識などのお問い合わせには、お答えできない場合があります。その他ご不明な点などはユーザー

サポートまでお問い合わせください。また、お問い合わせ内容によっては返答までにお時間をいただくこともあります。予めご了承ください。 ※著作権法を厳守してご利用ください。著作権により保護されている音楽・音声データ等を本製品で使用したことにより生じたトラブルに 関しましては一切責任を負いかねます。

※本ソフトを著作者の許可無く賃貸業等の営利目的で使用することを禁止します。改造、リバースエンジニアリングすることを禁止します。

- ※本ソフトのソフトウェアの再配布・貸与・レンタル・中古品としての取引は禁止します。
- ※本ソフトを複数のパソコン上で使用するには台数分のソフトを必要とします。

※本ソフトを運用された結果の影響につきましては、弊社は一切の責任を負いかねます。また、本ソフトに瑕疵が認められる場合以外の返品 はお受け致しかねますので予めご了承ください。

- ※著作者の許諾無しに、画像・イラスト・文章等の内容全て、もしくは一部を無断で改変・頒布・送信・転用・転載等は法律で禁止されて おります。
- ※Microsoft、Windows、Windows XP、Windows Vista、Windows 7、Windows 8は米国Microsoft Corporationの米国及びその他の国における 登録商標または商標です。
- ※PentiumはIntel Corporationの登録商標または商標です。
- ※Mac OSはApple Inc.の商標です。

※その他記載されている会社名・団体名及び商品名などは、商標または登録商標です。

ほぼ全自動 耳コピ支太郎

動作環境・その他

#### インストール方法

**De-**

memo

お使いのコンピューターに『ほぼ全自動 耳コピ支太郎』をインストールします。

memo インストールする前に・・・ 本ソフトをインストールする前に、次の項目をご確認ください。 ○ハードディスクの空き容量 ハードディスクの空き容量が1GB以上必要(左記以外にシステムドライブ上にデータ保存の為の空き容量 が必要)です。 ○管理者権限について インストールするパソコンの管理者権限を持っているユーザーがインストールを行ってください。 ○アプリケーションソフトの停止 インストールする前にウィルス対策ソフトなどの常駐ソフトや他のアプリケーションを停止してください。 ※WindowsOSやお使いのパソコンそのものが不安定な場合も、正常にインストールが行われない場合があります。 阛 ほぼ全自動 耳コピ支太郎 - InstallShield Wizard 「ほぼ全自動 耳コピ支太郎」の 手順1 ほぼ全自動 耳コピ支太郎用のInstallShield ウィザードへようこ セットアップがはじまります

> CD-ROMが認識されましたら、自動でセットアップ が始まります。 左のような画面が表示されますので、 内容を確認して次へボタンをクリックします。

次の手順でインストールを始めてください。
 ① [コンピューター(※)]をダブルクリックします。
 ② CDまたはDVDドライブをダブルクリックします。
 ③ [setup]をダブルクリックします。

InstallShield(R) ウィザードは、ご使用のコンピュータへ ほぼ全自動 耳コピ支太郎 をインストールします。「次へ」をクリックして、続

警告: このプログラムは、著作権法および国際協定によ って保護されています。

► 次へ(N) >

インストールが自動で始まらない場合

キャンセル

行してください。

次へ ボタン

をクリック!

※Windows 7、8の場合は「コンピューター」 Windows Vistaの場合は「コンピュータ」 Windows XPの場合は「マイコンピュータ」

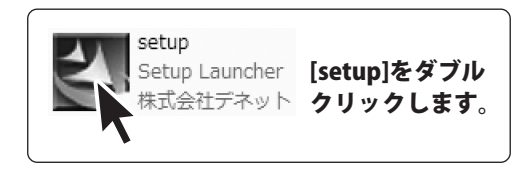

3

インストール・アンインストール方法

| 退 ほぼ全自動 耳コビ支太郎 - InstallShield Wizard                                                         | 手順2 使用許諾契約の内容を確認します     |
|-----------------------------------------------------------------------------------------------|-------------------------|
| (使用語+語契約) 次の使用許語契約書を注意深(お読み(ださい。                                                              | 使田許諾契約書の内容を確認し          |
| 使用許諾契約書                                                                                       | 使用許諾契約の条項に同意しますをクリックして  |
| この使用許諾書は、本製品および、関連資料をご使用するにあたっての条件を<br>定めたもので、株式会社デネットとお客様との間で交わされる契約です。                      | 選択した後、次へボタンをクリックしてください。 |
| お客様は、使用許諾契約書をお読みの上、同意いただける場合は<br>【使用許諾契約の条項に同意します】にチェックをつけ、「次へ」ボタン<br>若押してソフトウェアをインストールして下さい。 |                         |
| 「使用許諾条件」に同意された場合のみ、ソフトウェアをインストールして                                                            |                         |
| <ul> <li>●使用許諾契約の条項に同意します(A)</li> <li>●使用許諾契約の条項に同意しません(D)</li> </ul>                         |                         |
| InstallShield < 戻る(B) 次へ(N) > く 欠へ ス<br>クリッ                                                   | ボタンを<br>ク!              |

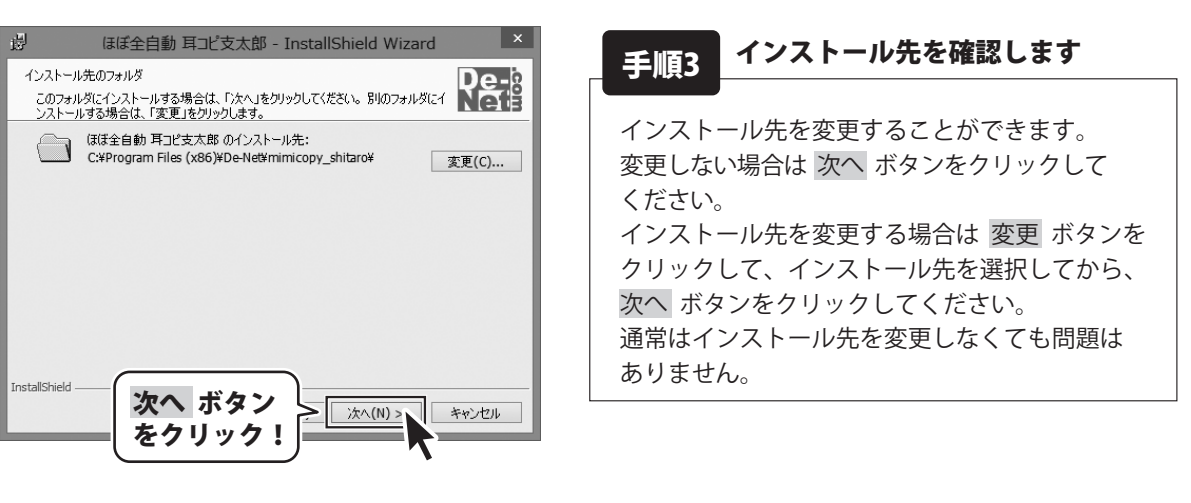

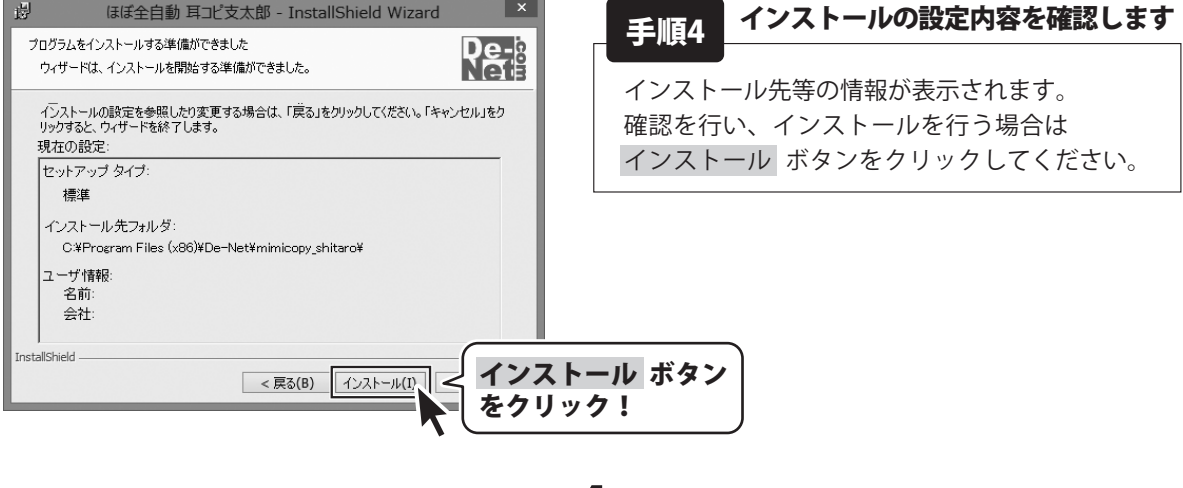

Δ

ほぼ全自動 耳コピ支太郎

インストール・アンインストール方法

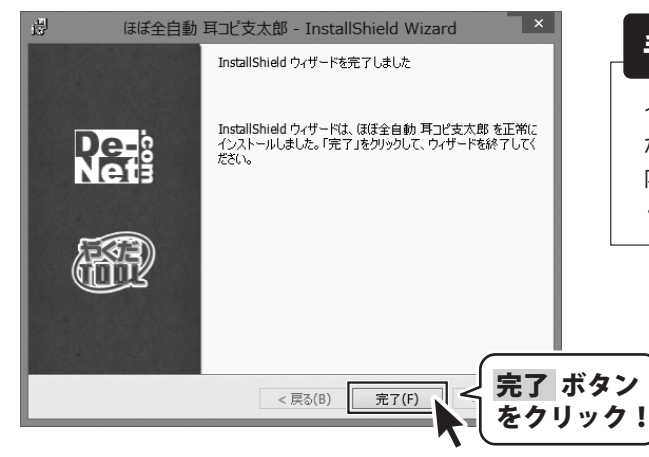

| 手順5 | インス | トール完了て | す |
|-----|-----|--------|---|
|-----|-----|--------|---|

インストールが正常に終了すると左のような画面 が表示されます。 内容を確認して、完了 ボタンをクリックして ください。

ほぼ全自動 耳コピ支太郎

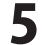

#### アンインストール方法

お使いのパソコンから『ほぼ全自動 耳コピ支太郎』をアンインストール(削除)します。

本ソフトを完全に終了して、 タスクバーの左下あたりにマウスカーソルを合わせます。

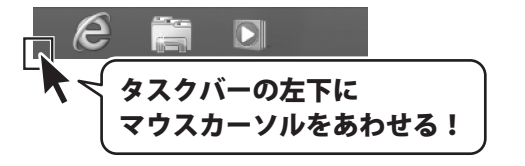

小さいスタート画面が表示されますので、右クリックをして、表示されるメニューから

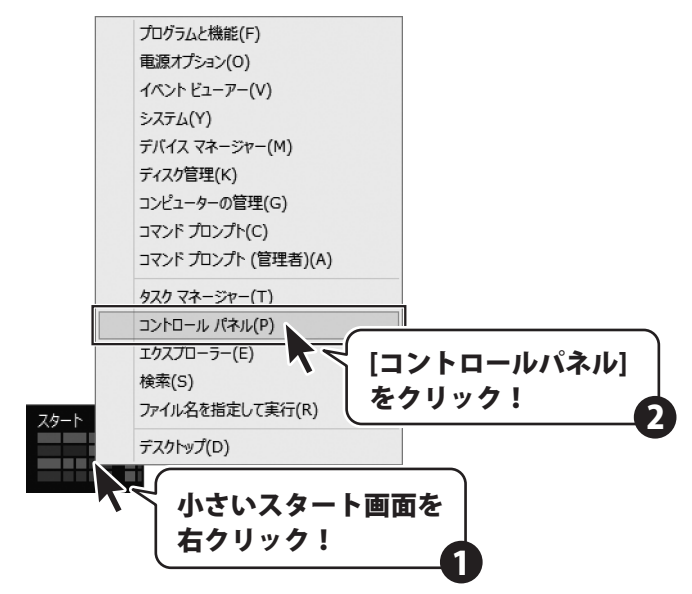

「コントロールパネル」→「プログラムのアンインストール」で

一覧表示されるプログラムの中から「ほぼ全自動 耳コピ支太郎」を選択して「アンインストール」を クリックすると、確認メッセージが表示されますので、はい ボタンをクリックするとアンインストールが 実行されます。

※Windows OSが7の場合、 (の) ボタン→「コントロールパネル」→ 「プログラムのアンインストール」を選択してアンインストールを行ってください。

※Windows OSがVistaの場合、 チャン→「コントロールパネル」→ 「プログラムのアンインストールと変更」を選択してアンインストールを行ってください。

※Windows OSがXPの場合、「スタート」→「コントロールパネル」→「プログラムの追加と削除」を 選択してアンインストールを行ってください。

6

ほぼ全自動 耳コピ支太郎

インストール・アンインストール方法

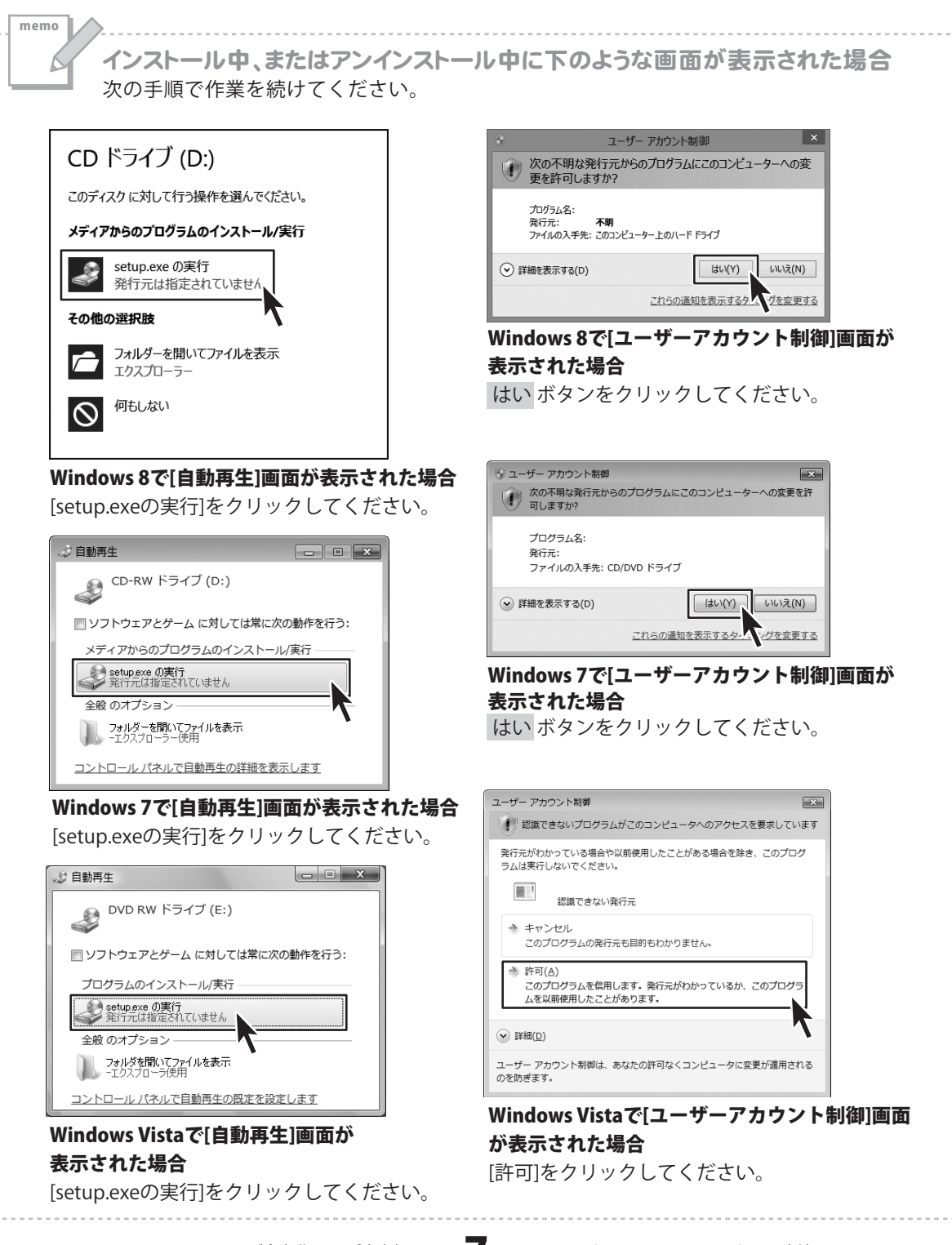

インストール・アンインストール方法

# 起動方法

#### ソフトウェア最新版について

ソフトウェア最新版を弊社ホームページよりダウンロードを行い、お客様がお使いのソフトウェアを 最新のソフトウェアへ更新します。

ソフトウェア最新版をご利用いただくことで、より快適に弊社ソフトウェアをご利用いただくことが 可能となります。下記、デネットホームページよりソフトウェアの最新情報をご確認ください。

## http://www.de-net.com

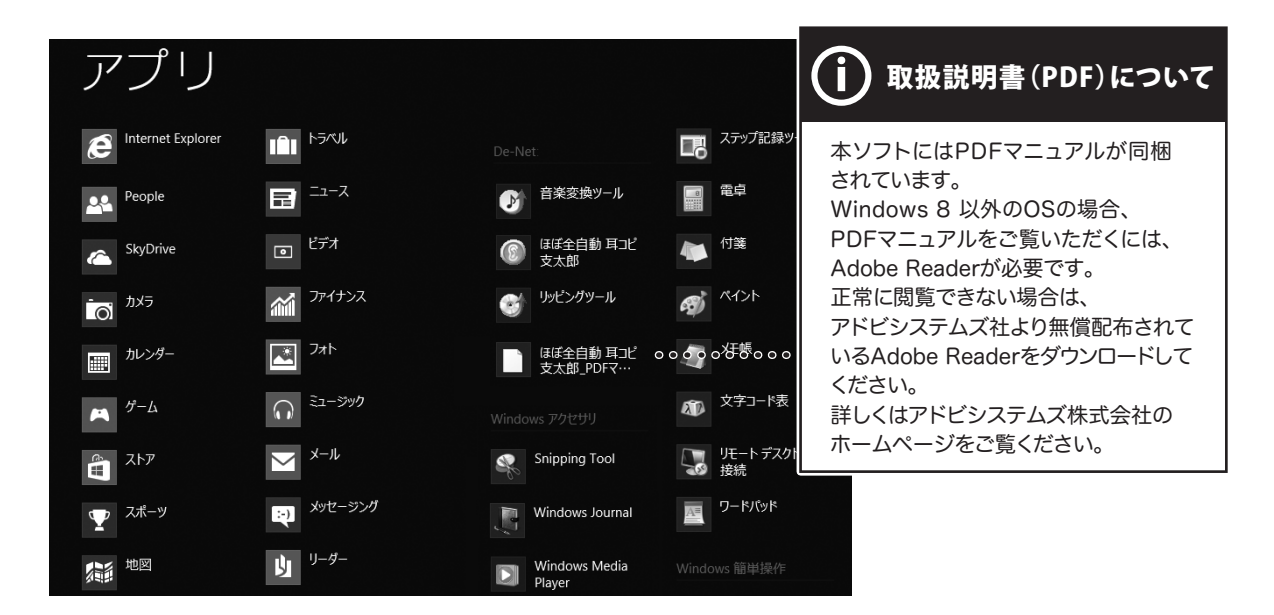

#### スタート画面 (Windows 8) からの起動

タスクバーの左下あたりにマウスカーソルをあわせます。

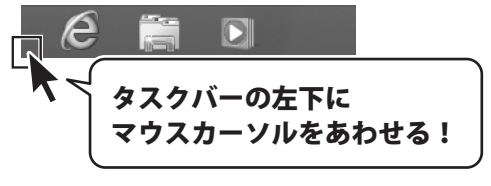

小さいスタート画面が表示されますので、クリックをします。

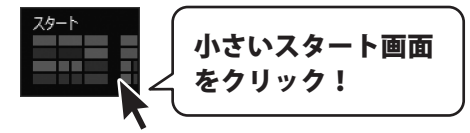

スタート画面が表示されますので、スタート画面上で右クリックして、 <sup>すべてのアクリ</sup> をクリ 「De-Net」→「ほぼ全自動 耳コピ支太郎」 をクリックしますと、本ソフトが起動します。

تر مرده کرد. مرده کرد

をクリックして

ほぼ全自動 耳コピ支太郎

起動方法

8

# 起動方法

#### スタートメニュー (Windows 7、Vista、XP) からの起動

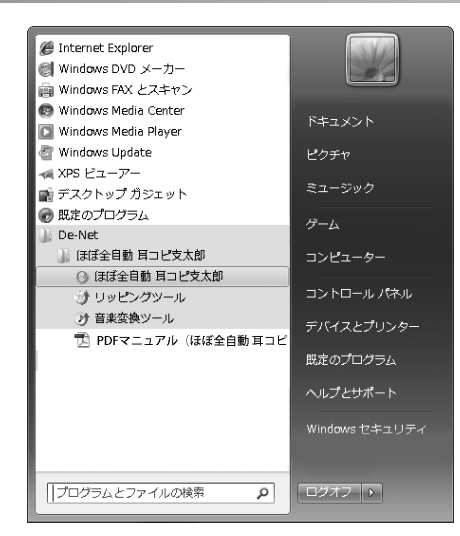

※Windows OS が 7 の場合、 🕜 ボタンをクリックして

「すべてのプログラム」→「De-Net」→「ほぼ全自動 耳コピ支太郎」とたどって「ほぼ全自動 耳コピ支太郎」を クリックしますと、本ソフトが起動します。

※Windows OS が Vista の場合、 デタンをクリックして

「すべてのプログラム」→「De-Net」→「ほぼ全自動 耳コピ支太郎」とたどって「ほぼ全自動 耳コピ支太郎」を クリックしますと、本ソフトが起動します。

※Windows OS が XP の場合、[スタート] ボタンをクリックして 「すべてのプログラム」→「De-Net」→「ほぼ全自動 耳コピ支太郎」とたどって「ほぼ全自動 耳コピ支太郎」を クリックしますと、本ソフトが起動します。

#### デスクトップショートカットからの起動

正常にインストールが完了しますと、デスクトップに下の様なショートカットアイコンができます。 ダブルクリックをすると、ソフトが起動します。

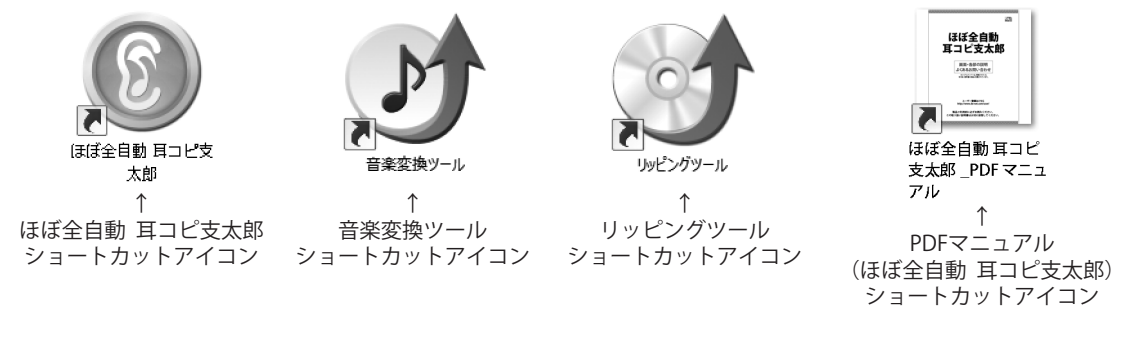

g

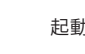

# 音声ファイルを解析してグラフ表示する

# 1

2

## 「ほぼ全自動 耳コピ支太郎」を起動します

「ほぼ全自動 耳コピ支太郎」を起動します。 (起動方法は、8~9ページをご参照ください。)

右図のようなメイン画面が表示されます。

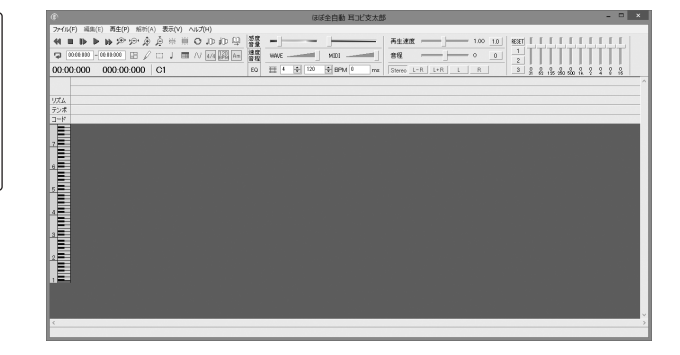

## 音声ファイル(Wave形式)を開きます

本ソフトで解析できるファイルは、Wave形式 の音声ファイルです。(拡張子.wav)

MP3、M4A、AAC形式の音楽ファイル、
FLV、MPEG1、MOV、MP4の動画ファイルの
音楽(音声)は、付属ソフトの
「音楽変換ツール」でWaveファイルに
変換できます。(詳細は、63~65ページ)

Waveファイルがご用意できましたら、 「ファイル」メニューから「開く」を選択 します。 開く画面が表示されますので、ファイルの 保存先を指定し、ファイルを選択しましたら、

開く ボタンをクリックします。 また、Waveファイルをメイン画面にドラッグ

&ドロップして、ファイルを開くこともできます。

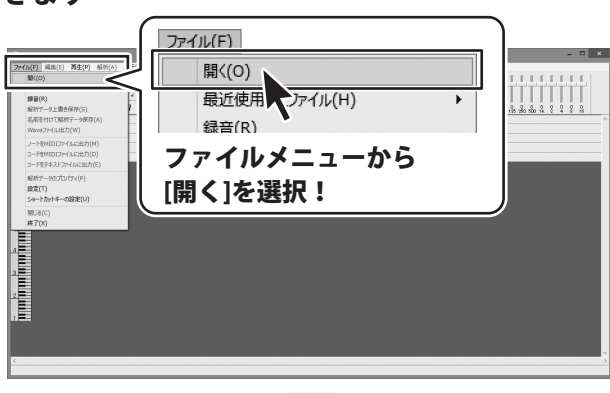

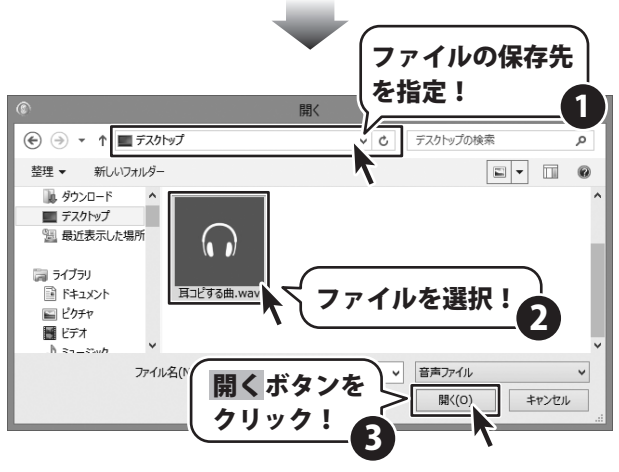

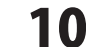

# 音声ファイルを解析してグラフ表示する

#### 「 音声ファイルを解析してグラフ表示します

Waveファイルが認識されると、[解析]画面が 表示されます。

各項目を設定します。

3

解析 耳コピする曲.wav 1 1秒あたりのブロック数 40 V 解析 1(半音) 半音あたりのブロック数。 ¥ 解析デー友を聞く 3) 音階の範囲(オクターブ) 1 v ~ 7 v 設定初期化 440.00 4) 基準周波数 A4= Hz キャンセル J 基本周波数を解析 6 解析するチャンネル 各項目を ✓ Stereo L-R L+R L R 設定!

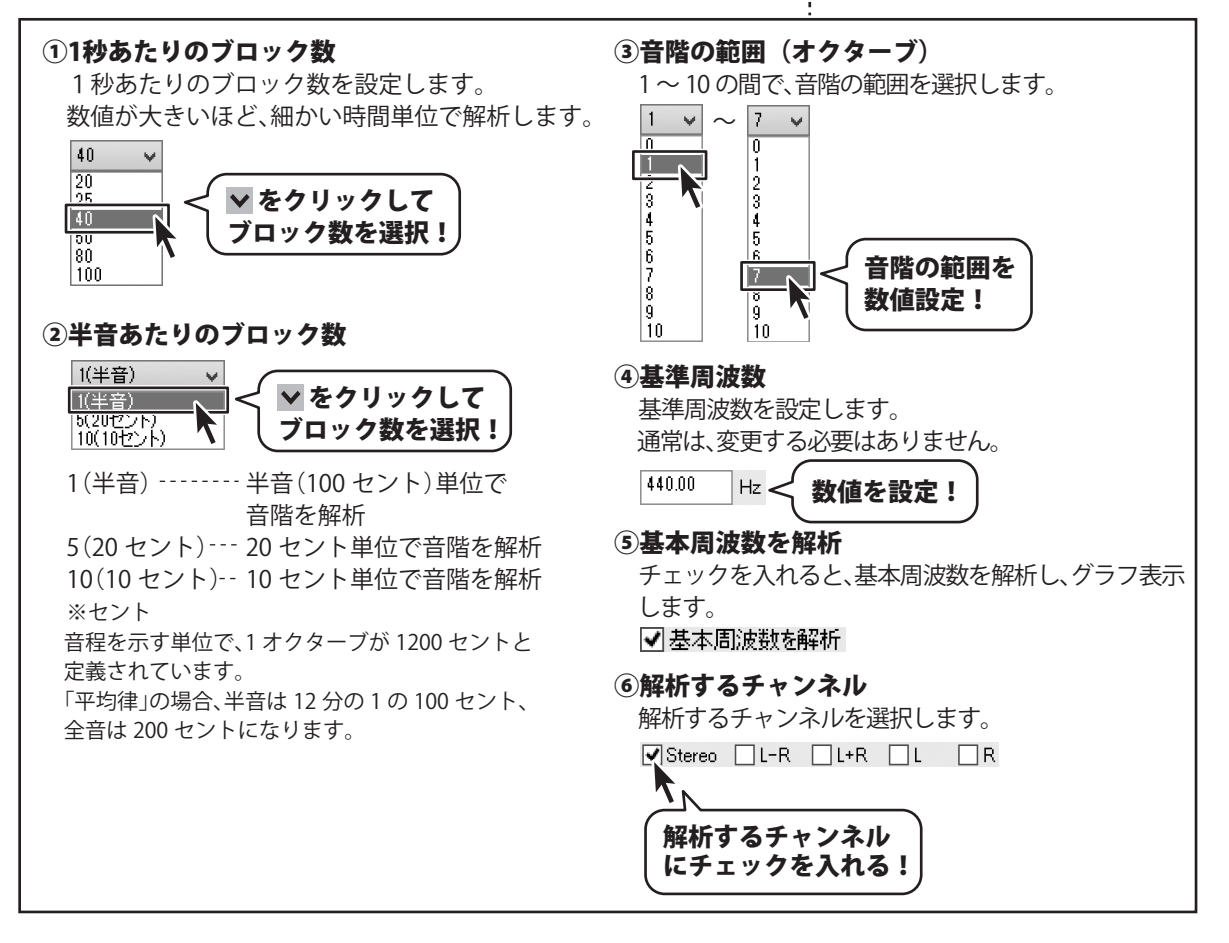

11

# 音声ファイルを解析してグラフ表示する

各項目の設定が終わりましたら、 解析 ボタン をクリックします。

ファイルが解析され、メイン画面に解析データ がグラフ表示されます。

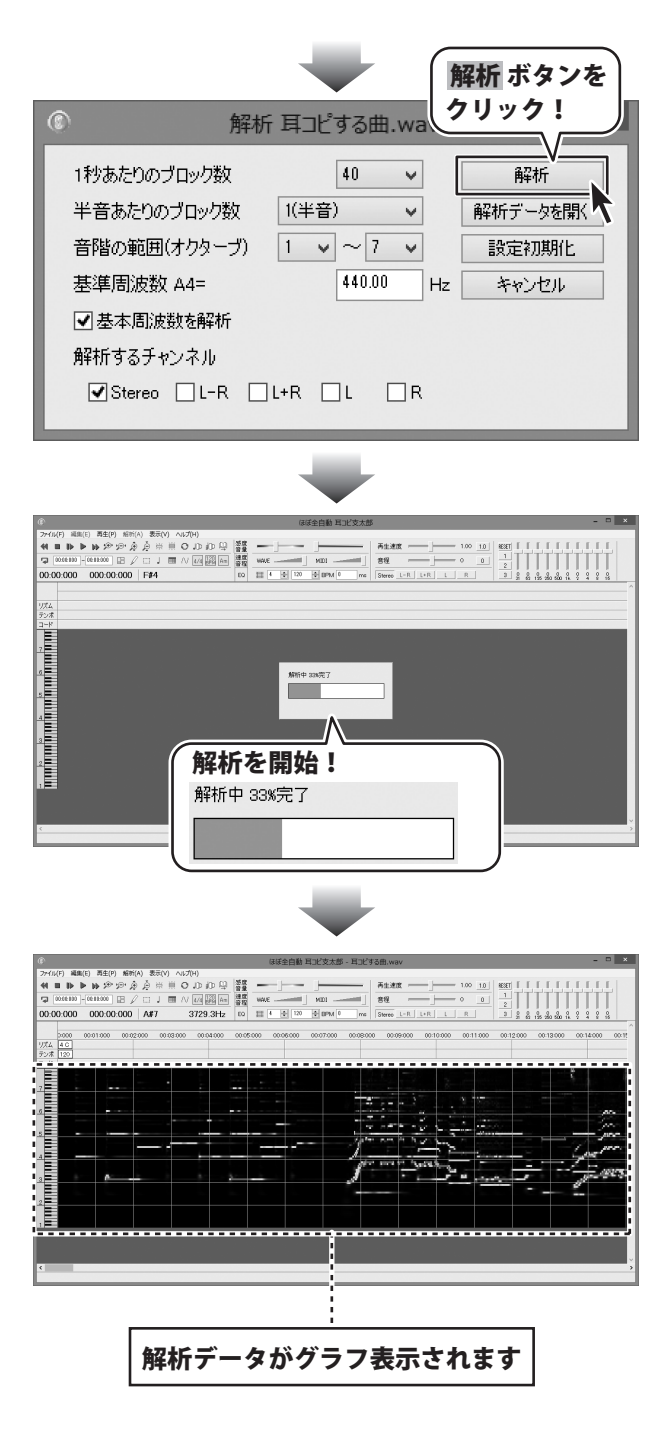

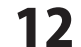

解析した Wave ファイルを再生します。再生位置は、解析グラフ上で紫色の縦線で表示されます。

▶ ボタンをクリックすると、音声ファイルが 再生し、再生している位置を紫色の縦線で表示 します。

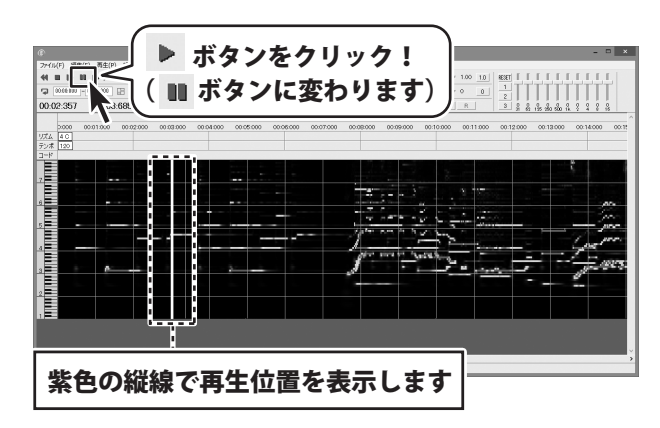

| 便利な再生機能                   |
|---------------------------|
| オートスクロール表示                |
| 再生位置を移動                   |
| ①時間・小節表示をダブルクリック 14ページ    |
| ②キーボード操作 14ページ            |
| ③ラベルの位置へ移動15ページ           |
| 音程はそのままでスロー再生、早送り再生 15ページ |
| リピート再生16~18ページ            |

## オートスクロール表示

○ ボタン(オートスクロール)をクリックして 有効にしておくと、音楽(音声)を再生している 時に、画面を自動的にスクロールして再生位置 を表示します。

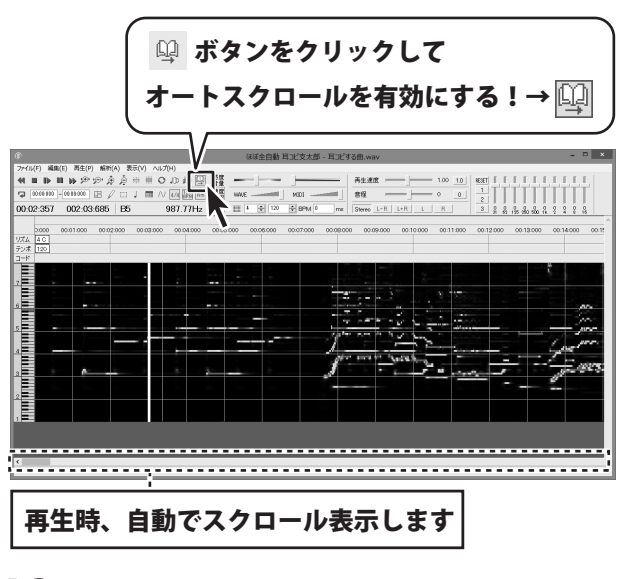

13

#### 再生位置を移動 ①時間・小節表示をダブルクリック

時間・小節表示の上をダブルクリックして、 再生位置を移動することができます。

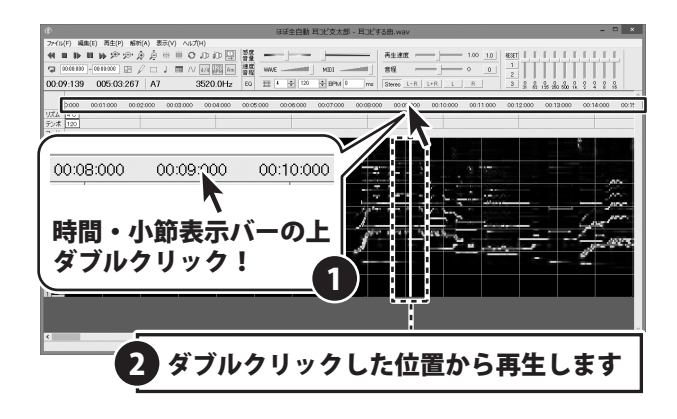

## 再生位置を移動 ②キーボード操作

キーボードの [Ctrl] キーを押しながら、 [←][→] キー(左右の矢印)を押すと、 5 秒単位で再生位置を移動します。

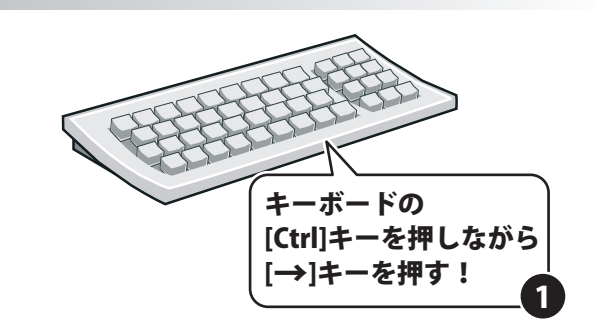

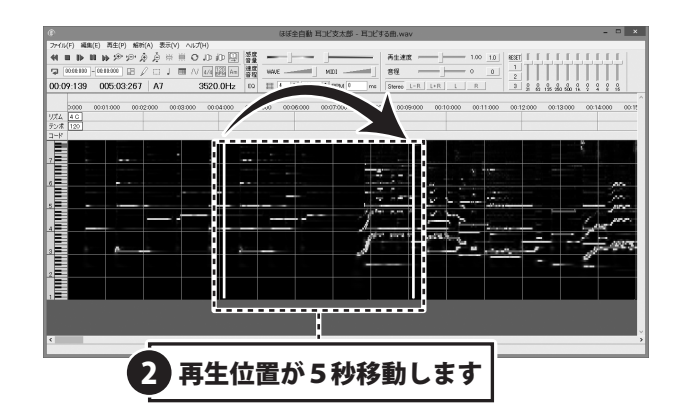

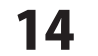

▶ ボタンを

## 再生位置を移動 ③ラベルの位置へ移動

## 音程はそのままでスロー再生、早送り再生する

再生速度のつまみを移動すると、1/10 倍速までのスロー再生、2 倍速までの早送り再生ができます。

※スロー再生の場合は、ファイルによって音が 聞きづらくなる場合があります。

再生速度を変更した音声は、リアルタイムで 聴くことができ、Waveファイルに出力できます。

|                                              | ほぼ全自動 耳コビ支太郎 - 耳コビする曲.wav                                                 | - D ×             |
|----------------------------------------------|---------------------------------------------------------------------------|-------------------|
| ファイル(F) 編集(E) 両生(P) 解析(A) 表示(V) ヘルプ(H)       |                                                                           |                   |
| ◀■▶■▶≫∞☆☆☆※用⊙ひむ□□                            | 一 一 一 市生活成 100 10 KEET 「「「「」                                              | I.I.I.I.I.        |
| 🔉 0000100 -0011000 🖽 🖉 🗆 J 🔳 // 🚧 🏭 🗛        | 1 ND1 1                                                                   |                   |
| 00:09:139 005:03:267 A7 3520.0Hz             | DO III 4 4 120 4 BPM 0 ms Stereo L-R 1 L R 3 2 2 3 2 3 3                  |                   |
|                                              |                                                                           | ^                 |
| 2000 00:01:000 00:02:000 00:03:000 00:04:000 | 00.05000 00.06000 00.07000 00.08000 00.09000 00.011.000 00.12.000 00.1300 | 0 00/14/000 00/1! |
| デンボ 120                                      |                                                                           |                   |
| 3-8                                          |                                                                           |                   |
|                                              |                                                                           | 5                 |
|                                              | 1                                                                         |                   |
| The second second                            |                                                                           |                   |
| 「日本」 再生 水度 -                                 |                                                                           |                   |
|                                              |                                                                           |                   |
|                                              |                                                                           | 1 1000            |
| 4                                            |                                                                           | ing the           |
|                                              | N 1                                                                       | 1025              |
|                                              |                                                                           | d                 |
|                                              | 2新して 百生油府た設空し                                                             |                   |
|                                              | タ新して、竹工処反で政に;                                                             |                   |
|                                              |                                                                           |                   |
|                                              |                                                                           |                   |
|                                              |                                                                           |                   |
| 2                                            |                                                                           | ~                 |
|                                              |                                                                           | ,                 |

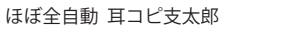

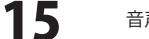

#### リピート再生

曲全体をリピート再生、また指定した区間をリピート再生します。

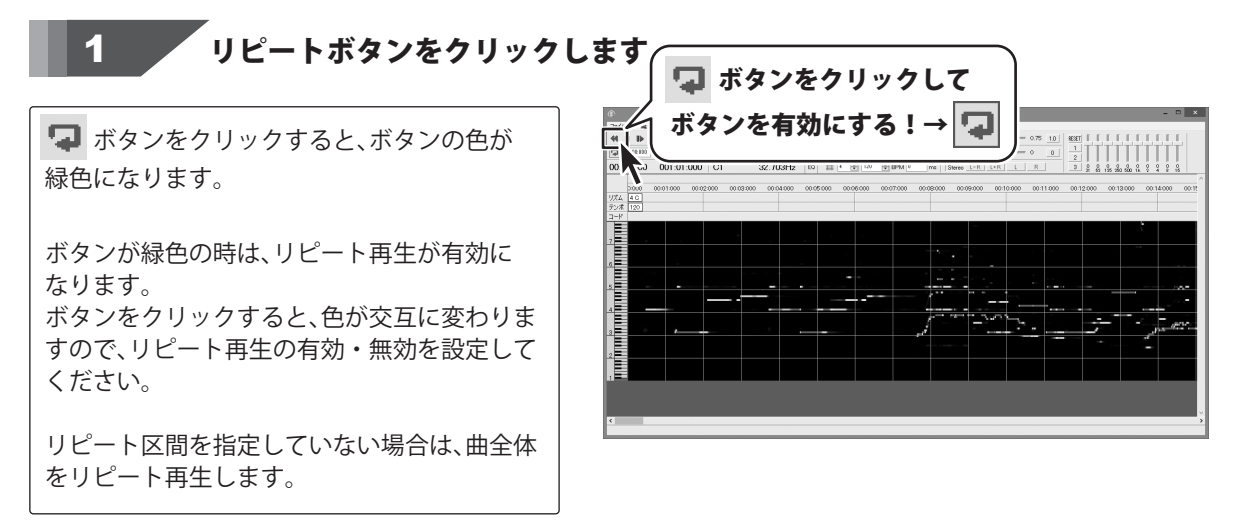

## リピートする区間を設定します

時間・小節表示の箇所で、リピートする区間を 設定することができます。

リピート区間は、時間・小節表示の箇所が 濃いグレーの色になります。 リピート開始位置を赤い線、終了位置を緑の線 で表示します。

#### ドラッグ&ドロップで設定する場合

時間・小節表示の箇所で、リピート再生を 開始する位置にカーソルを合わせて、クリック したまま終了位置までマウスを移動します。

右クリックメニューで設定する場合 時間・小節表示、リズムトラック、テンポ トラックの部分で右クリックすると表示される メニューから、「リピート開始位置設定」を 選択すると、開始位置を設定できます。 同様に、「リピート終了位置設定」で終了位置 を設定できます。

#### ドラッグ&ドロップで設定

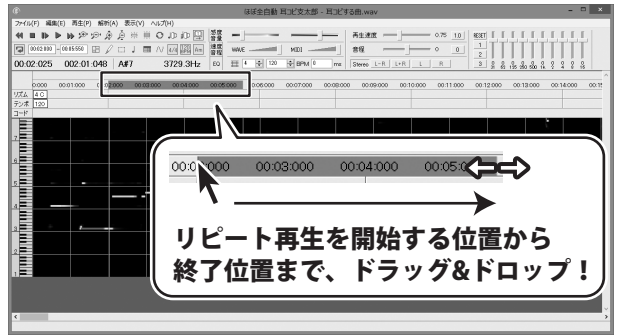

#### 右クリックメニューで設定(例:開始位置設定)

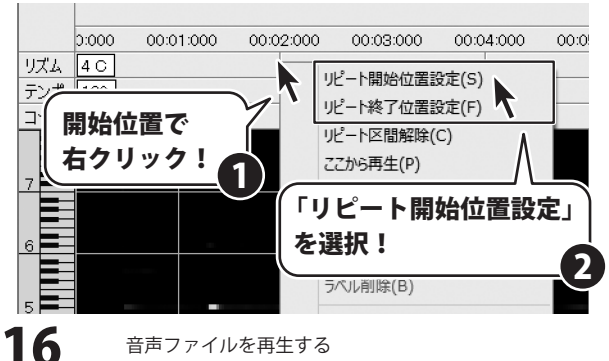

音声ファイルを再生する

#### 数値入力で場合

リピートボタンのとなりにある入力欄に、数値 を入力して、リピート再生開始位置、終了位置 を設定することができます。

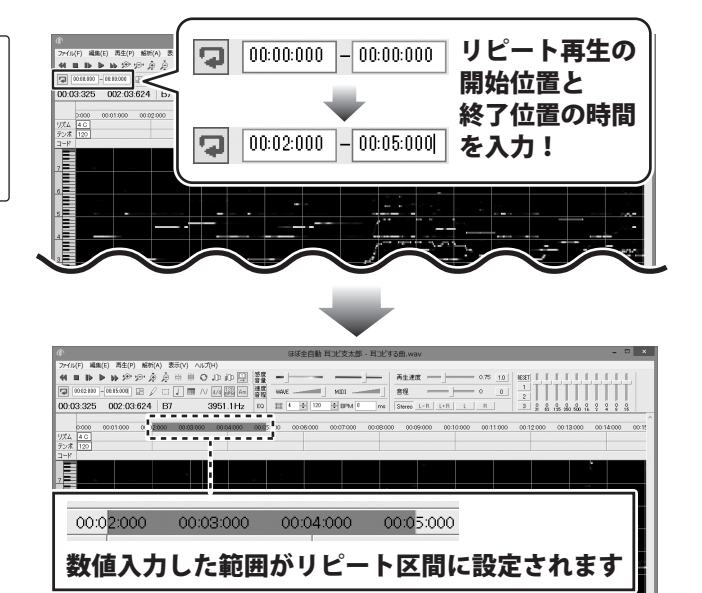

#### リピートする区間を移動します 3

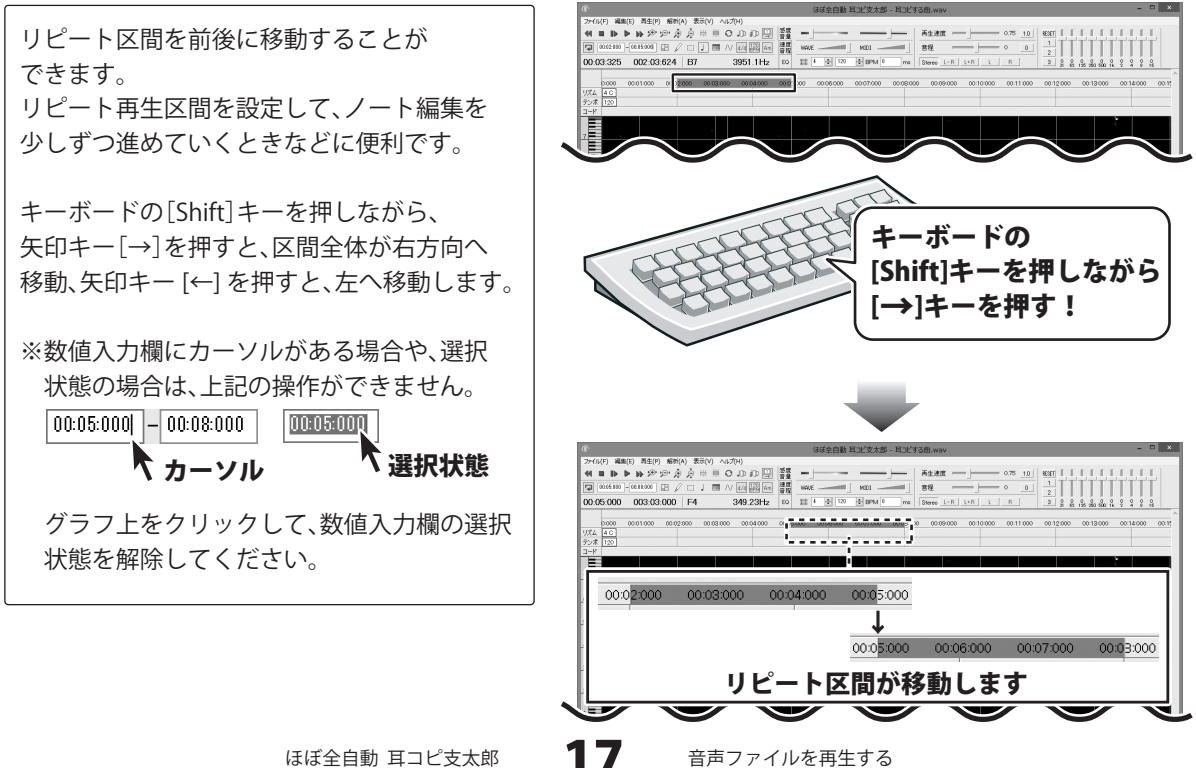

ほぼ全自動 耳コピ支太郎

# 4 リピートする区間を解除します

リピート区間を解除したい場合は、 時間・小節表示、リズムトラック、テンポ トラックの部分で右クリックすると表示される メニューから、「リピート区間解除」を選択 すると解除できます。

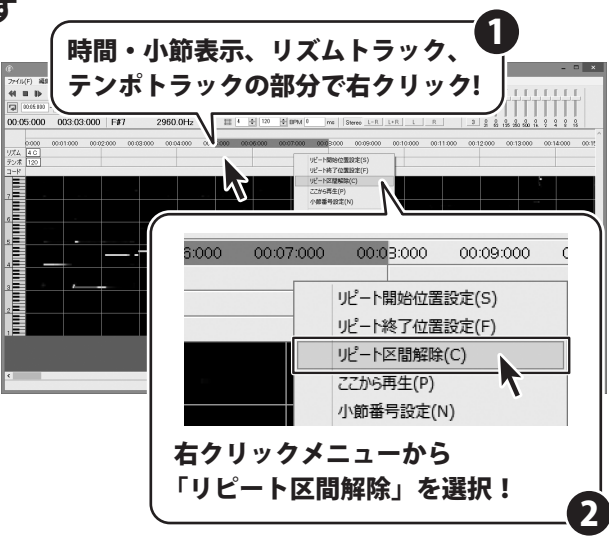

ほぼ全自動 耳コピ支太郎

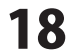

# テンポを解析する

テンポを設定すると、リピート区間の移動、コード検出、自動採譜が小節、拍単位でできるようになります。 ※4 拍子以外の場合は、テンポを設定する前に拍子の設定をしてください。

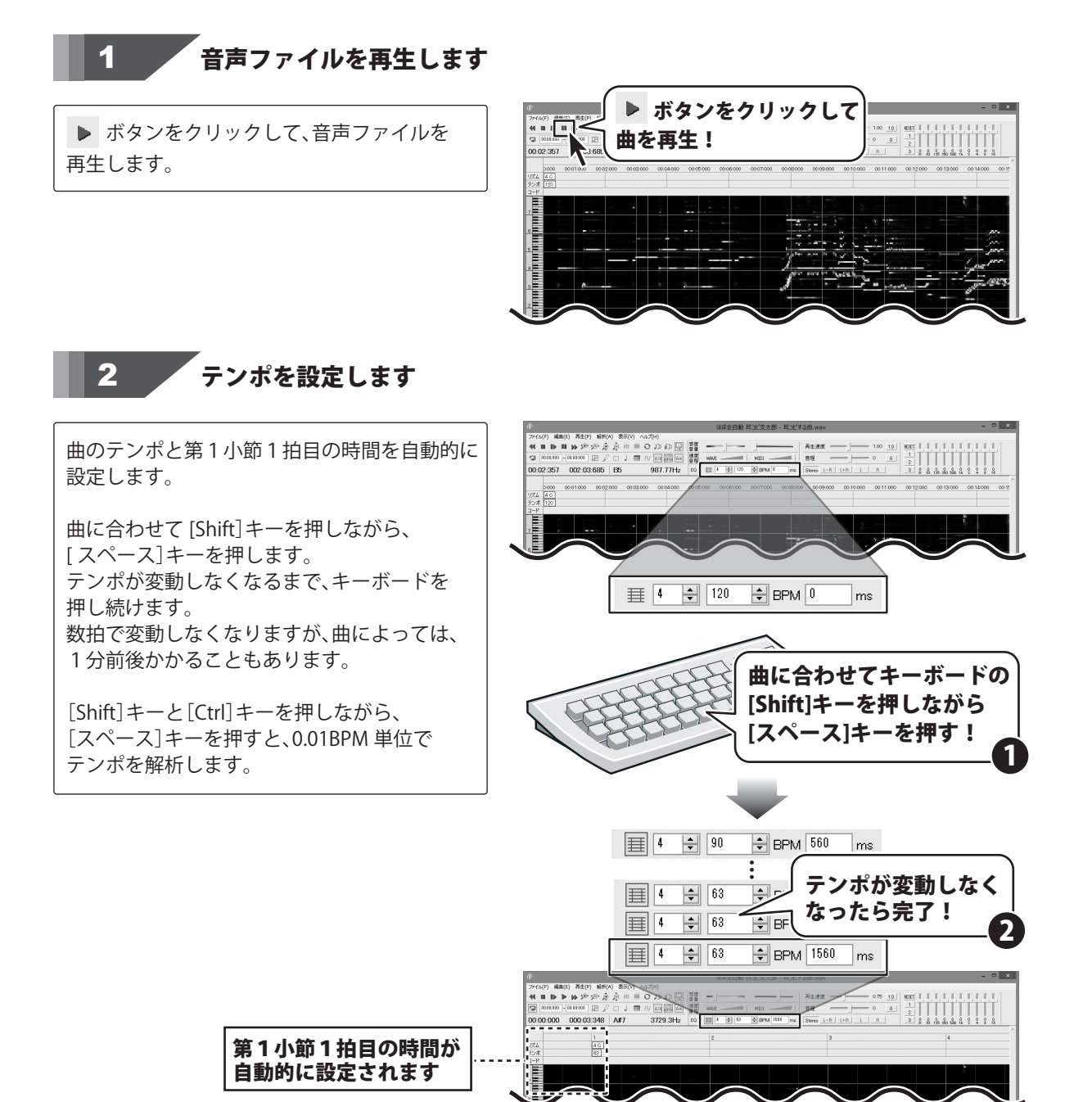

テンポを解析する

19

音声ファイルのコードを指定拍数ごとに検出することができます。 ※コードを検出する前にテンポを設定しておいてください。テンポの設定方法は、19ページをご参照ください。

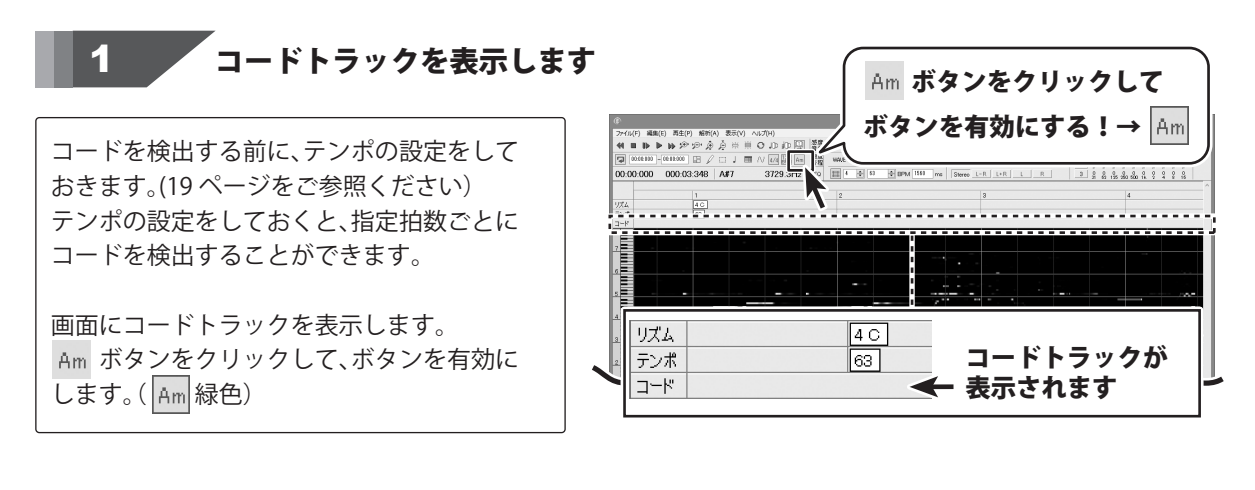

## 2 コードを検出する設定をします

メニューバーの解析メニュー から「コード検出」 を選択します。 コード検出画面が表示されますので、設定を 行います。

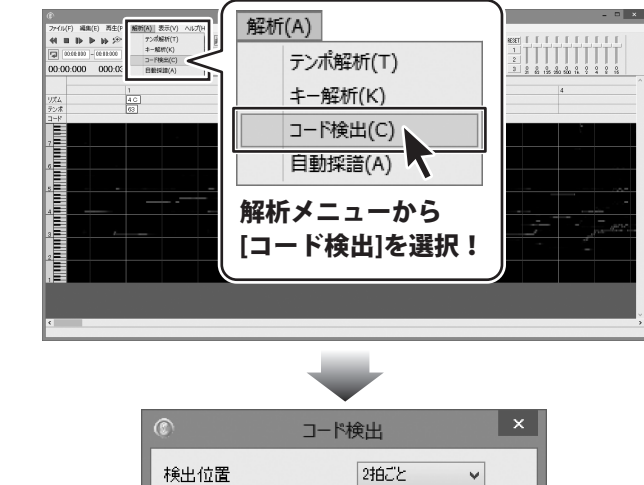

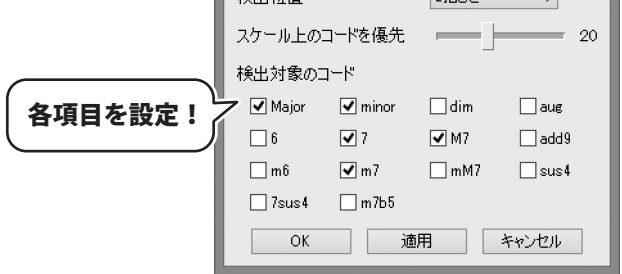

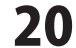

コードの設定が終わりましたら、OK ボタンを クリックしますと、設定した内容でコードが 検出されます。

※テンポ、第1小節1拍目の時間を変更した 場合は、データは自動更新されませんので、 再度コード検出を行なってください。

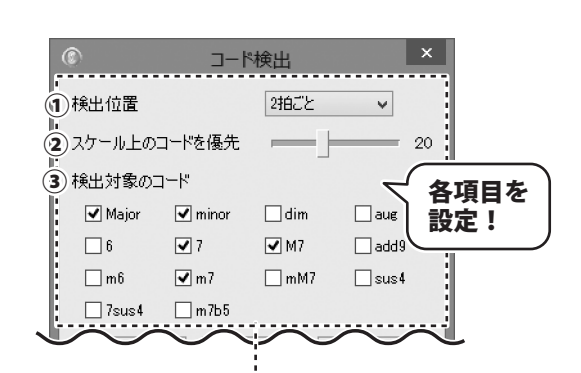

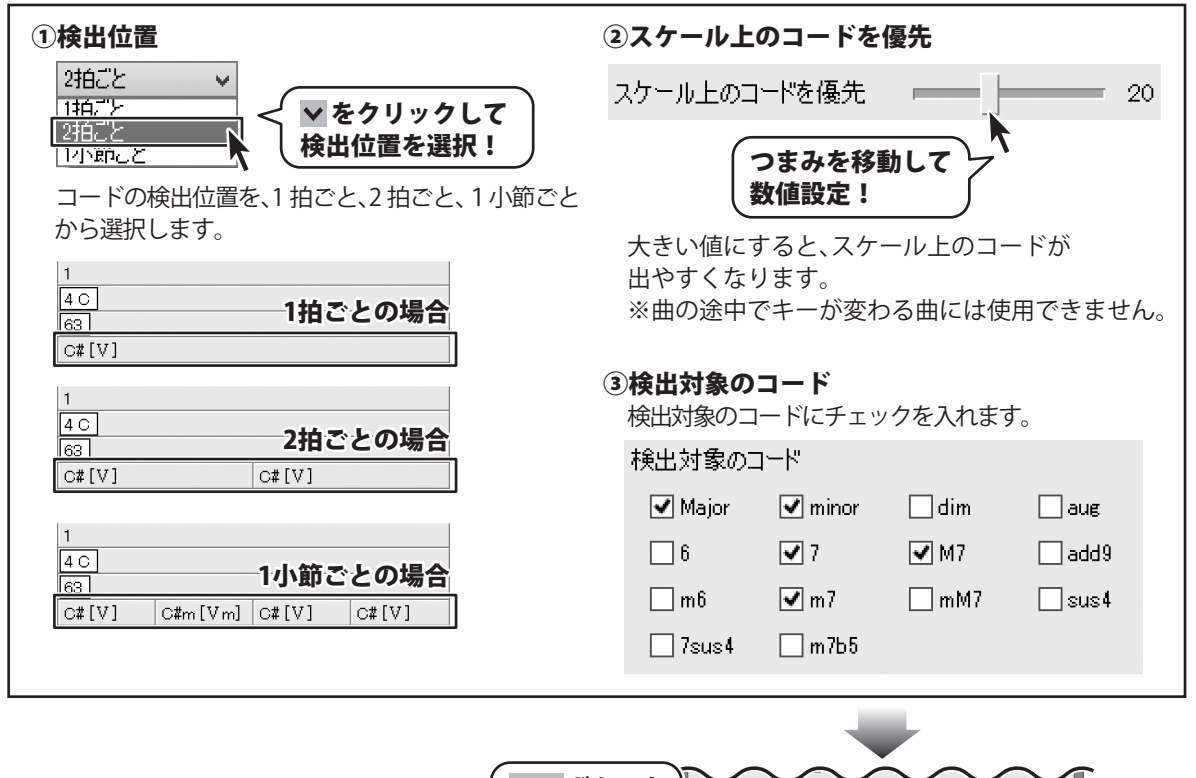

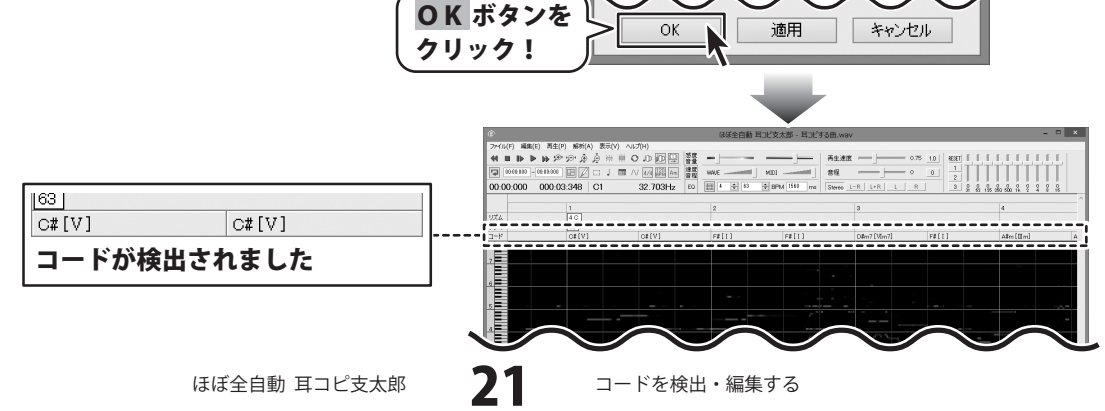

• • • • • • • • • •

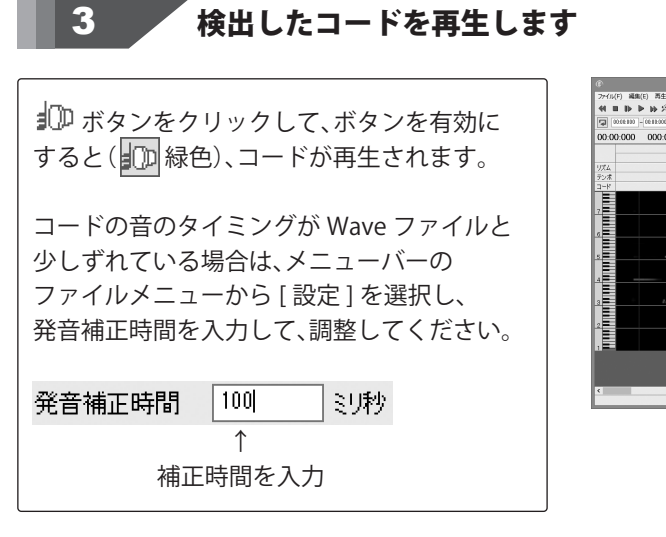

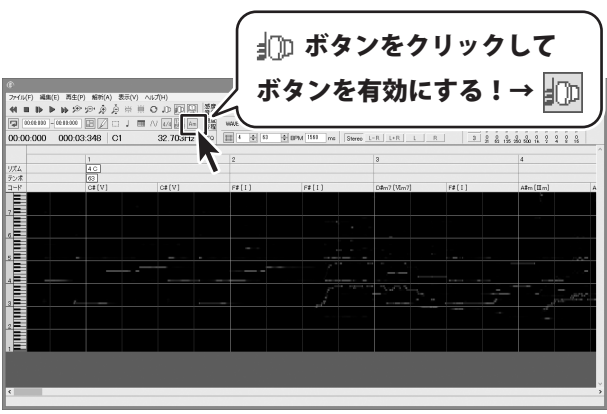

4 コードを変更する場合 検出されたコードを編集することができます。

コードトラックの上を右クリックして変更する

変更したいコードトラックの上で右クリック すると、コードの候補が表示されますので、 コードを選択すると変更されます。 コードの候補は、上から第一候補になります。

コードトラックを右クリックして変更する場合

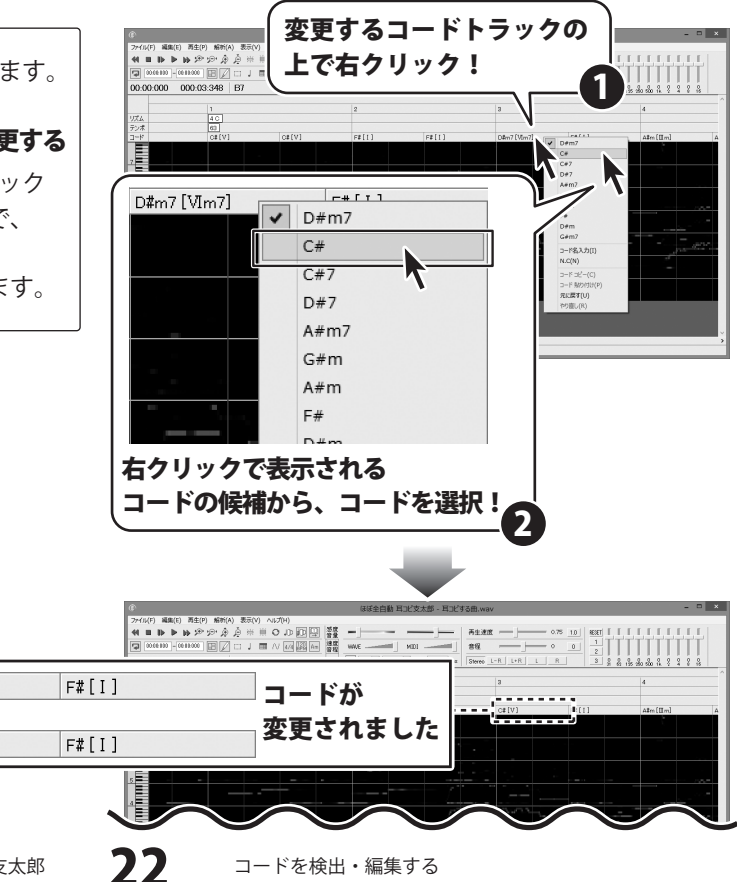

ほぼ全自動 耳コピ支太郎

D#m7 [VIm7]

T

C#[V]

- **コード名をダブルクリックして変更する** コード名をダブルクリックすると
- コード名を直接入力することができます。

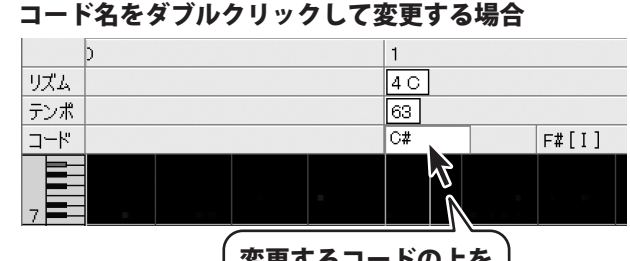

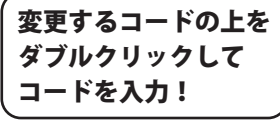

## 5 コードを追加・削除する場合

任意の箇所にコードを追加することができます。

#### コードを追加する

コードトラックの上のコードを追加したい箇所 にカーソルを合わせて、キーボードの [Ctrl] キー を押しながらクリックすると、コードが追加 されます。

#### コードを削除する

コードトラック上の削除したいコードに カーソルを合わせて、キーボードの [Ctrl] キー を押しながらクリックすると、コードが削除 されます。

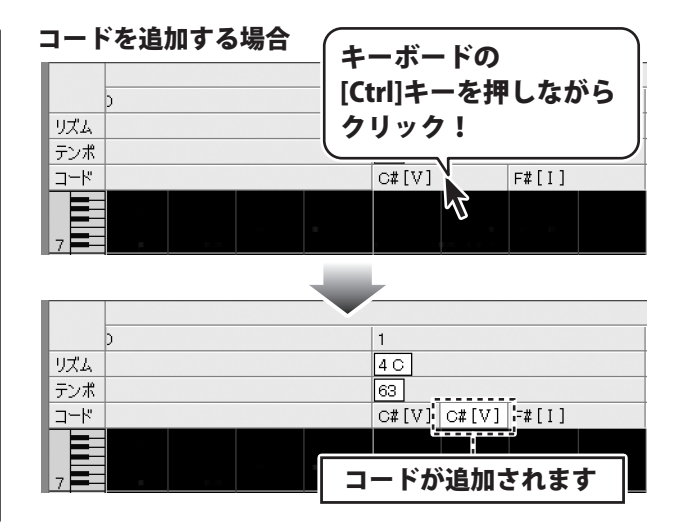

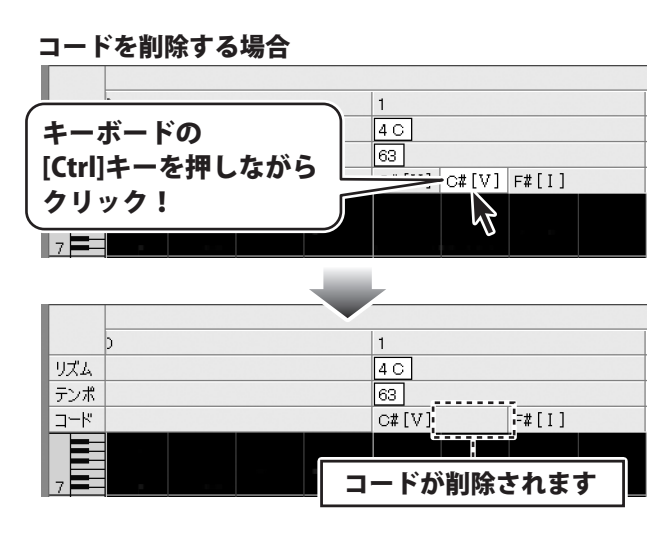

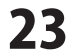

#### 自動採譜する

自動的に採譜を行い、指定したトラックに追加、上書きします。

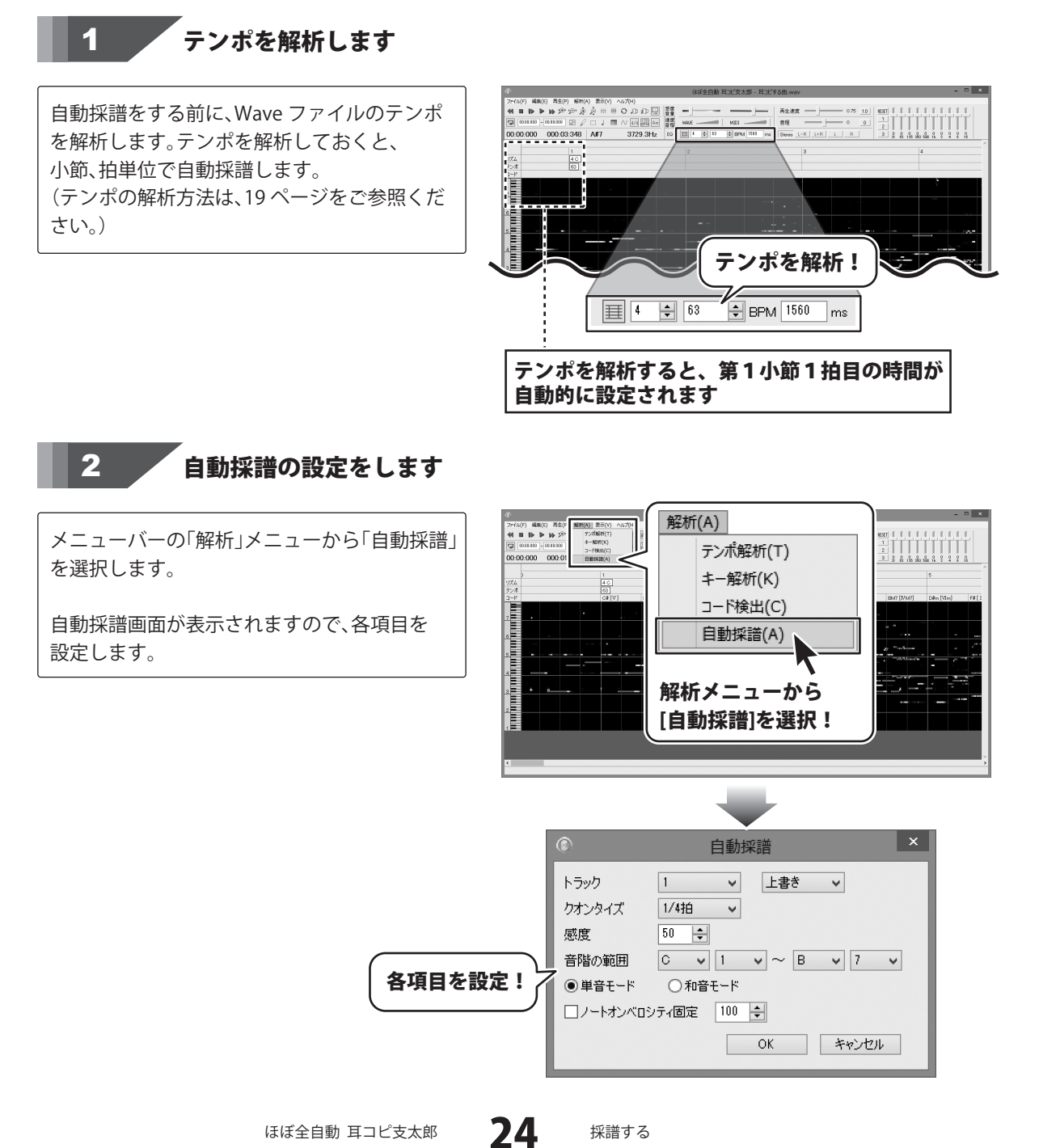

自動採譜 自動採譜の設定がおわりましたら、OK ボタン をクリックしますと、設定した内容で自動採譜 トラック 1 ¥ 上書き v 各項目を され、ノートが配置されます。 2 クオンタイズ 1/4拍 V 設定! 50 🜲 3 感度 (4) 音階の範囲 C v 1 v ~ B v 7 v (5) ● 単音モード 〇 和音モード (6) 🗌 ノートオンベロシティ固定 100 ≑ ①トラック ④音階の範囲 自動採譜するトラックを選択します。 ▼をクリックして、音階の範囲を設定します。 Track \* R M S トラック C v 1  $\sim B$ ¥ 7 音階の範囲 V 1 01 -1 С - 1 02 \* 0 č# Ċ# n. リズム \* D D. 03 テンポ D# D# 2 3 04 \* ã コード E E ∨ をクリックして 05 ж 4 7 06 \* F# 5 トラック番号を選択! 07 \* ∖G IG# ∨ をクリックして 7 08 12 13 14 15 A A# 音階の範囲を設定! 09 ĝ. トラックリスト 10 ⑤単音モード・和音モード 単音モードか和音モードで採譜するかを選択します。 ◎ 単音モード ◎ 和音モード 上書き 単音、和音モード 上書き 這加 を選択! ②クオンタイズ ⑥ノートオンベロシティ固定 音符の長さを設定します。 音源の音の大きさを固定して採譜したい場合は、 1拍、1/2拍、1/4拍から選択します。 チェックを入れて、音の大きさの値を1~127の クオンタイズ 1/4拍 間で入力します。値が大きいほど、大きな音で 1拍 1/9拍 ▼ をクリックして 取り込まれます。 1/4拍 クオンタイズの ■ノートオンベロシティ固定 100 🍚 長さを選択! 3威度 R - N 1~200の間で音の感度を設定します。 ノートオンベロシティを 値が大きいほど、音をひろいます。 固定したい場合は、 50 + 感度 感度を1~200で チェックを入れて数値設定! 設定! 00 OK ボタンを ΟK キャンセル クリック!

ほぼ全自動 耳コピ支太郎

25 採譜する

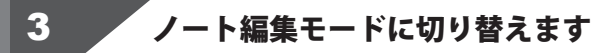

グラフ表示をノート編集モードにして 自動採譜で配置したノートを確認します。

□ ボタンをクリックして、ボタンを有効に すると(□ 緑色)、グラフ表示がノート編集 モードになります。

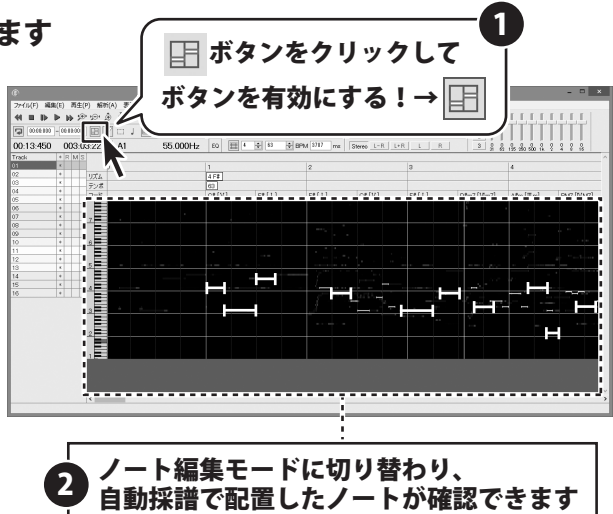

# 4 自動採譜を上書き・追加する場合

音を多く採譜してしまった時、小さい音を採譜 できなかった時などは、 自動採譜画面で、感度の値を調整して上書きで 自動採譜します。

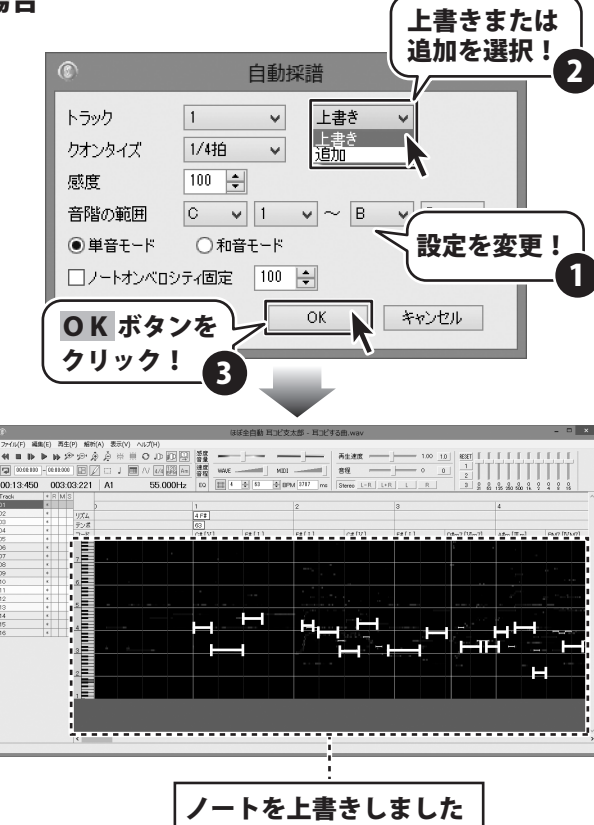

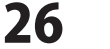

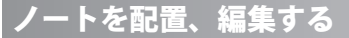

グラフ表示、Wave ファイルをもとに、マウス操作でノートを配置、編集します。

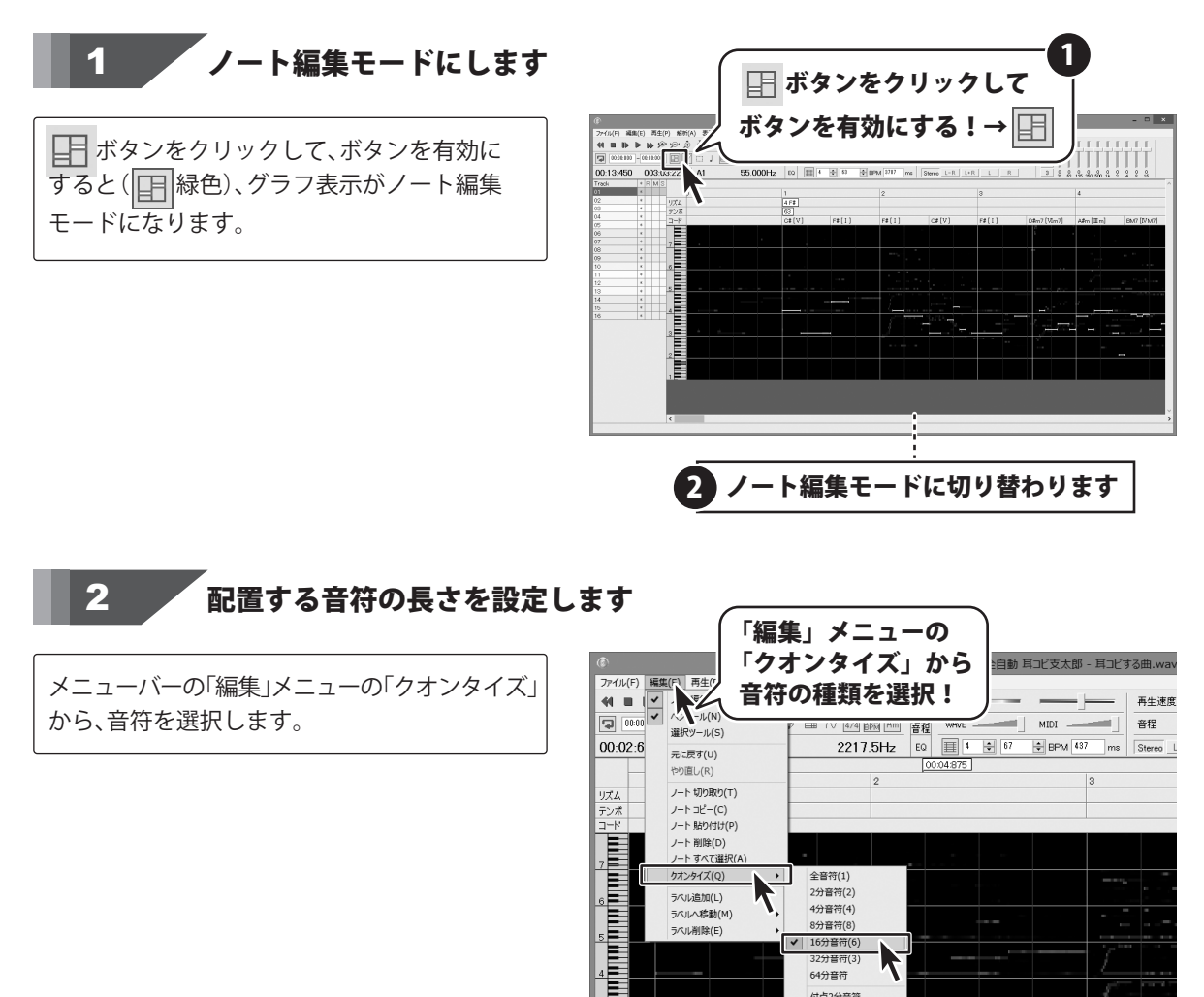

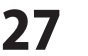

ラベルへ移動(M)

ラベル削除(E)

4分音符(4)

8分音符(8)

F

✓ 16分音符(6) 32分音符(3)

> 64分音符 付点2分音符 付点4分音符

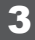

発音機能・ハイライト表示を有効にします

ボタンをクリックして、ボタンを有効(緑色) にします。(1000) ボタンが有効になっている時は、発音機能が 有効になります。

グラフ上でクリックした位置の音を発音します。 左のピアノロール上で、カーソルの位置の音階 を赤く表示します。

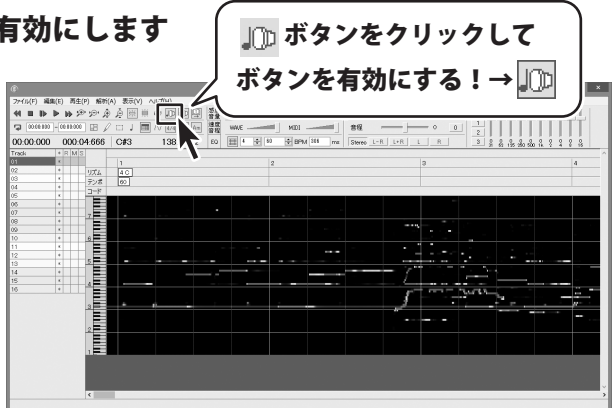

※ ボタンをクリックして、ボタンを有効(緑色)
 にします。(※)
 ボタンが有効になっている時は、グラフ上の
 カーソルがある位置の音階を、白い線で
 ハイライト表示します。

※倍音表示の場合は、「ファイル」メニューの「設定」で、 何倍音まで表示するかを設定できます。 設定画面の詳細は、PDF マニュアル 14 ページを ご参照ください。

グラフ上をクリックすると、クリックした位置の音階を発音します。

カーソルがある位置がハイライト機能により 白く表示され、ピアノロール上でも赤く表示 されるので、音階がわかりやすくなります。

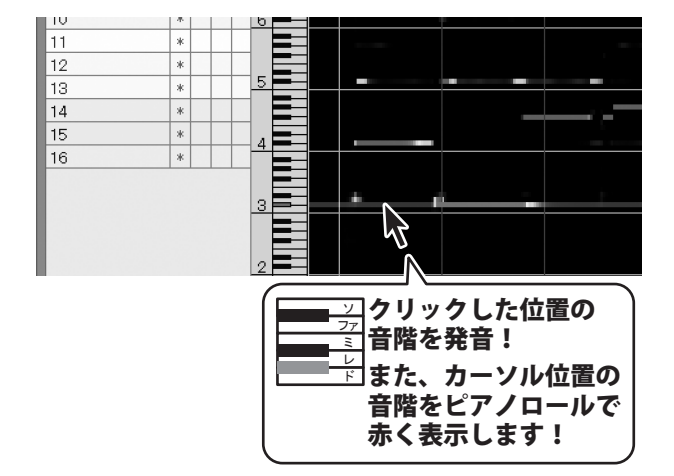

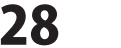

4 ペンツールでノートを配置します

✓ ボタンをクリックして、ボタンを有効(緑色) にします。( ✓ ) ボタンが有効になっている時は、ノートの配置、 編集ができます。

ノートを配置したい場所でクリックすると、 新しくノートが配置されます。 また、ドラッグ&ドロップすると、ノートが長く 配置されます。

#### 〈配置したノートの調整方法〉

ノートの左半分をドラッグすると、 ノートの位置を移動できます。 ノートの右半分をドラッグすると、 ノートの長さを変更できます。

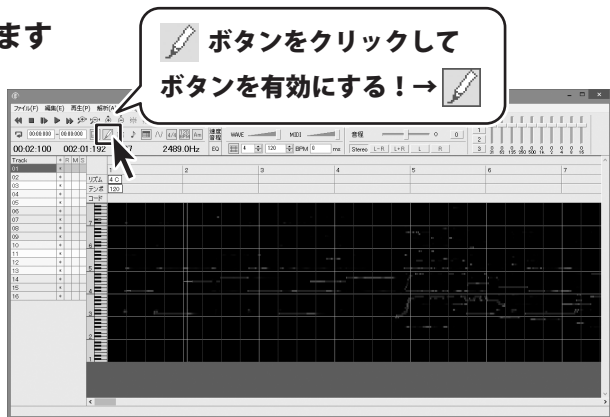

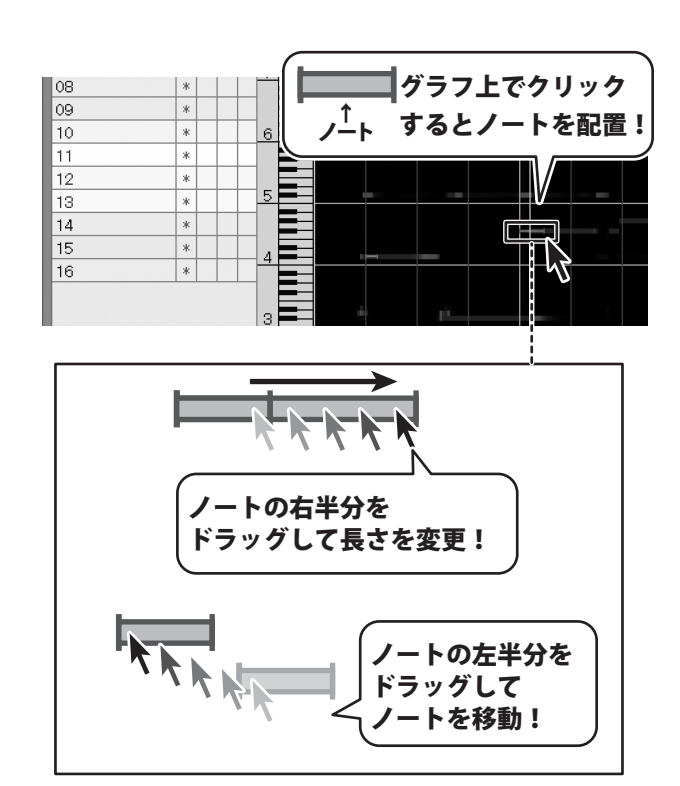

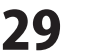

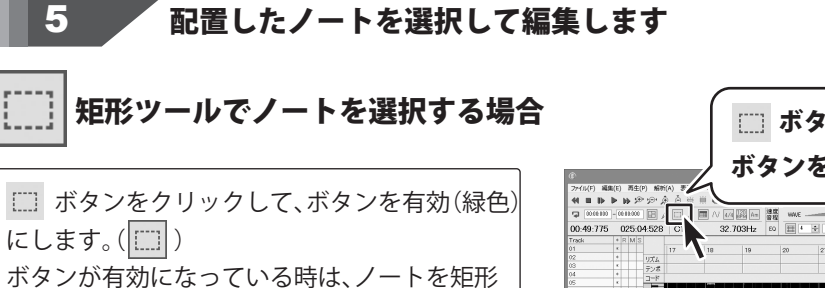

選択開始位置にカーソルをあわせて、 対角線方向へドラッグ&ドロップすると 矩形が白く表示され、範囲を選択します。

で選択します。

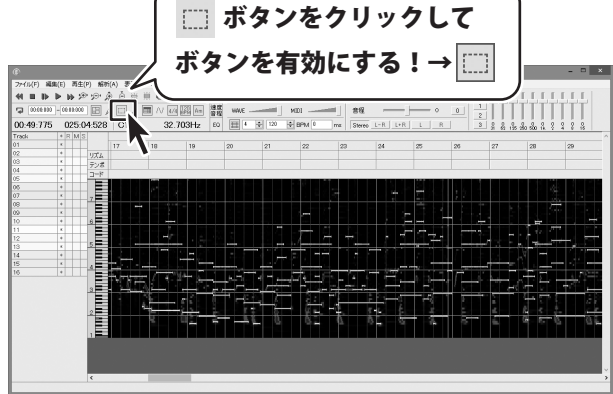

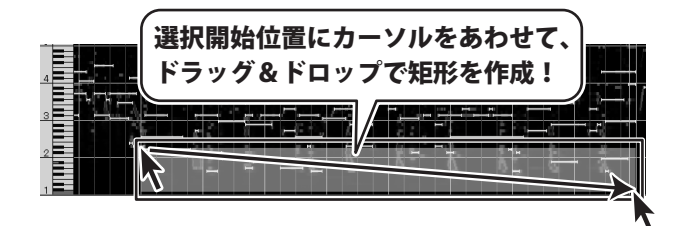

選択した範囲全体をドラッグして移動したり、 メニューバーの「編集」メニューから、 ノート切り取り、ノートコピー、ノート削除など を選択して実行します。

右図例:「ノート削除」を選択した場合

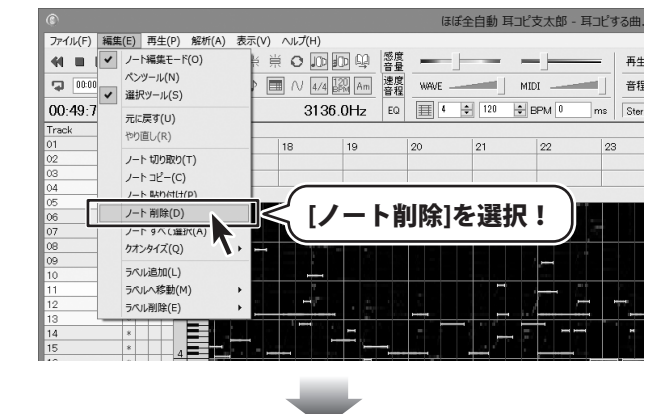

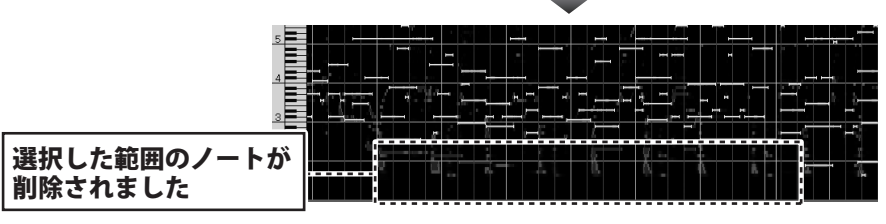

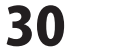

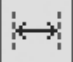

|時間選択ツールでノートを選択する場合

□□ ボタン (矩形ツール)をクリックして、 → ボタン (時間選択ツール)にします。

ノートを時間軸で選択します。 選択開始位置にカーソルをあわせて、左右の 方向ヘドラッグ&ドロップすると、選択した 時間軸の範囲が白くなります。 マウスを離すと、色は消えますが、 ノートは選択状態になっています。

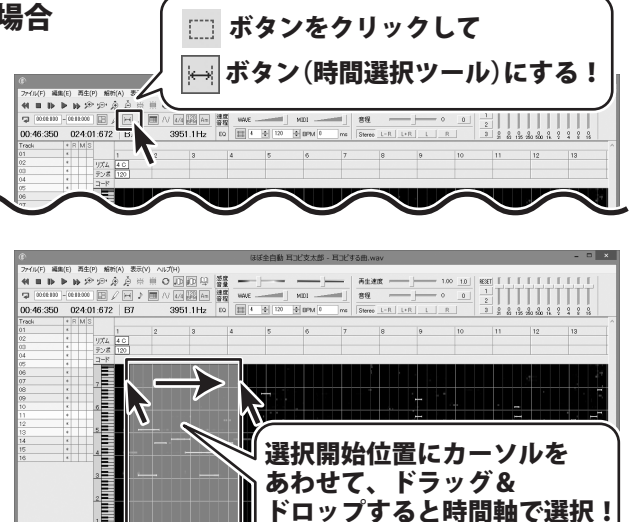

選択した範囲全体をドラッグして移動したり、 メニューバーの「編集」メニューから、 ノート切り取り、ノートコピー、ノート削除など を選択して実行します。

右図例:「ノートコピー」を選択した場合 選択した範囲のノートをコピーして、 別の位置に貼り付けることができます。

貼り付けたい位置でクリックすると、 紫色の縦線が表示されます。

「編集」メニューから「ノート貼り付け」を 選択すると、選択した時間軸のノートを 指定した位置へ貼り付けます。

ほぼ全自動 耳コピ支太郎

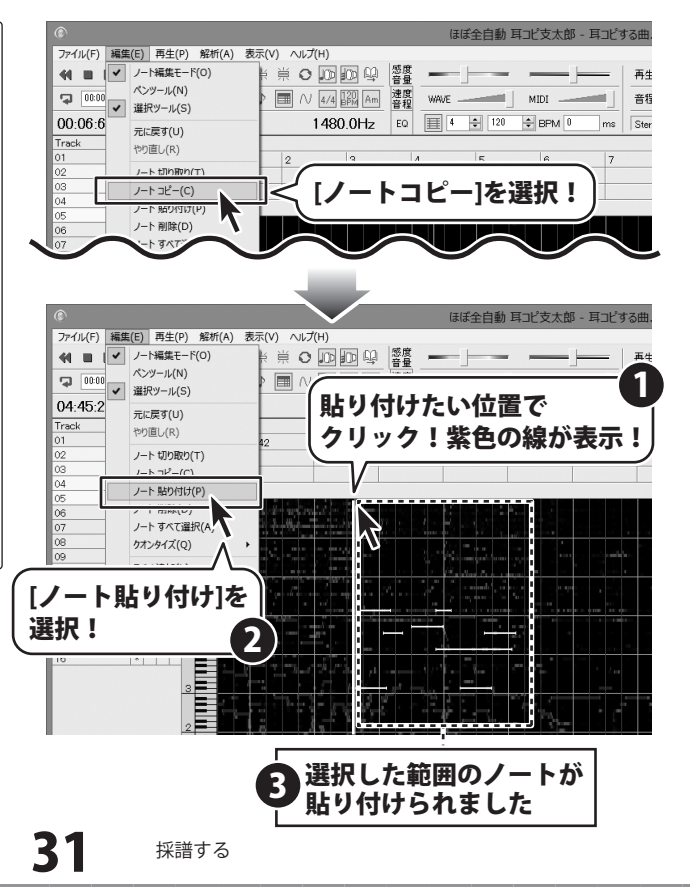

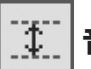

**| 音階選択ツールでノートを選択する場合** 

□□ ボタン(矩形ツール)を 2 回クリックして、 重 ボタン(音階選択ツール)にします。

ノートを音階で選択します。 グラフ上または、ピアノロール上で 選択開始位置にカーソルをあわせて、上下の 方向へドラッグ&ドロップすると、選択した音階 の範囲が白くなります。 マウスを離すと、色は消えますが、 ノートは選択状態になっています。

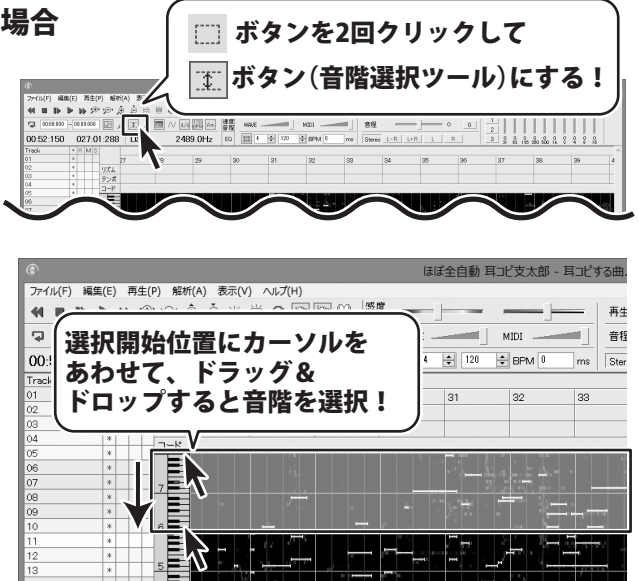

選択した範囲全体をドラッグして移動したり、 メニューバーの「編集」メニューから、 ノート切り取り、ノートコピー、ノート削除など を選択して実行します。

右図例:「ノート切り取り」を選択した場合 選択した範囲のノートを切り取ります。

切り取った内容は、 「編集」メニューから「ノート貼り付け」を 選択すると、貼り付けられます。

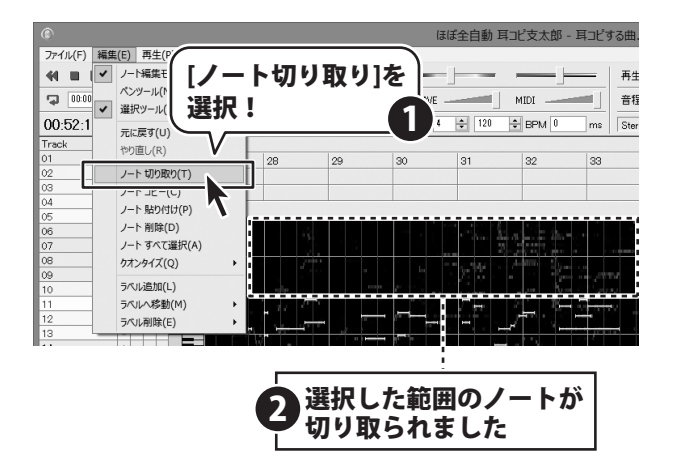

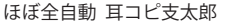

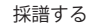

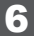

WAVE音量とMIDI音量を調節します

Wave ファイルを再生しながら、編集したノート の音を確認したり、 Wave ファイルを同時再生しながらノート編集 する場合など、WAVE 音量と MIDI 音量を調節

ツールボタンの隣にある感度音量タブをクリック

すると、作業がやりやすくなります。

します。

タブのすぐとなりに WAVE 音量と MIDI 音量の 調整つまみが表示されます。

WAVE は音声ファイルの音量、MIDI はノートの 音量を調節します。

※MIDI 音源の特性により、WAVE に比べて ノートの発音が遅れることがあります。 ノートの発音が遅れるときは、 「ファイル」メニューの「設定」で発音補正時間 を設定してください。 例えば 50 ミリ秒を指定すると、ノートの発音 が 50 ミリ秒早くなります。

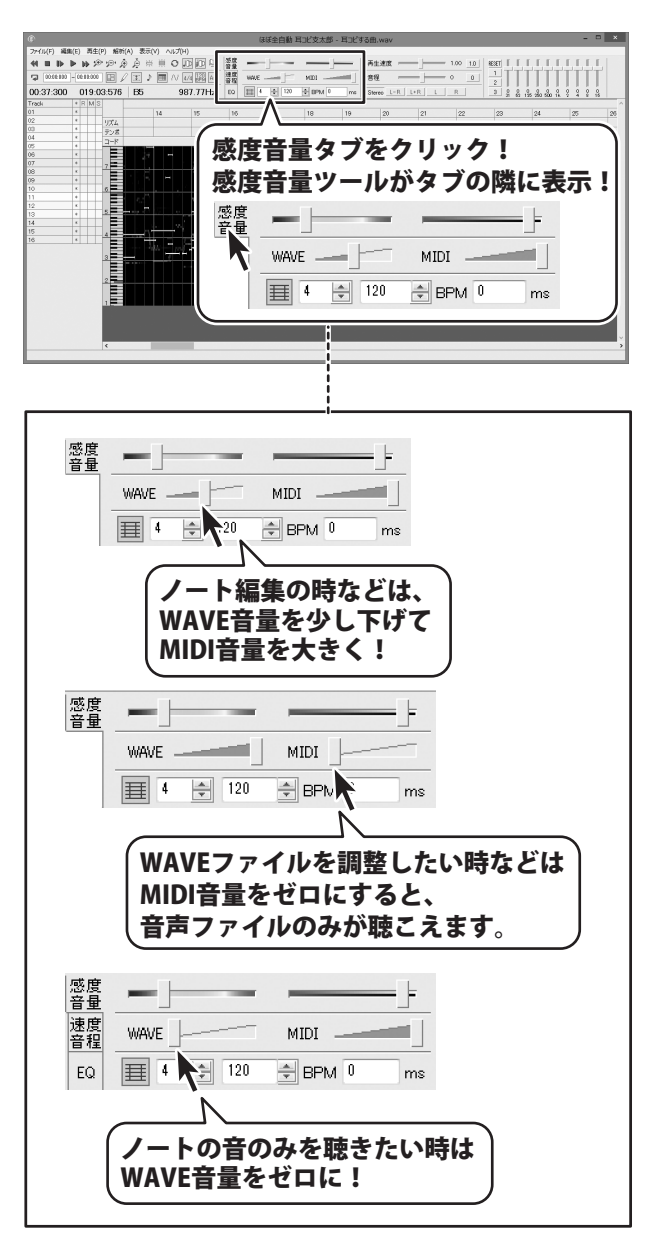

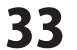

# ファイル出力する

### コードをMIDIファイルに出力する

メニューバーの「ファイル」メニューから 「コードを MIDI ファイルに出力」を選択します。

名前を付けて保存画面が表示されますので、 保存先を指定し、ファイル名を入力して、 保存ボタンをクリックします。

指定した保存先に、MIDIファイル(拡張子 .mid) が保存されているのが確認できます。

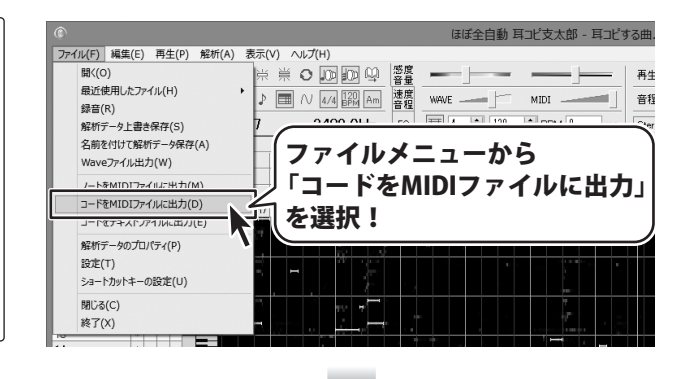

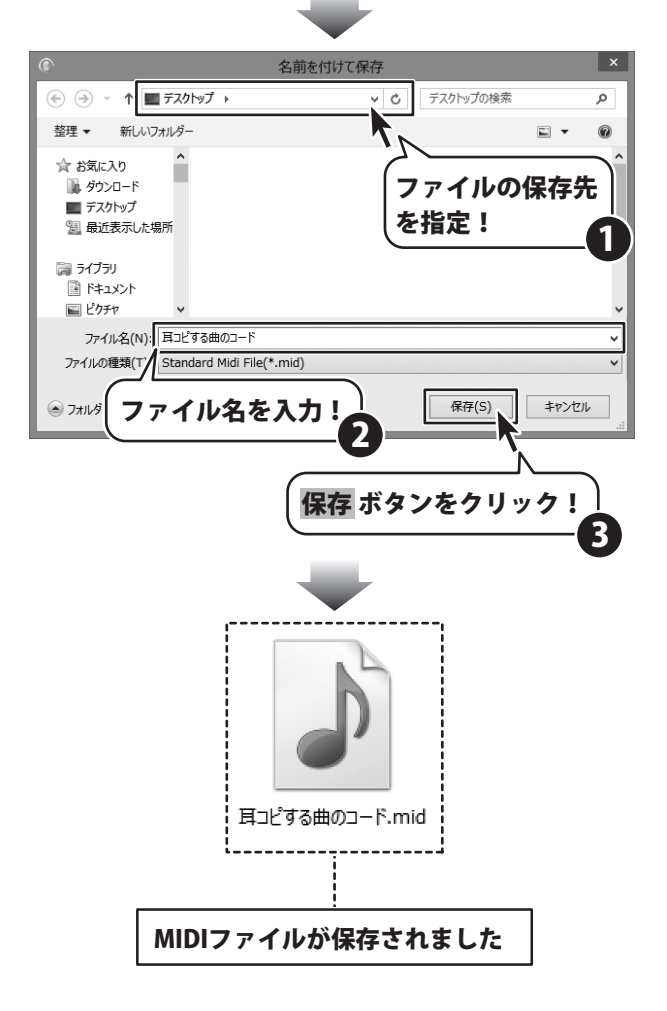

ほぼ全自動 耳コピ支太郎

# ファイル出力する

## コードをテキストファイルに出力する

メニューバーの「ファイル」メニューから 「コードをテキストファイルに出力」を選択 します。

名前を付けて保存画面が表示されますので、 保存先を指定し、ファイル名を入力して、 保存ボタンをクリックします。

指定した保存先に、テキストファイル(拡張子.txt) が保存されているのが確認できます。

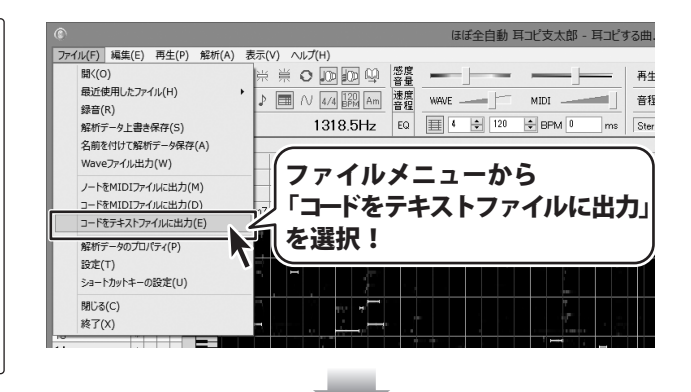

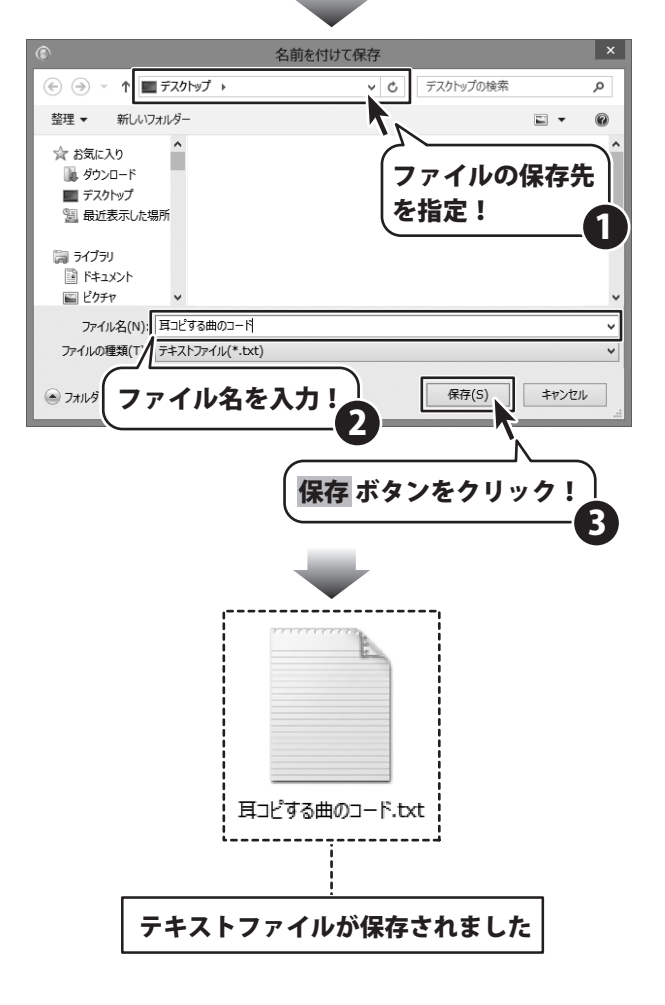

ほぼ全自動 耳コピ支太郎

ファイル出力する
# ファイル出力する

### ノートをMIDIファイルに出力する

メニューバーの「ファイル」メニューから 「ノートを MIDI ファイルに出力」を選択します。

名前を付けて保存画面が表示されますので、 保存先を指定し、ファイル名を入力して、 保存ボタンをクリックします。

指定した保存先に、MIDIファイル(拡張子 .mid) が保存されているのが確認できます。

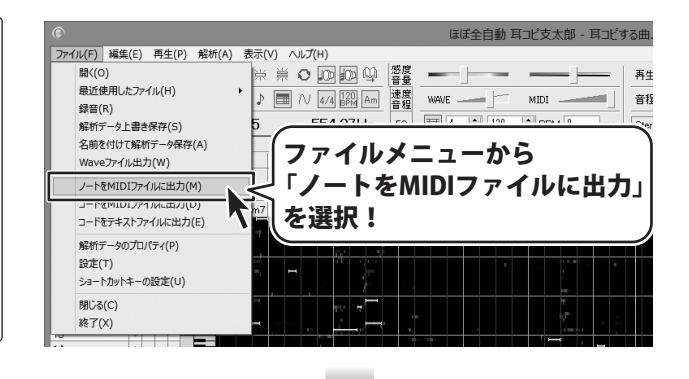

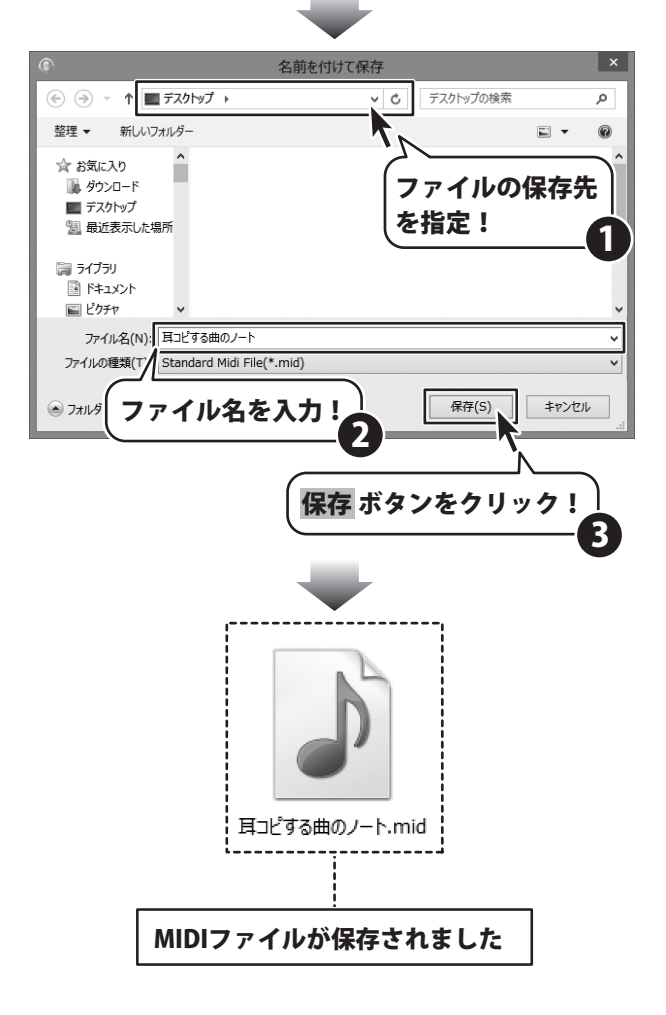

ほぼ全自動 耳コピ支太郎

# ファイル出力する

 音源ファイルに再生速度、音程、イコライザ、フィルタを適用して Wave ファイルに出力する

| 感度<br>音量 | 2 再生速度 1.00 10                            |                                         |
|----------|-------------------------------------------|-----------------------------------------|
| 速行       | ● WAVE MIDI 3 音程 0                        |                                         |
| EQ       | ≣ 4 🜩 120 🕏 BPM 0 m 4, Stereo L-R L+R L R | 3 0 0 0 0 0 0 0 0 0 0 0 0 0 0 0 0 0 0 0 |

①WAVE 音量、②再生速度、③音程、④フィルタ、⑤イコライザの設定を変更すると、 変更した音声をリアルタイムに確認でき、Wave ファイルに出力することができます。

例として、再生速度を変更した音源ファイルを Wave ファイルに出力する手順を説明します。

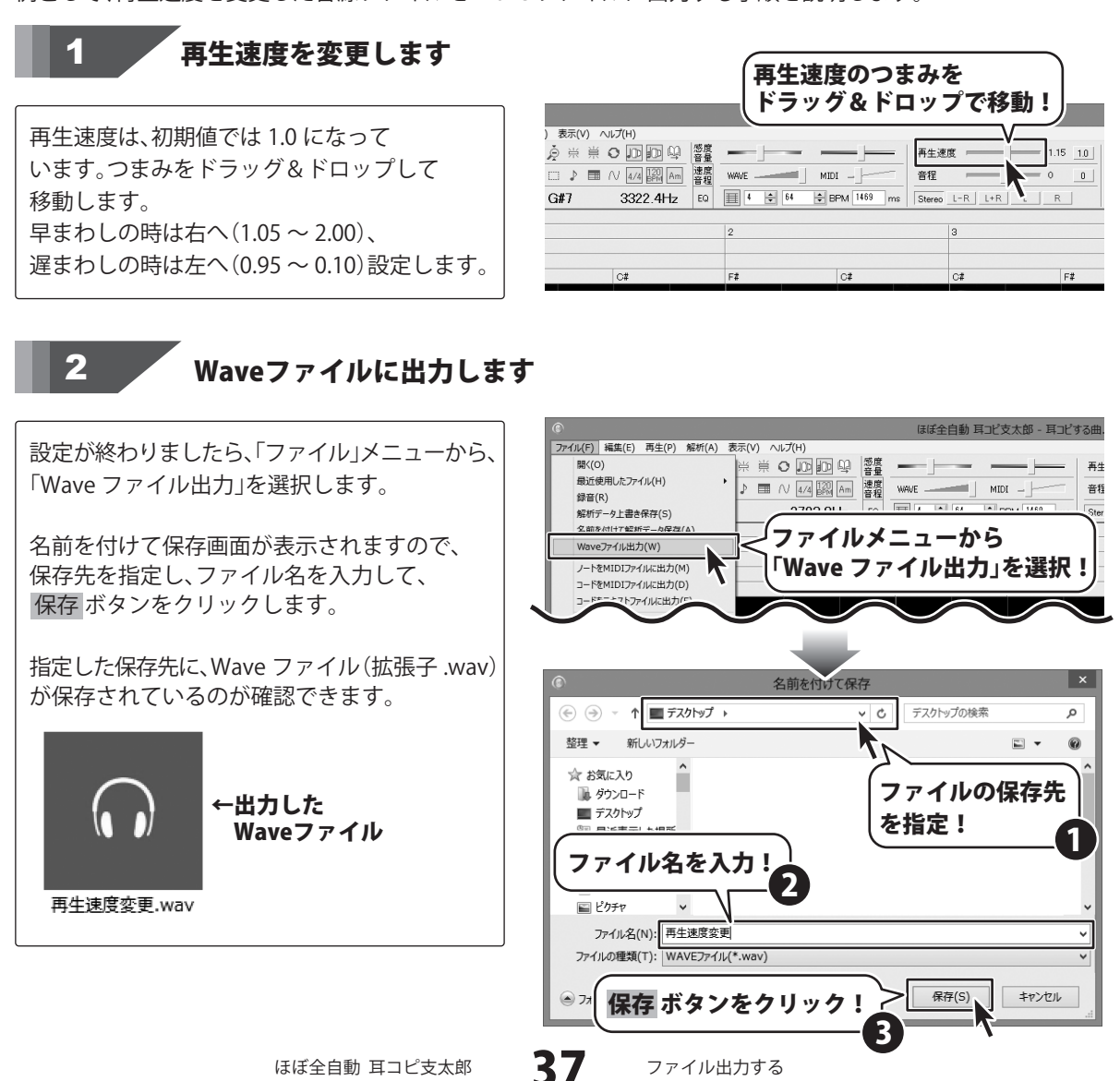

### データを保存する

### 解析データを保存する

メニューバーの「ファイル」メニューから 「解析データ上書き保存」を選択します。 名前を付けて保存画面が表示されますので データの保存先を指定し、ファイル名を入力 して、保存 ボタンをクリックします。 指定した保存先に、解析データが保存されます。 (拡張子.hms) 2回目以降に上書き保存するときは、名前を つけて保存画面は表示されずに保存されます。

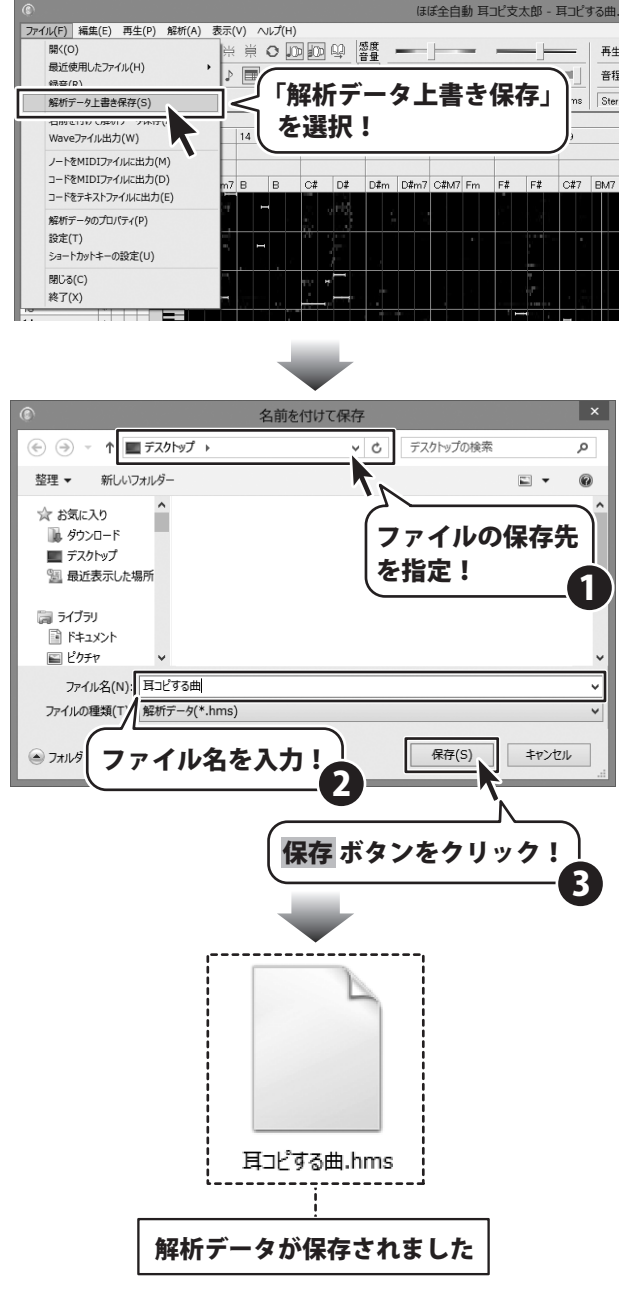

ほぼ全自動 耳コピ支太郎

データを保存する

## 保存した解析データを開く

## 1

### 「ほぼ全自動 耳コピ支太郎」を起動します

「ほぼ全自動 耳コピ支太郎」を起動します。 (起動方法は、8~9ページをご参照ください。)

右図のようなメイン画面が表示されます。

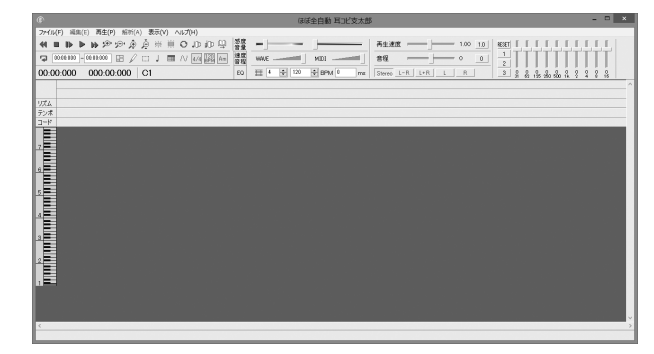

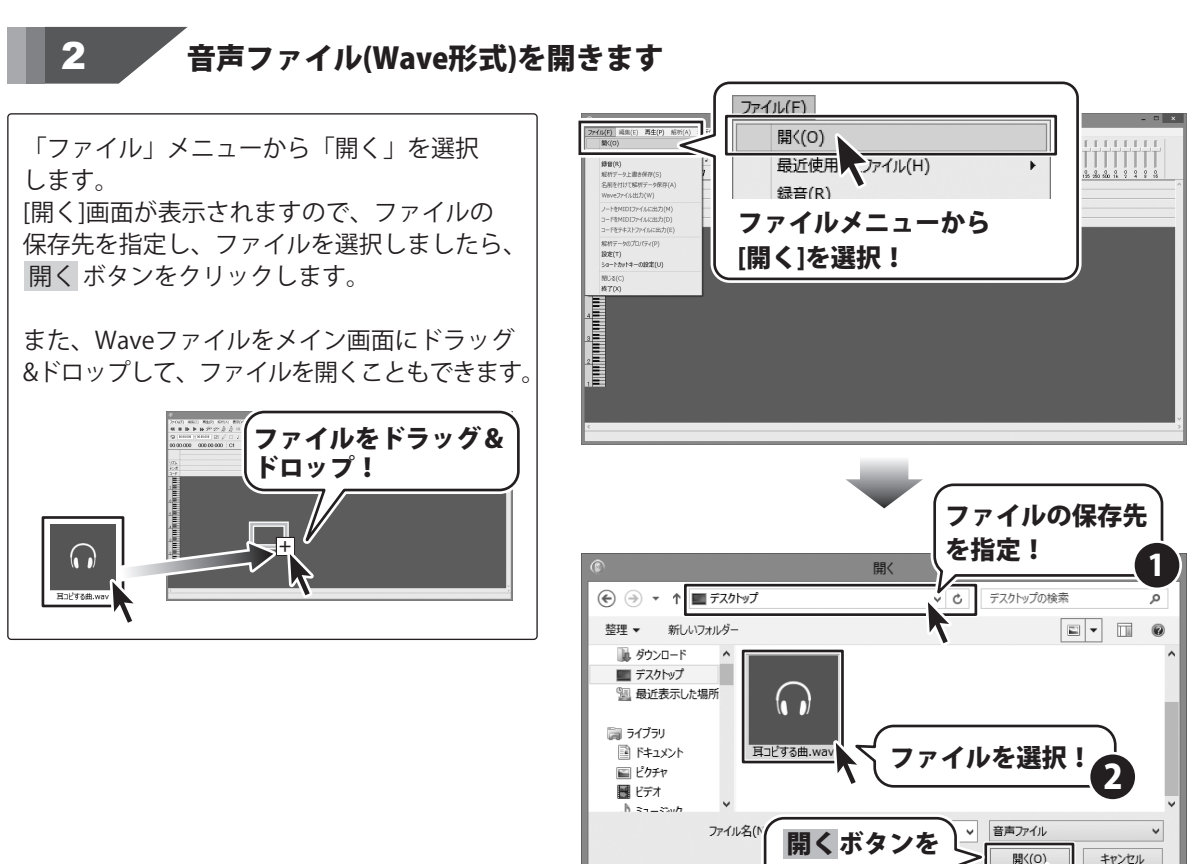

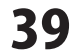

クリック!

### 保存した解析データを開く

#### 3 解析データを開きます

音声ファイルと同じファイル名で解析データを 保存した場合は、右記のメッセージが表示され ます。 同じファイル名で保存した解析データを読み 込む場合は、はい ボタンをクリックします。 ファイルの解析が始まります。 他のファイル名で保存した解析データを読み 込みたい場合は、いいえ ボタンをクリック すると、解析画面が表示されます。 解析画面で、解析データを開く ボタンを クリックすると、開く画面が表示されますので ファイルの保存先を指定し、ファイルを

選択して開くボタンをクリックすると、 ファイルの解析が始まります。

解析画面に解析データ(拡張子.hms)を ドラッグ&ドロップして開くことも できます。

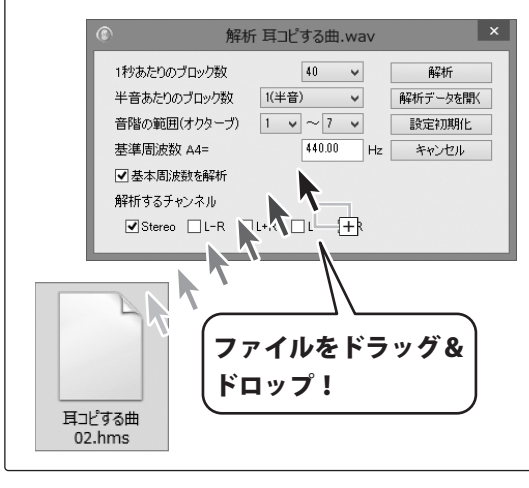

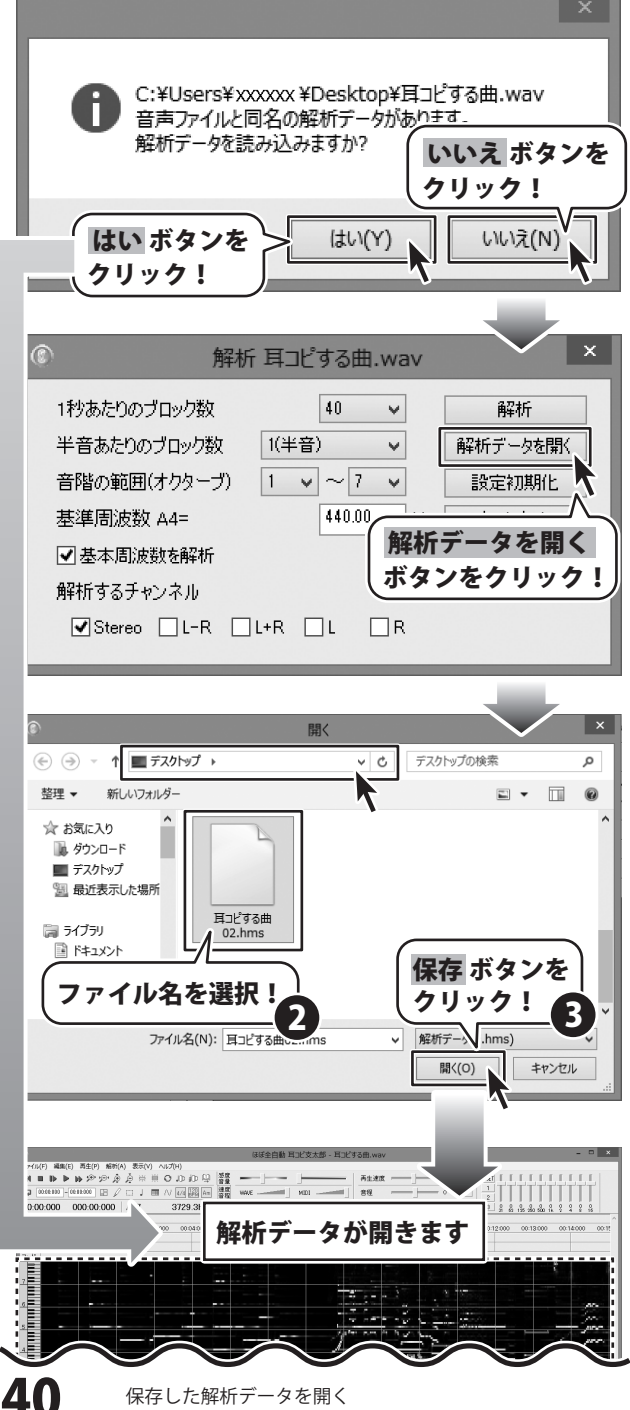

#### ラベルを設定する

曲の節目やすぐに再生したい位置などにラベルを設定して、設定したラベルの位置へ簡単に移動できる機能です。

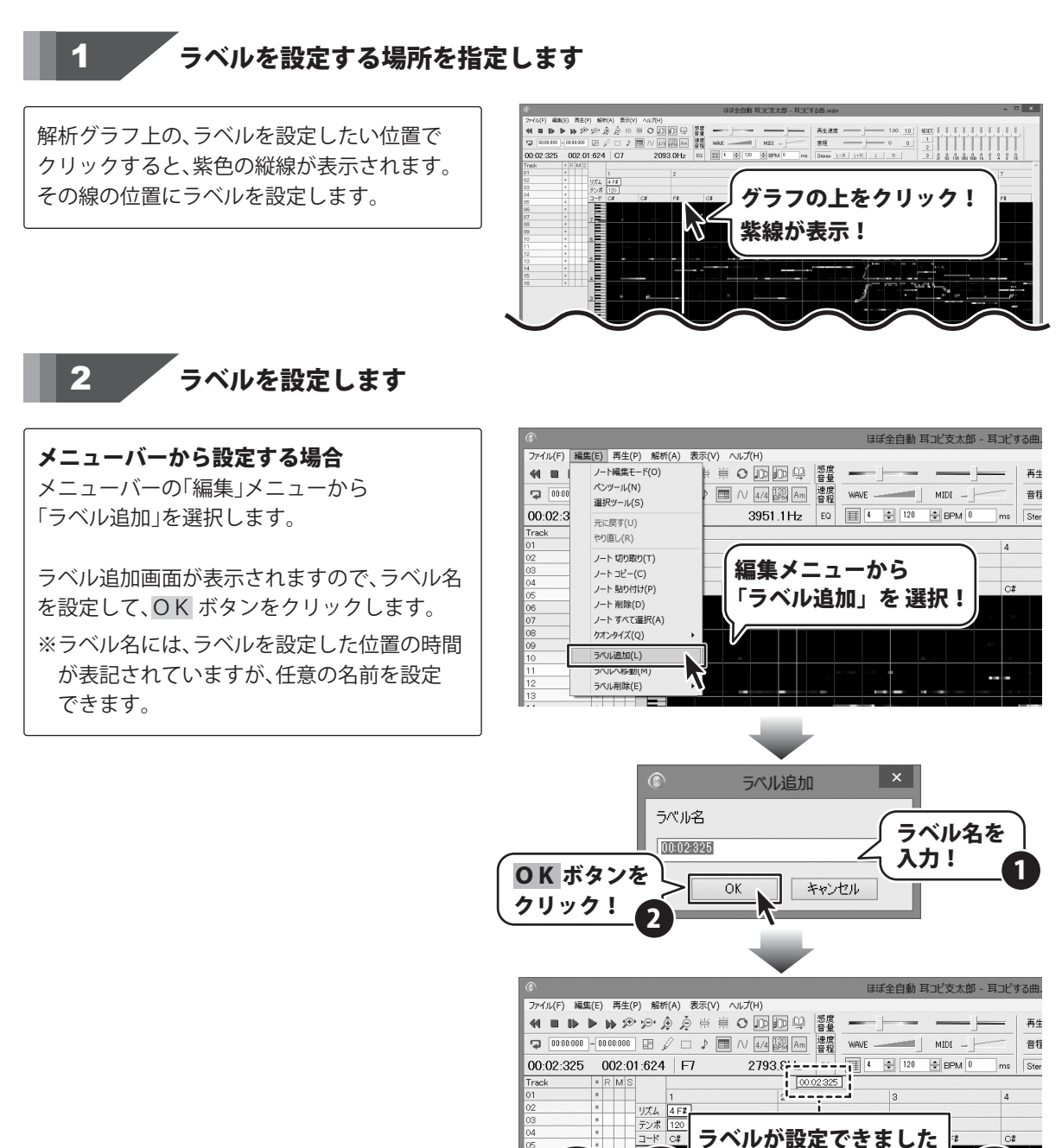

41

ほぼ全自動 耳コピ支太郎

その他の機能・操作説明

#### ラベルトラックで設定する場合

ラベルトラックをダブルクリックして ラベルを追加します。 ラベル追加画面が表示されますので、41 ページ と同様にラベル名を設定すると、ラベルが追加 されます。

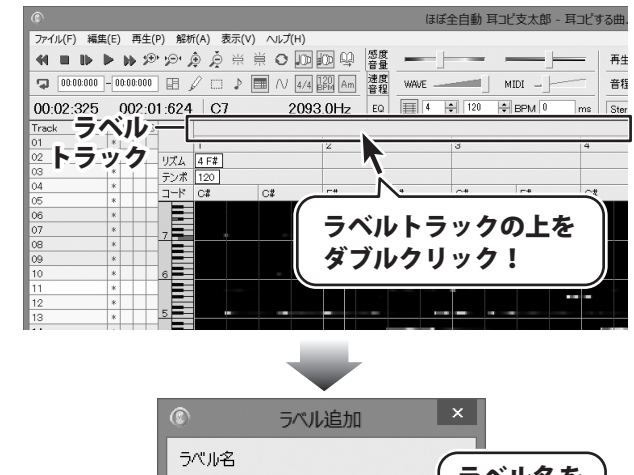

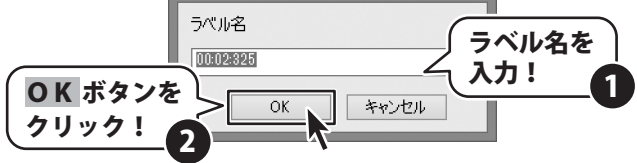

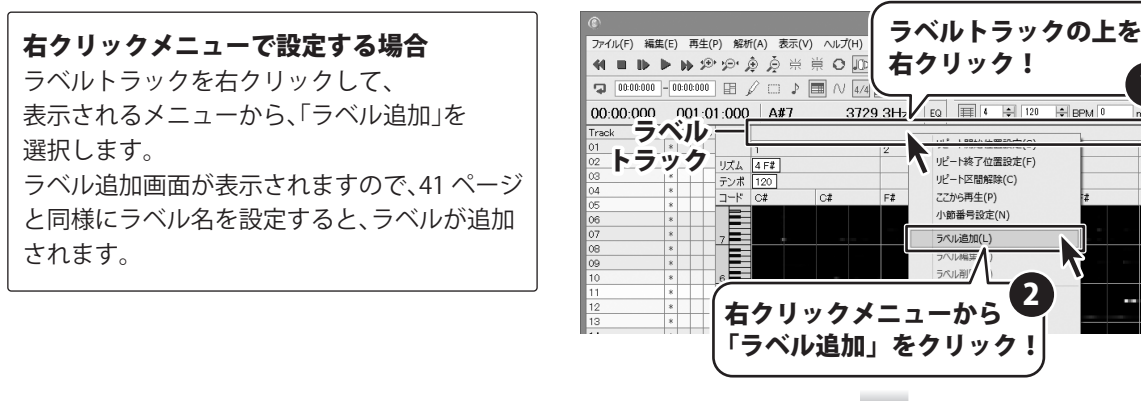

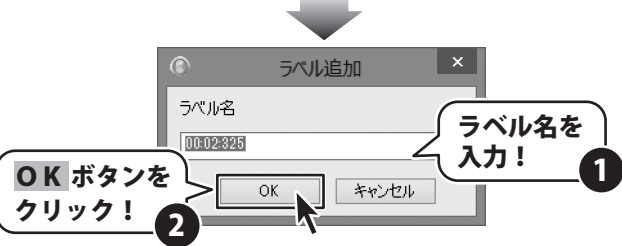

ほぼ全自動 耳コピ支太郎

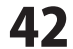

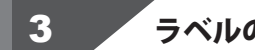

### ラベルの位置へ移動します

#### メニューバーからラベル移動する場合

メニューバーの「編集」メニューから「ラベルへ 移動」を選択すると、設定したラベルの一覧が 表示されます。

その中から選択したラベルの位置へ、再生位置 (紫の縦線)が移動します。

移動したラベルの位置を画面上で表示したい 場合は、「「」ボタン(オートスクロール)を有効 にしておいてください。

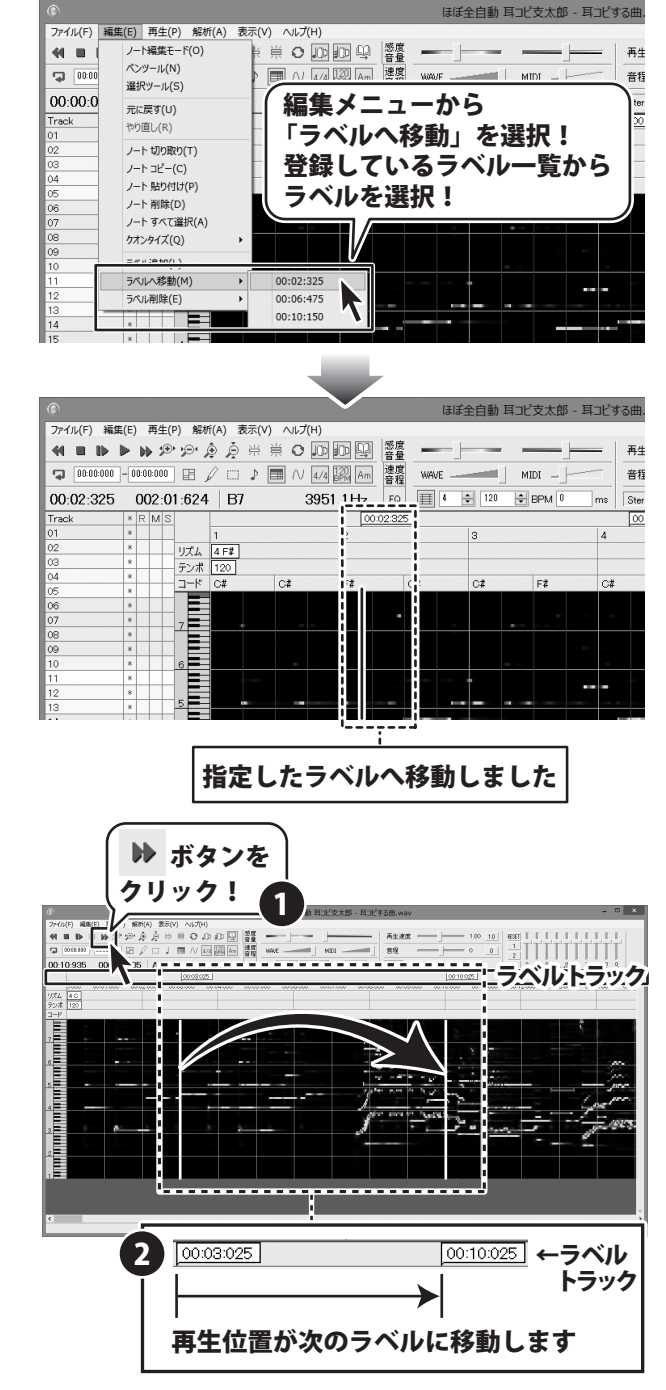

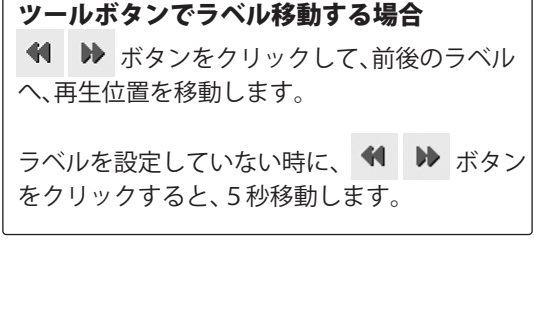

ほぼ全自動 耳コピ支太郎

43

その他の機能・操作説明

## 4 ラベルの名称を変更する場合

ラベルの上で右クリックして表示される メニューから、「ラベル編集」を選択します。

ラベル編集画面が表示されますので、 ラベル名を編集して、OK します。

※ラベルの上でダブルクリックしても、 同様にラベル編集画面が表示されます。

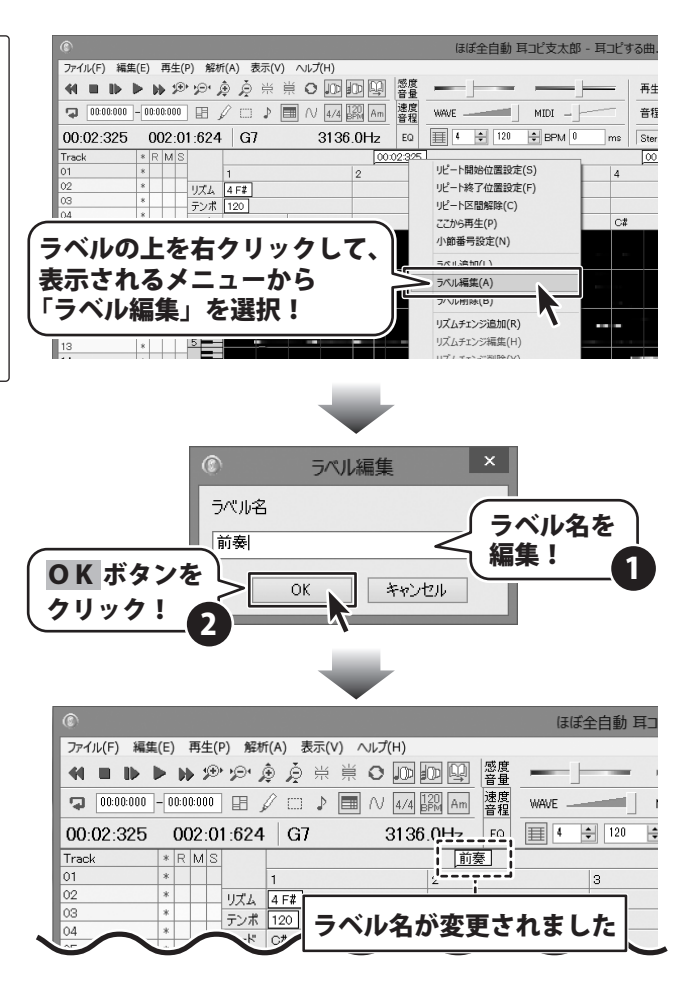

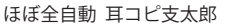

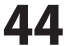

• • • • • • • • • • •

### 5 ラベルを削除する場合

#### メニューバーからラベルを削除する場合

「編集」メニューから「ラベル削除」を選択する と、設定したラベルの一覧が表示されます。 その中から、削除したいラベルの名称を選択 すると、ラベルが削除されます。

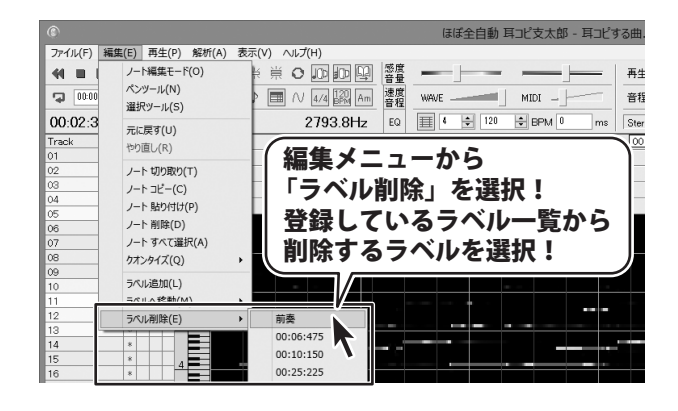

### 右クリックメニューで削除する場合

削除したいラベルの上を右クリックして、 表示されるメニューから、「ラベル削除」を選択 すると、ラベルが削除されます。

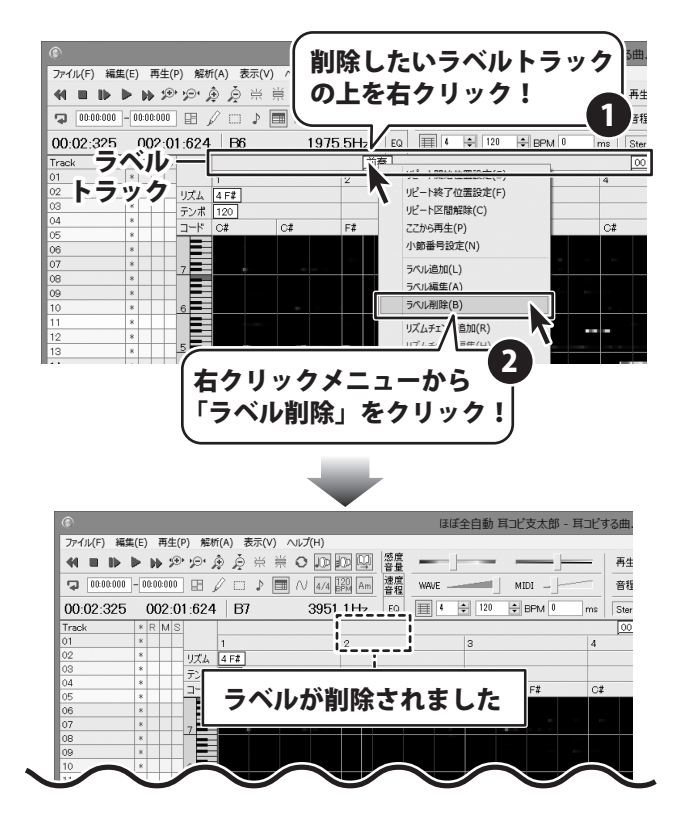

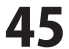

### テンポチェンジする

曲の任意の場所でテンポを変えることができます。 あらかじめ、テンポを設定しておいてください。(19 ページをご参照ください)

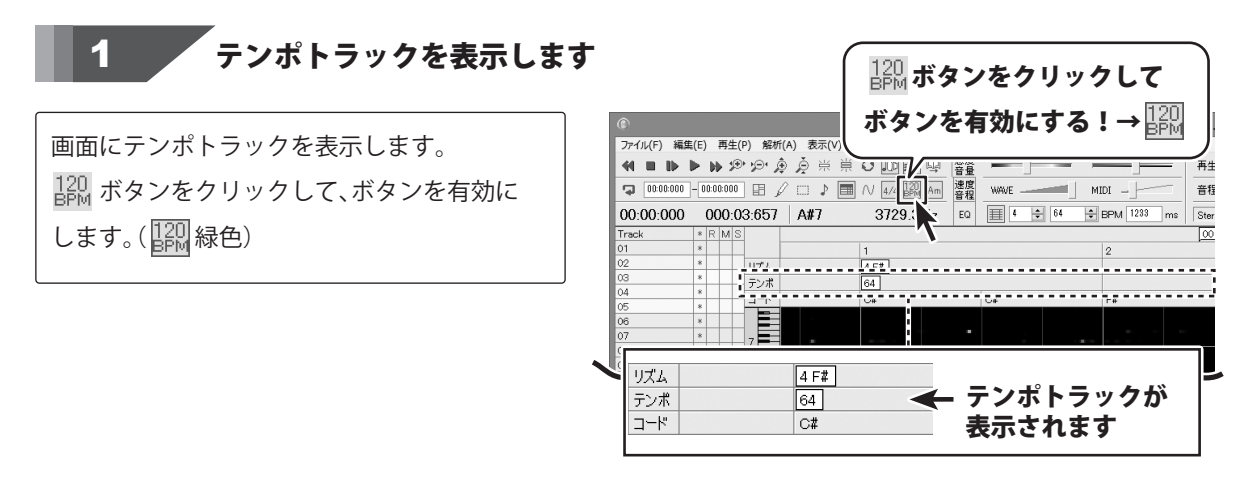

### 2 テンポチェンジする場所を指定します

テンポトラック上のテンポチェンジする場所で 右クリックして、表示されるメニューの中から 「テンポチェンジ追加」を選択します。 または、テンポトラック上のテンポチェンジ する場所でダブルクリックすると、テンポ チェンジ追加画面が表示されます。

MEASは、テンポトラック上でクリックした 位置(小節番号)を表記しています。 小節番号を数値入力すると、指定した位置で テンポチェンジを追加することができます。

BPMは、曲の速さです。 数値が高いほど、曲はアップテンポになります。 BPMの数値を入力したら、OK ボタンを クリックします。

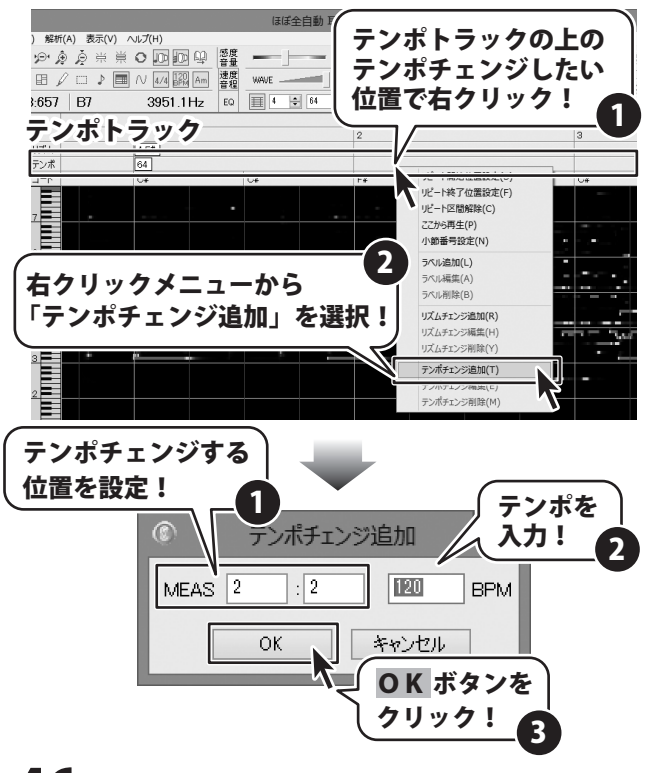

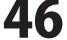

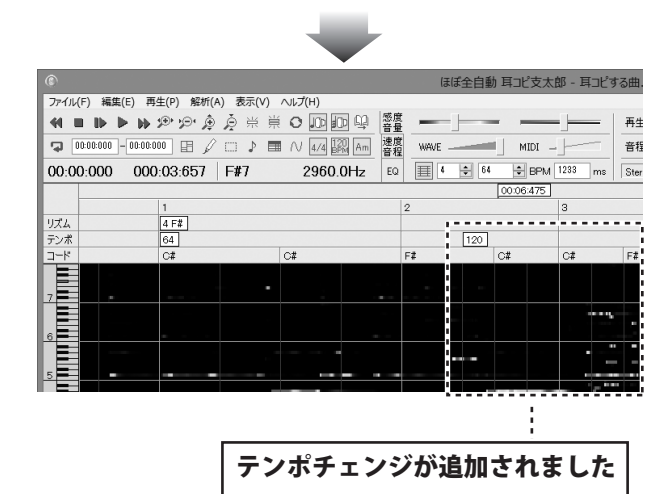

### テンポチェンジをMIDIデータに反映します

テンポチェンジの追加が終わりましたら、 変更したテンポに合わせてコードを検出し直し ます。 コードを検出については、20ページをご参照 ください。 自動採譜の場合も、再度自動採譜して、ノート ノートの配置を上書きします。 自動採譜については、24~26ページをご参照

ください。

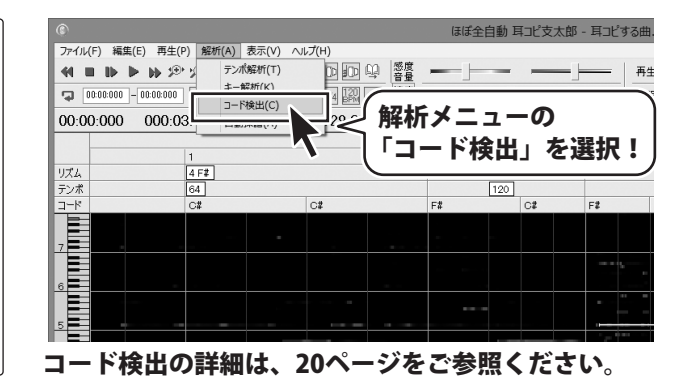

|                         |            |                |         |              | ほぼ全日 | 自動 耳コピ支オ | 太郎 - 耳コピする曲 |
|-------------------------|------------|----------------|---------|--------------|------|----------|-------------|
| ファイル(F) 編集(E) 再生(       | P) 解析(A) 著 | 表示(V) へ川       | プ(H)    |              |      |          |             |
|                         | トッ テンパタ    | 舜析(⊤)          |         | 「感度          |      |          |             |
| a 00:00:000 - 00:00:000 | 10 年一解     | 析(K)           | /1 [20] |              |      |          |             |
|                         | - F#       | 8出(())         | E- Bern | 金沢大に         | ×    |          | 2           |
| 00:00:000 000:0         | 3 自動採      | < <p>結結(A)</p> |         | 月牛1/1        | ~    | T — 1),  | 2           |
|                         |            |                |         | 「白言          | 助採讀  | もでし      | -書き!        |
| 11-17.1                 | 1          | N              |         | , <b>H</b> a |      |          |             |
|                         | 64         |                | · · ·   |              |      | 120      |             |
| 3-1                     | C#         |                | C#      |              | F#   | F#       | D#m7        |
|                         |            |                |         |              |      |          |             |
|                         |            |                |         |              |      |          |             |
|                         |            |                |         |              | -    |          |             |
| 7                       |            |                |         |              |      |          |             |
| 7                       |            |                |         |              |      |          |             |
| 7<br>8                  |            |                |         |              |      |          |             |
| <u>7</u>                |            |                |         |              | -    |          | •••         |
| 7                       |            |                |         |              |      |          |             |

自動採譜の詳細は、24~26ページをご参照ください。

ほぼ全自動 耳コピ支太郎

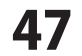

## 4 テンポチェンジを編集する場合

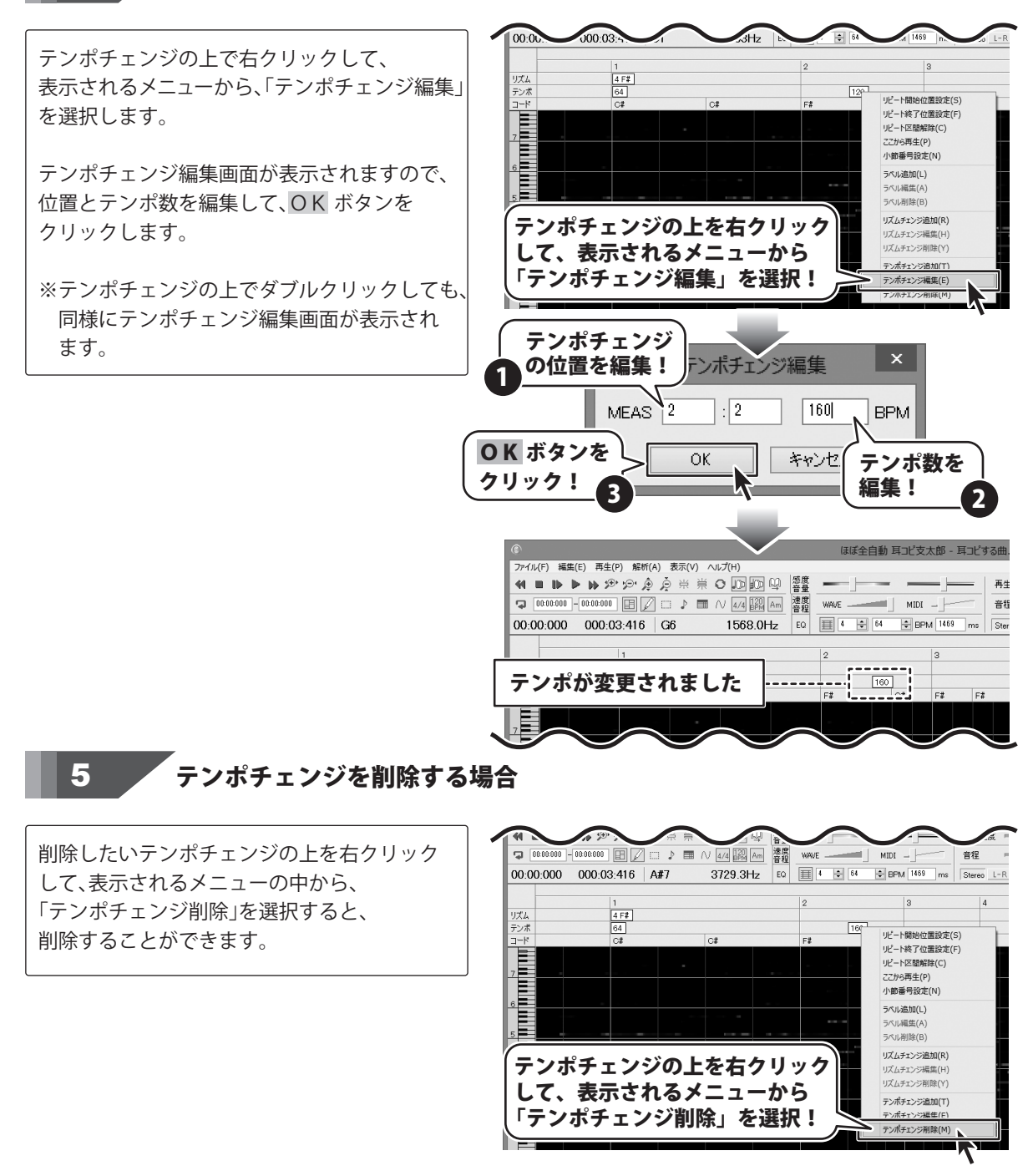

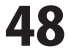

### リズム・キーチェンジする

曲の任意の場所で、リズム、キーチェンジを行います。

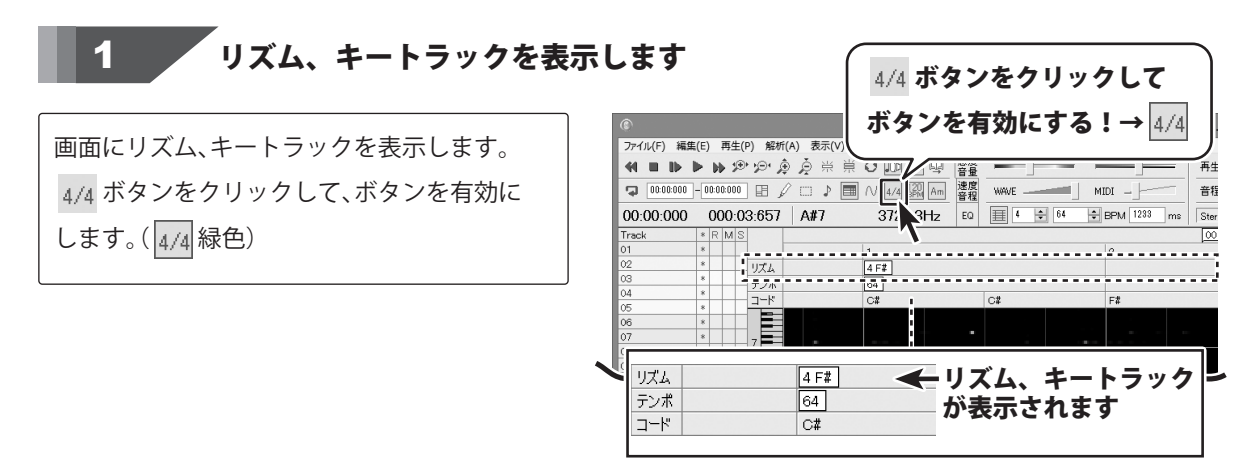

### 2 リズム、キーチェンジする場所を指定して追加します

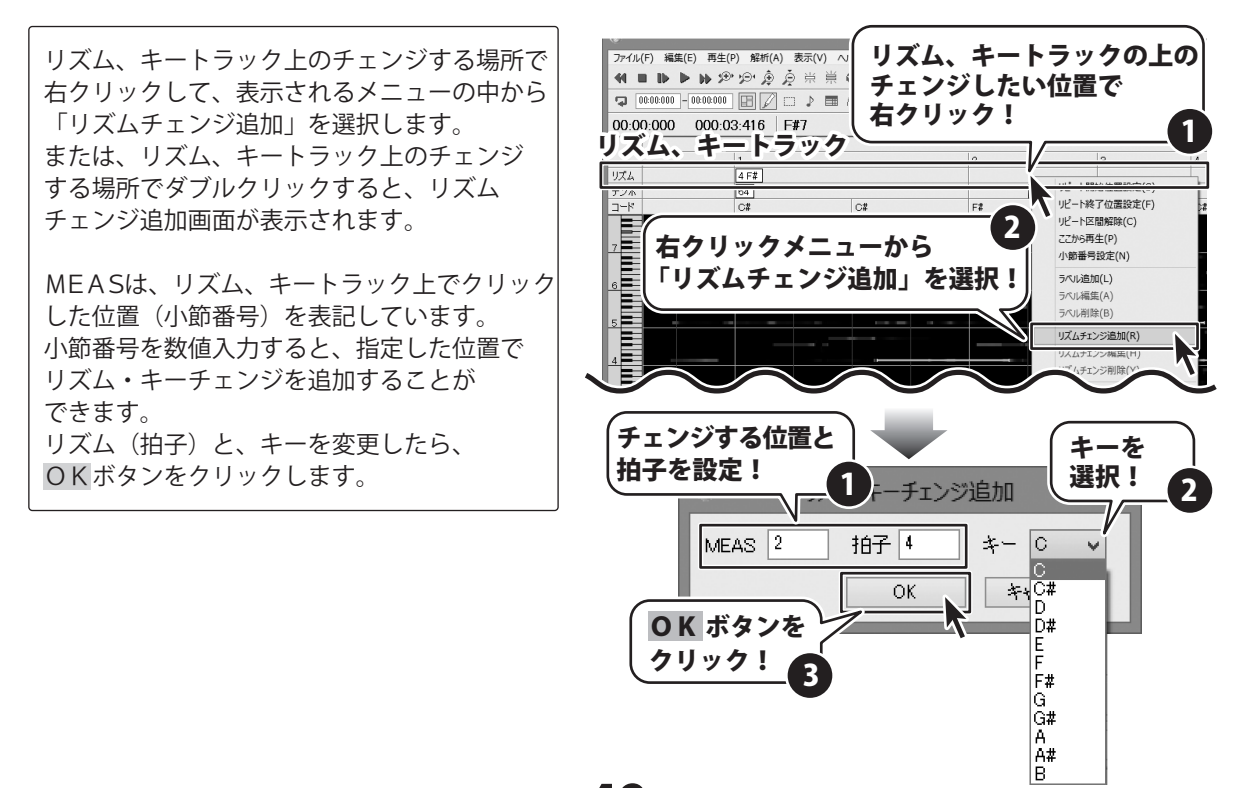

**49** 

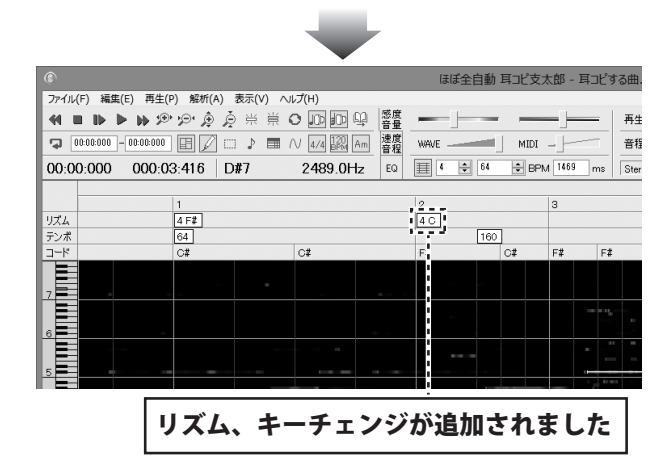

### **3**リズム、キーチェンジをMIDIデータに反映します

リズム、キーチェンジの追加が終わりましたら、 変更したリズム、キーに合わせてコードを検出 し直します。 コードを検出については、20ページをご参照 ください。 自動採譜の場合も、再度自動採譜して、ノート の配置を上書きします。

自動採譜については、24~26ページをご参照 ください。

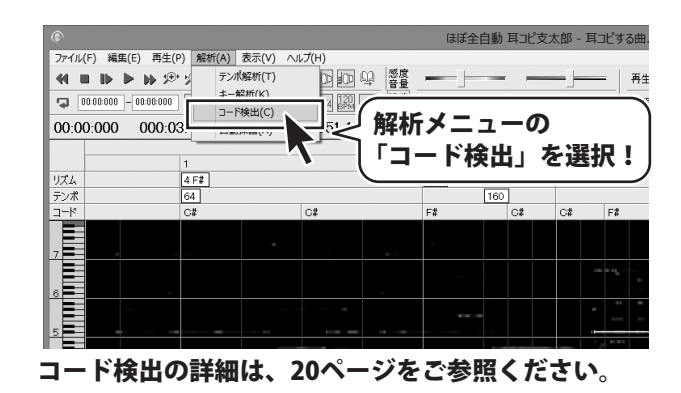

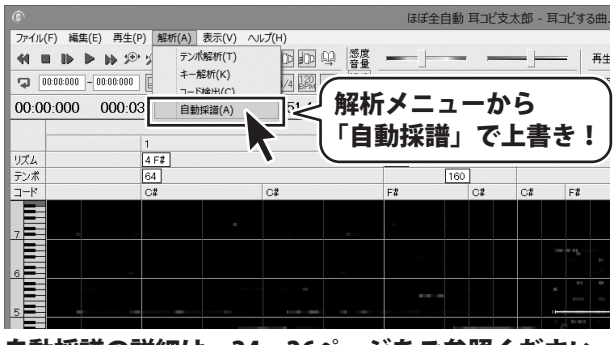

自動採譜の詳細は、24~26ページをご参照ください。

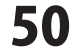

### 4 リズム、キーチェンジを編集する場合

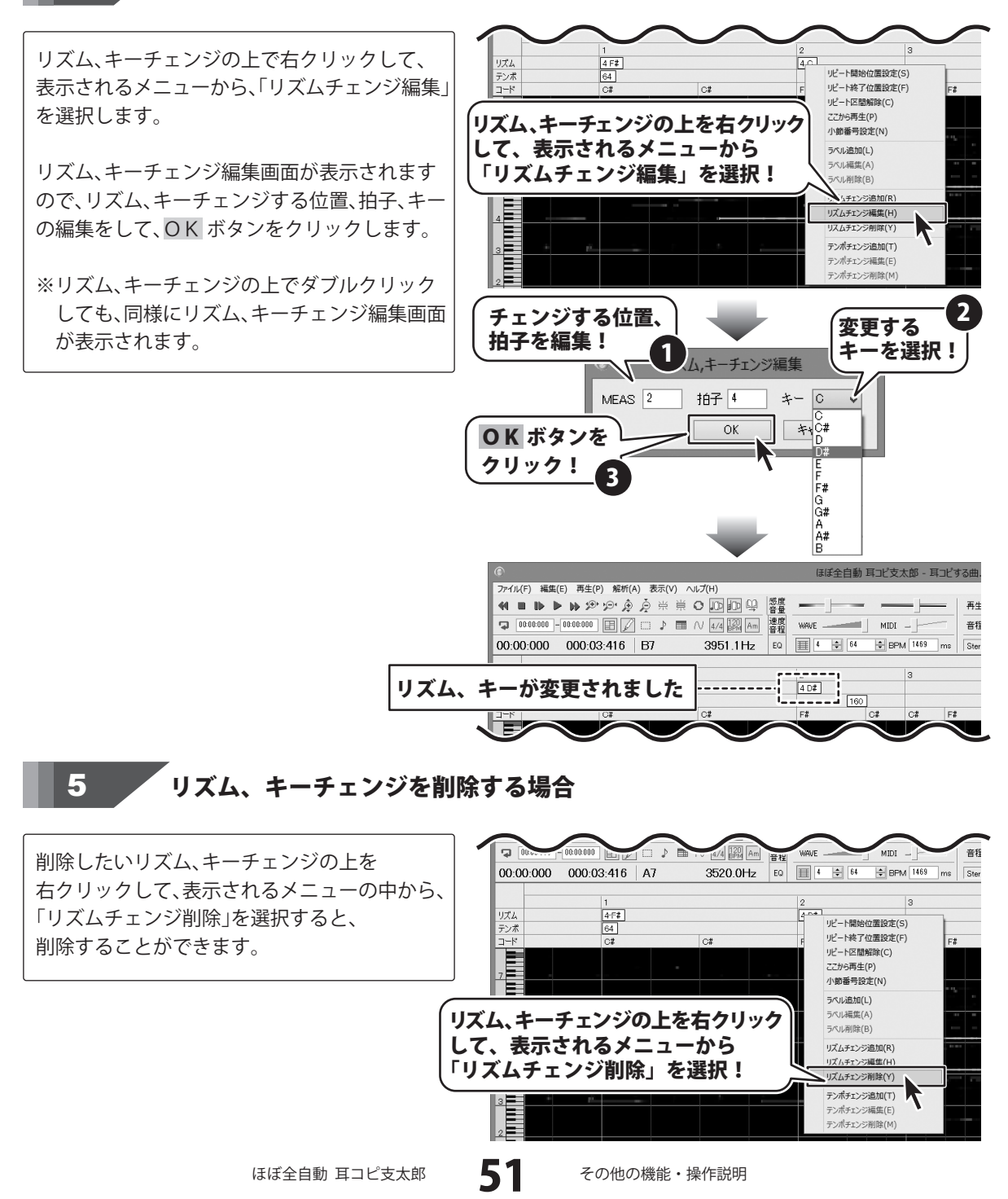

### 基本周波数を解析・表示する

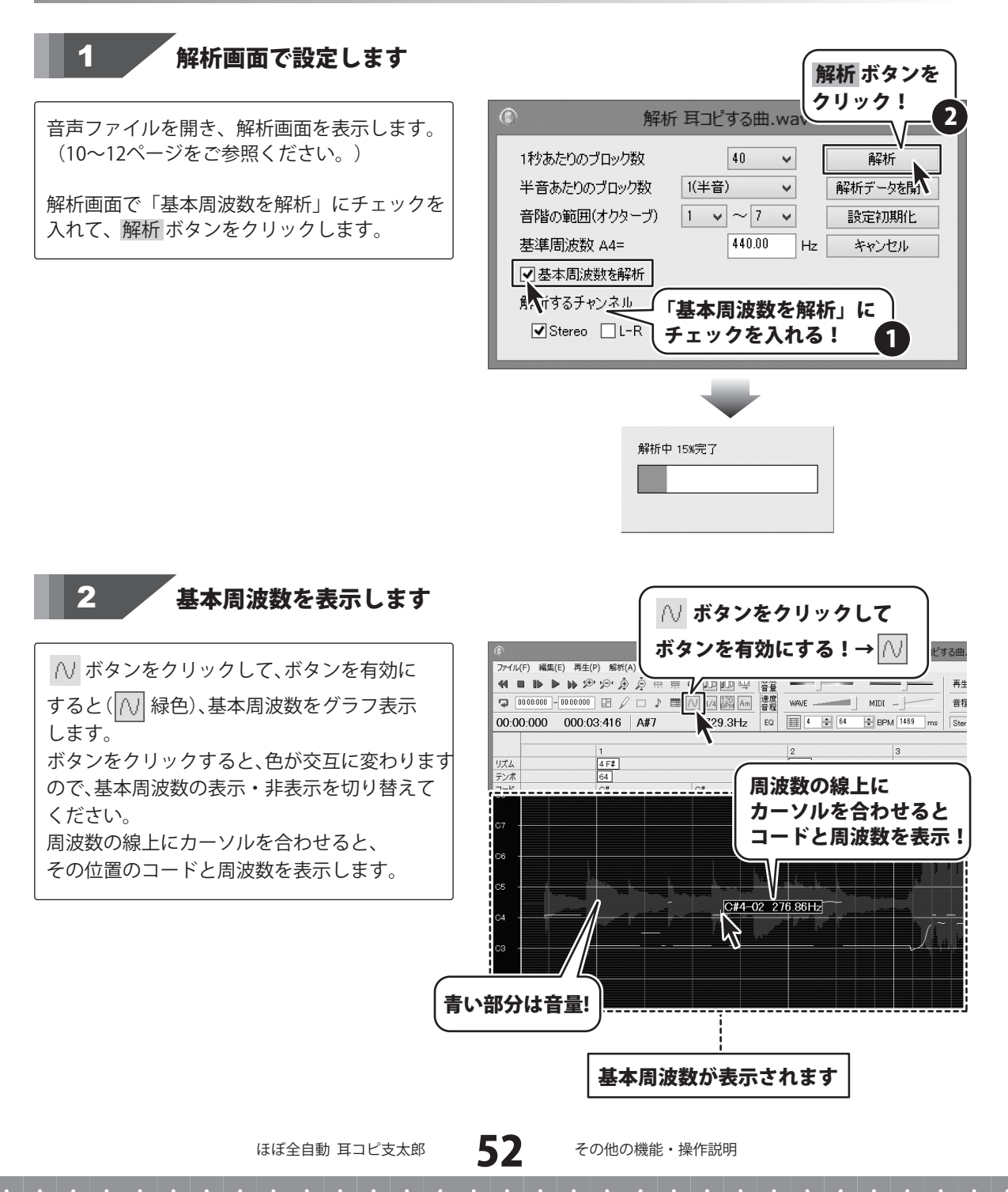

### イコライザの設定・登録をする

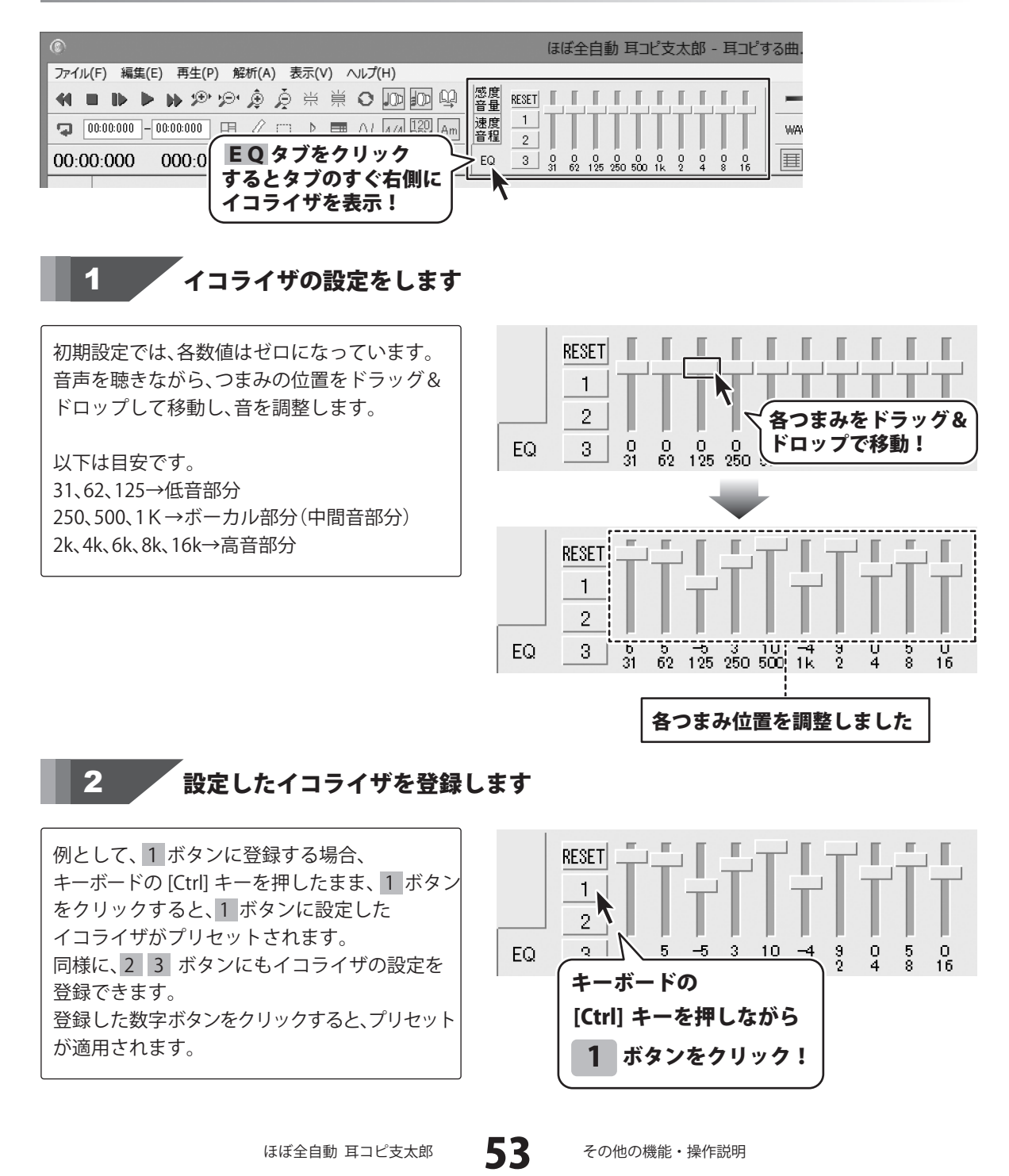

### パソコンで再生している音声を録音する

※パソコン内に内部の音を録音する機能がないパソコンでは録音することができません。

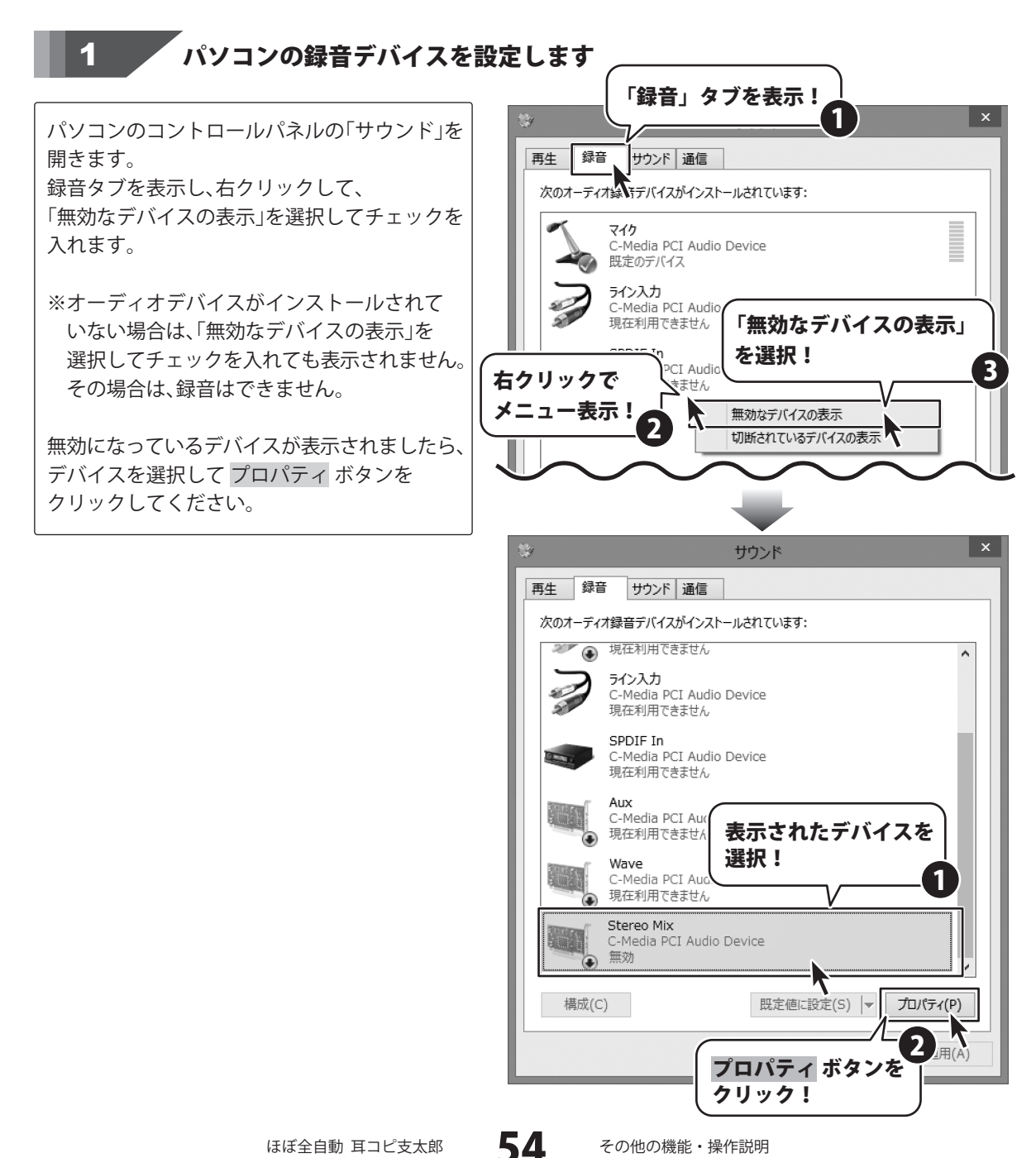

デバイスの使用状況で、 「このデバイスを使用する (有効)」を選択し、 OK ボタンをクリックします。

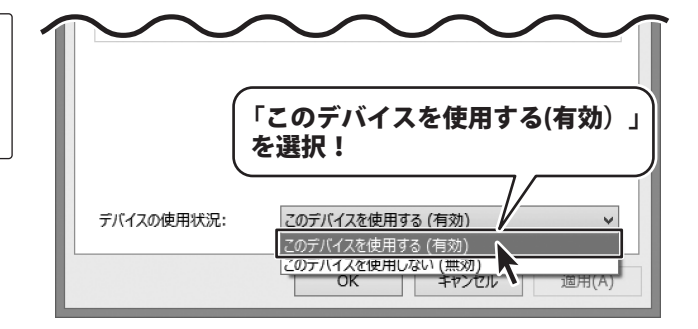

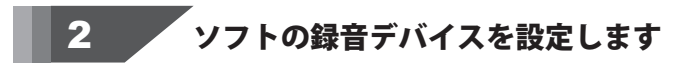

「ほぼ全自動 耳コピ支太郎」を起動し、 「ファイル」メニューから「設定」を選択して 設定画面を表示します。

「録音デバイス」の項目で、▼をクリックして デバイスを選択しましたら、 OK ボタンをクリックしてください。

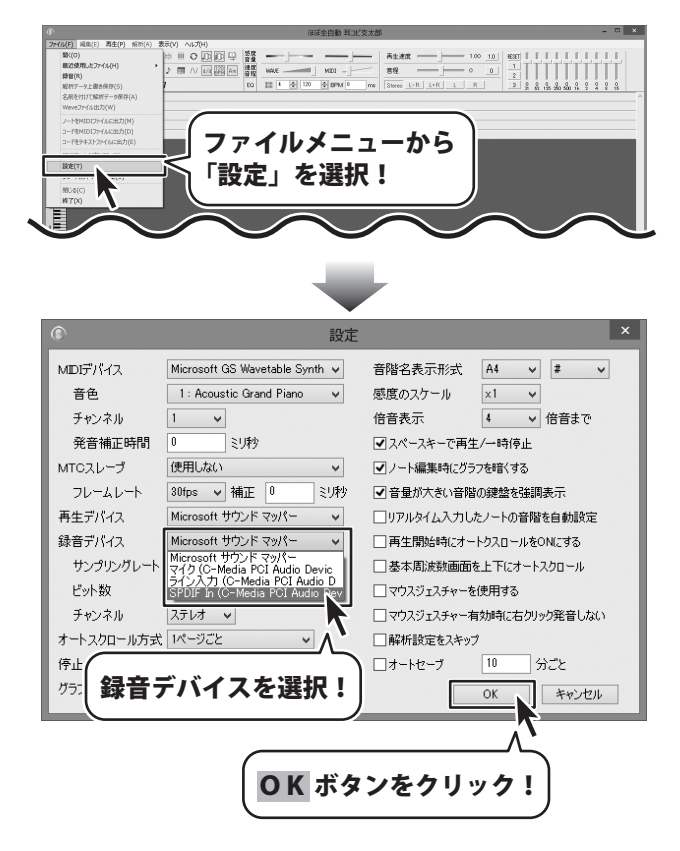

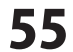

### **3** 録音設定をします

「ファイル」メニューの「録音」を選択して 録音画面を表示します。

録音画面の ライン選択 ボタンをクリックする と、サウンド画面の[録音]タブが表示されます。

使用するデバイスを選択して、 プロパティ ボタンをクリックしてください。

※WindowsXP では、録音コントロール画面が 表示されます。

ファイルメニューから 10 6881 0 2 3 3 3 5 50 50 1 2 「録音」を選択! 録音 [停止] 00:00 C L R 錄音開始 停止 解析 ライン選択 保存 キャンセル ライン選択 ボタンを クリック! サウンド 再生 録音 サウンド 通信 次のオーディオ録音デバイスがインストールされています: ● 現在利用できません ライン入力 C-Media PCI Audio Device 現在利用できません SPDIF In C-Media PCI Audio Device 現在利用できません Aux C-Media PCI Audio Device 現在利用できません デバイスを選択! Wave C-Media PCI Audio L 現在利用できません Stereo Mix C-Media PCI Audio Device 無効 ۲ 構成(C) プロパティ(P) プロパティ ボタンを 適用(A) クリック!

ほぼ全自動 耳コピ支太郎

56

その他の機能・操作説明

「レベル」タブを表示し、音量を設定します。 ゼロになっていると、録音ができません。 音量の設定にご注意ください。 設定ができましたら、OK ボタンをクリック してください。

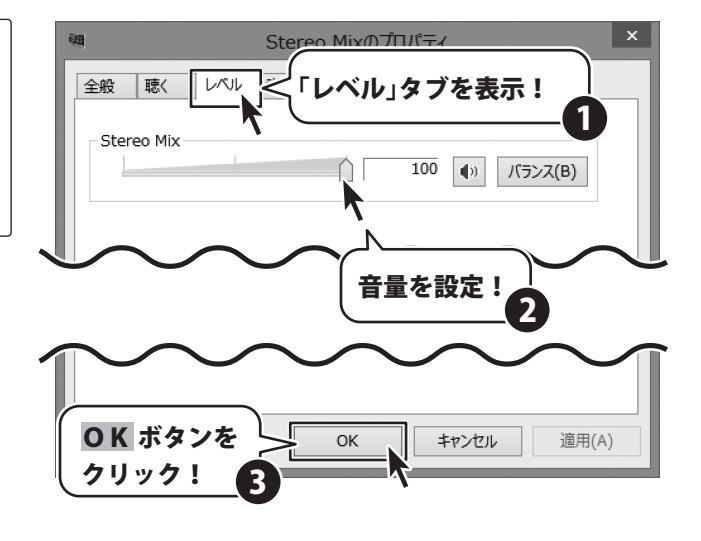

4

### 録音を開始します

設定が終わりましたら、録音を開始します。 録音開始 ボタンをクリックしてください。 録音開始 ボタンが、一時停止 ボタンに変わり ます。

L、Rのバーが動き、パソコンで再生されて いる音を録音しています。

録音を途中で止めたい場合は、 一時停止 ボタン をクリックしてください。

録音が終わりましたら、 停止 ボタンをクリック してください。

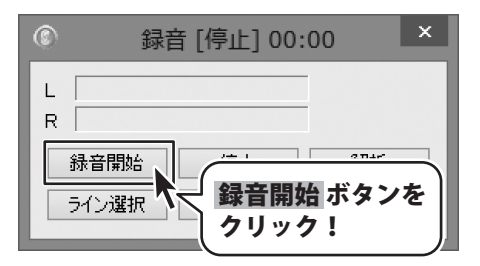

#### 録音を途中で止めたい時

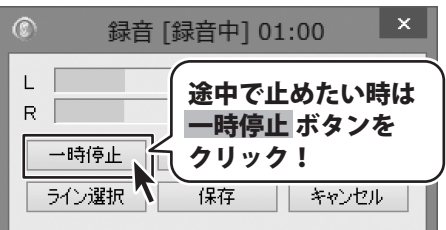

#### 録音が終わったら

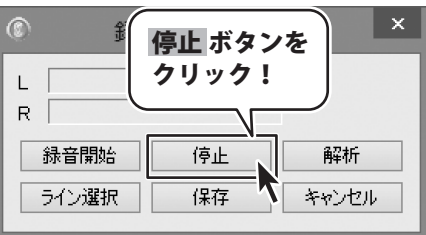

ほぼ全自動 耳コピ支太郎

57

### 録音した音声を解析グラフで表示します

録音画面の解析ボタンをクリックすると、 解析画面が表示されますので、各項目を設定し、 解析ボタンをクリックしてください。

5

音声の解析が始まり、解析グラフが表示され ます。

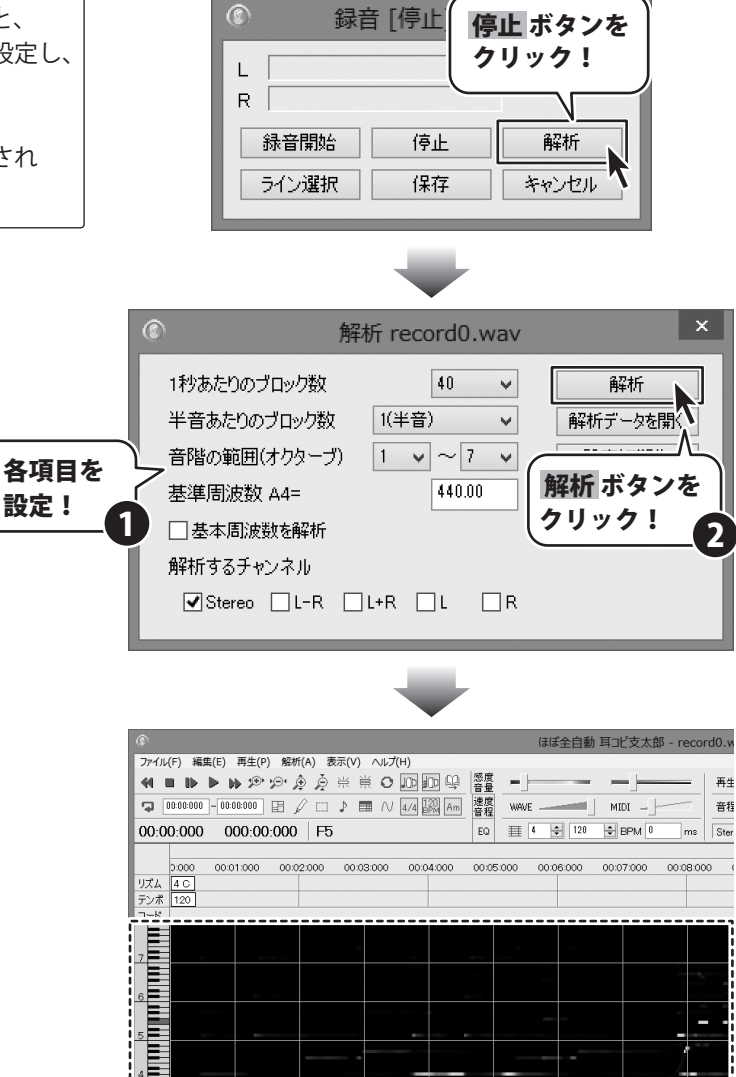

録音した音声が解析されました

ほぼ全自動 耳コピ支太郎

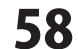

# 6 録音した音声を保存する場合

録音した音声をファイルで保存したい場合は、 保存 ボタンをクリックします。

名前を付けて保存画面が表示されますので、 保存先を指定し、ファイル名を入力して 保存ボタンをクリックします。

録音した音声が、Waveファイルで保存されます。 (拡張子 .wav)

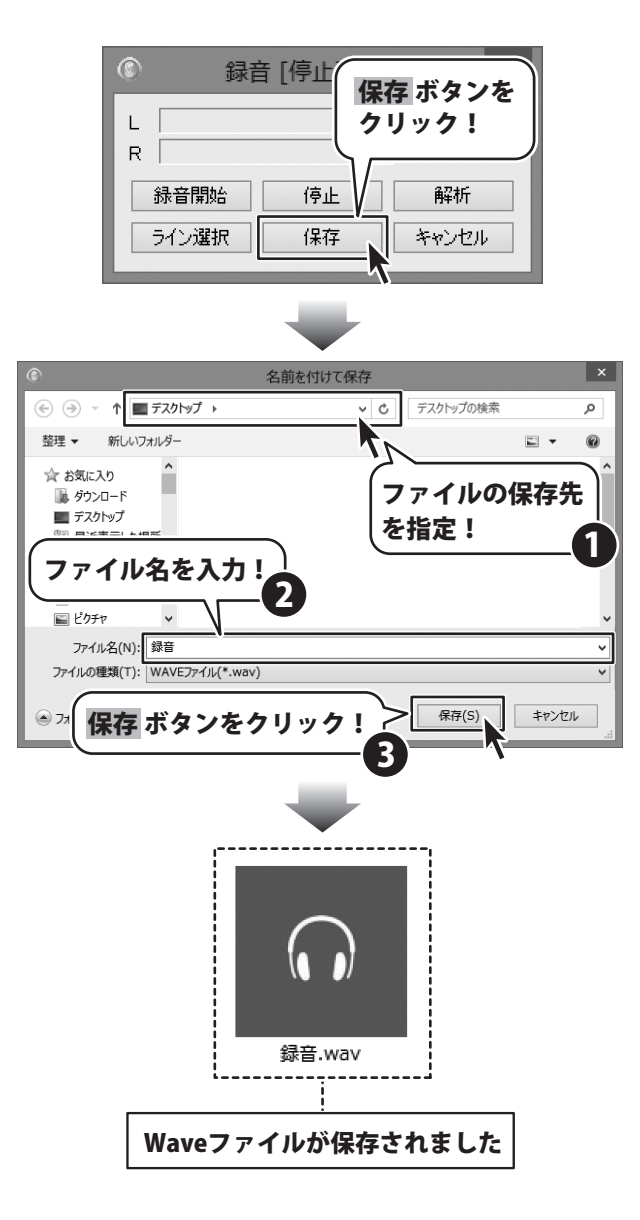

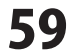

### マイク機能で音声を録音する

※パソコンの録音デバイスを設定します。(54~55ページ)

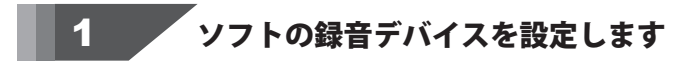

「ほぼ全自動 耳コピ支太郎」を起動し、 「ファイル」メニューから「設定」を選択して 設定画面を表示します。

「録音デバイス」の項目で、 ▼ をクリックして マイクのデバイスを選択しましたら、 OK ボタンをクリックしてください。

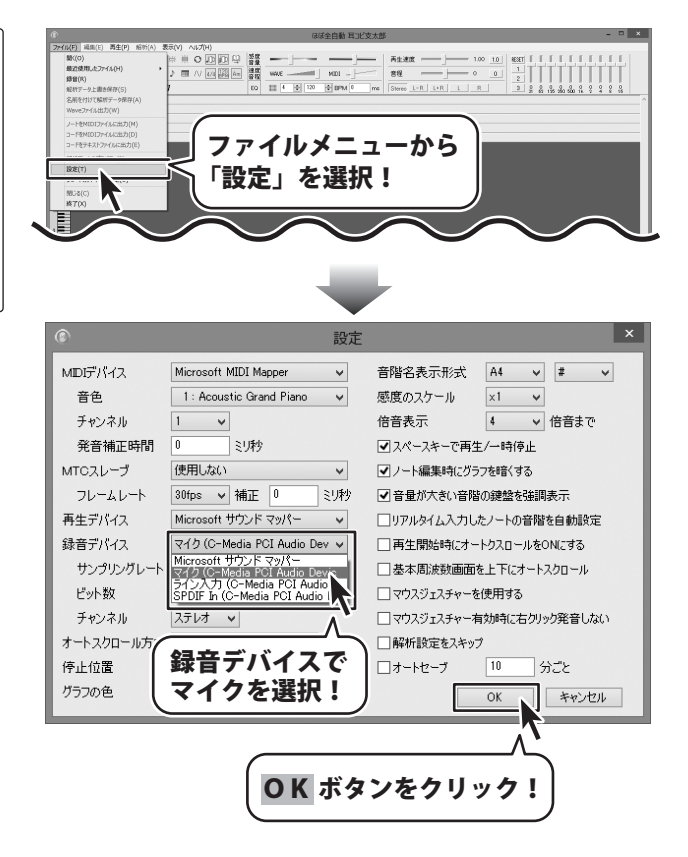

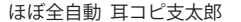

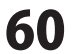

## 2 録音設定をします

「ファイル」メニューの「録音」を選択して 録音画面を表示します。

録音画面の ライン選択 ボタンをクリックする と、サウンド画面の[録音]タブが表示されます。

使用するデバイスを選択して、 プロパティ ボタンをクリックしてください。

※WindowsXP では、録音コントロール画面が 表示されます。

ファイルメニューから 「録音」を選択! 録音 [停止] 00:00 C L R 錄音開始 停止 解析 ライン選択 保存 キャンセル ライン選択 ボタンを クリック! サウンド サウンド 通信 再生 録音 デバイスを選択! ディオ録音デバイスがインス マイク C-Media PCI Audio Device 既定のデバイス CD プレーヤー C-Media PCI Audio Device 現在利用できません ライン入力 C-Media PCI Audio Device 現在利用できません SPDIF In C-Media PCI Audio Device 現在利用できません Aux C-Media PCI Audio Device 現在利用できません Stereo Mix A LOUGH 構成(C) プロパティ(P) プロパティ ボタンを クリック! 適用(A)

ほぼ全自動 耳コピ支太郎

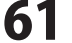

その他の機能・操作説明

「レベル」タブを表示し、音量を設定します。 ゼロになっていると、録音ができません。 音量の設定にご注意ください。 設定ができましたら、OK ボタンをクリック してください。

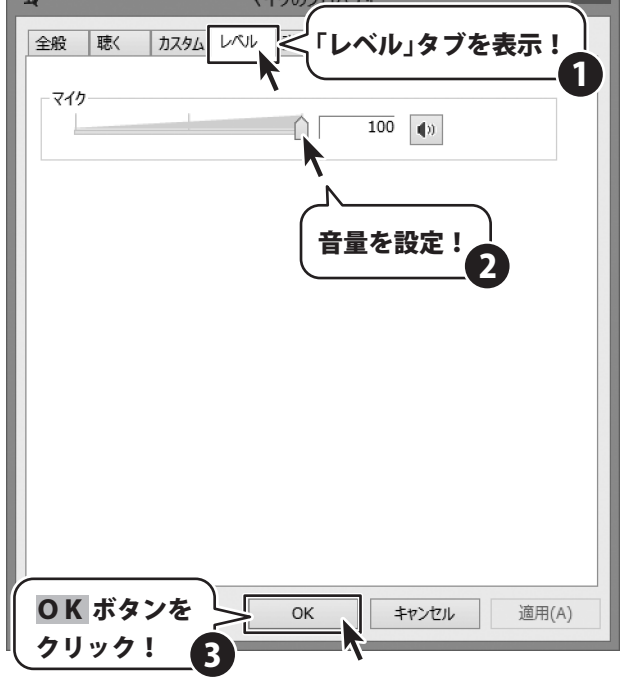

設定が終わりましたら、録音を開始します。 歌ったり、演奏したデータを録音します。

録音が終わりましたら、58 ~ 59 ページと同様 に、データを解析、または、Wave ファイルに 保存します。

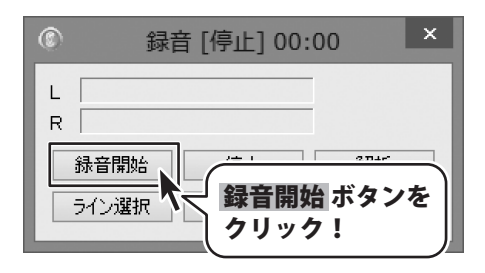

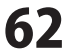

### その他の機能・操作説明(音楽変換ツール)

### 音楽変換ツールでWaveファイルに変換する

付属ソフトの「音楽変換ツール」で、動画ファイル(FLV、MPEG1、MOV、MP4)と 音楽ファイル(MP3、M4A、AAC)をWaveファイルに変換します。 「音楽変換ツール」の起動方法は8~9ページをご覧ください。

### 変換するファイルを設定します

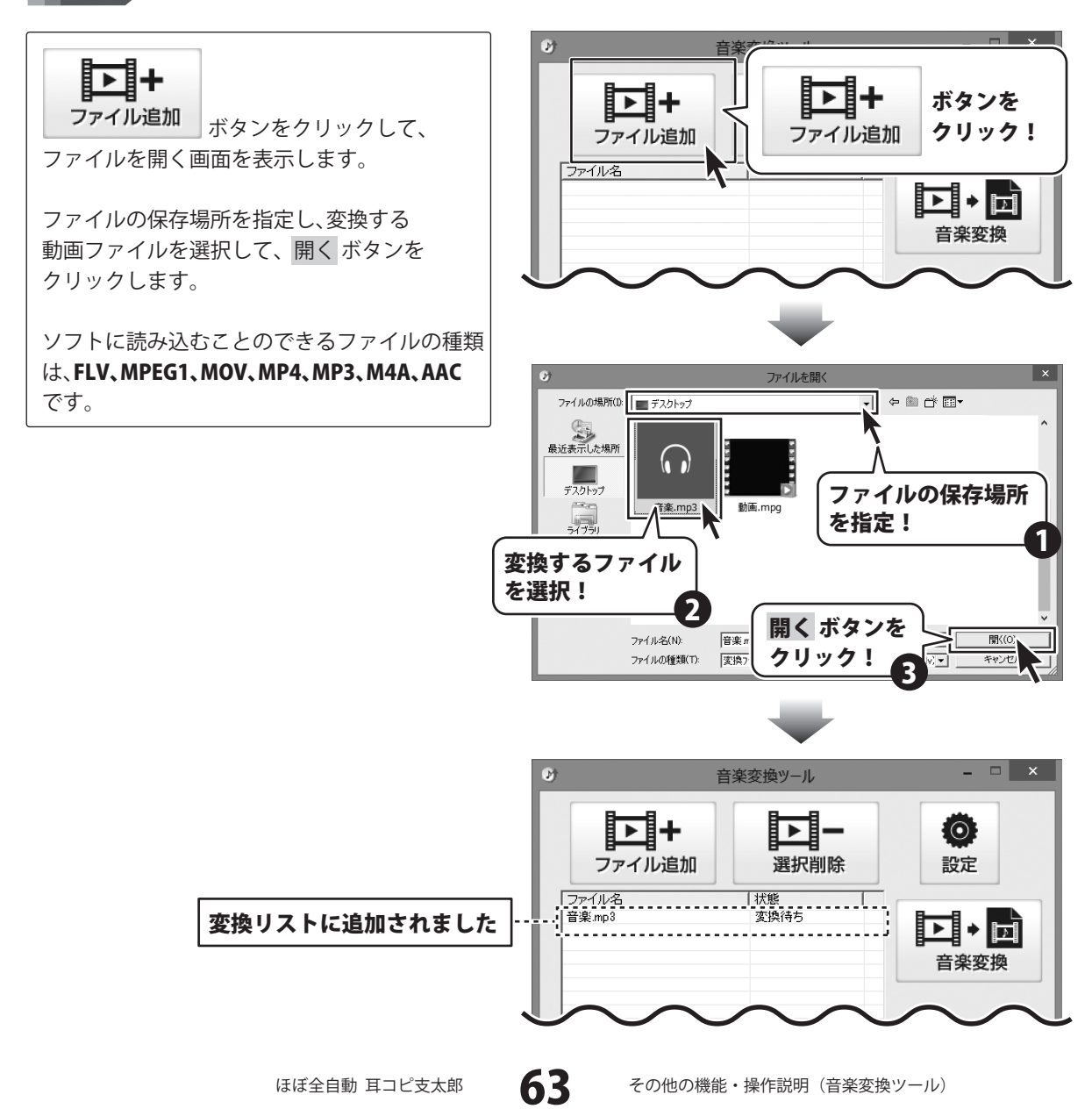

### その他の機能・操作説明(音楽変換ツール)

### 2

変換後のファイルの保存先を設定します

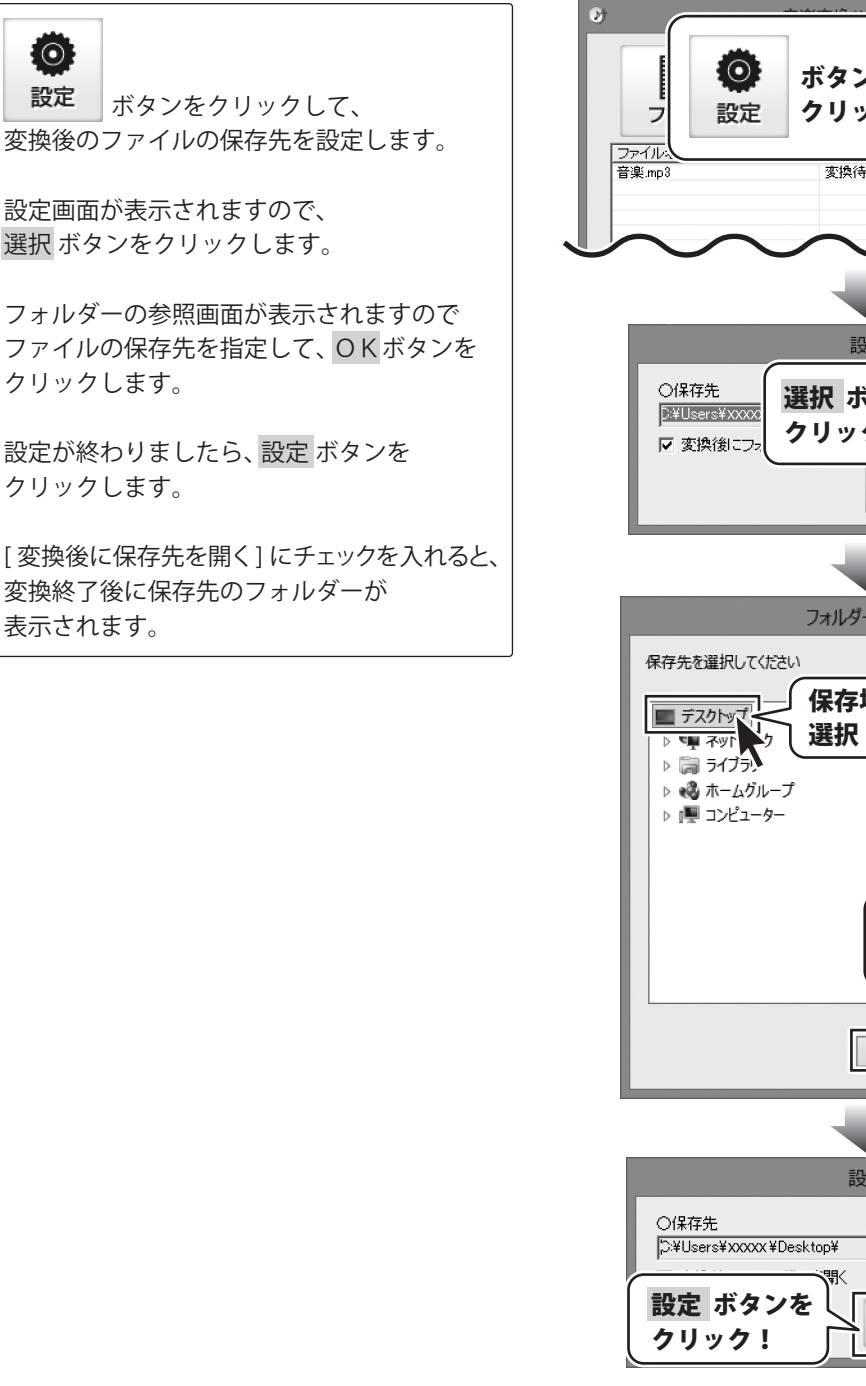

 $\odot$ ボタンを クリック! 設定 変換待ち **N** 音楽変換 設定 選択 ボタンを зFi 選択 クリック! 設定 キャンセル フォルダーの参照 保存場所を 選択! **OK** ボタンを クリック! キャンセル OK 設定 選択

\_ 🗆 🗙

ほぼ全自動 耳コピ支太郎 64

その他の機能・操作説明(音楽変換ツール)

設定

キャンセル

### その他の機能・操作説明(音楽変換ツール)

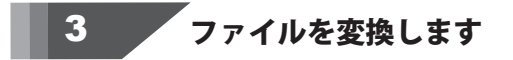

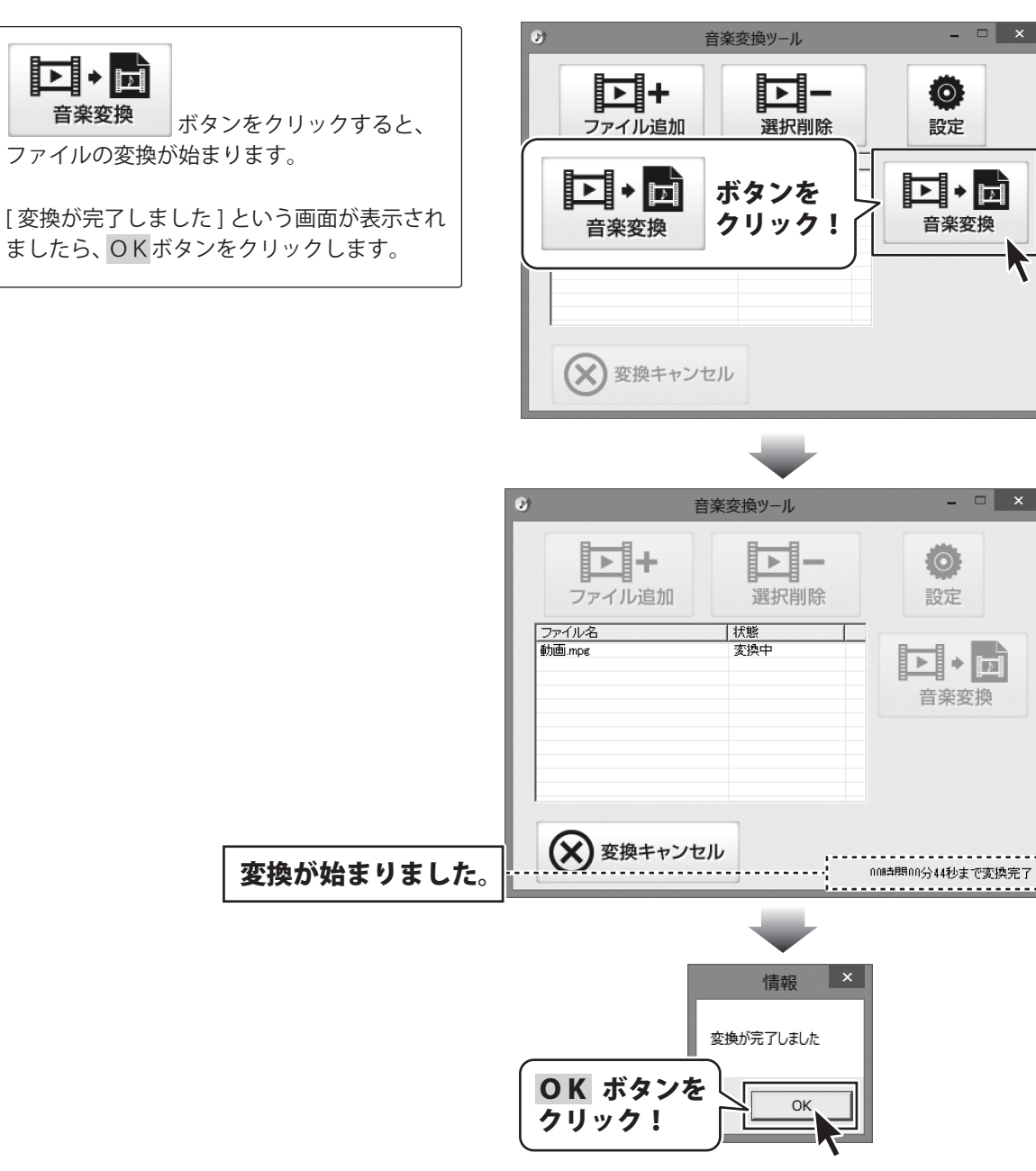

ほぼ全自動 耳コピ支太郎

65

## その他の機能・操作説明(リッピングツール)

### リッピングツールでCDの音楽をパソコンに保存する

付属ソフトの「リッピングツール」で、CDの音楽をWaveファイルに変換します。 「リッピングツール」の起動方法は8~9ページをご覧ください。

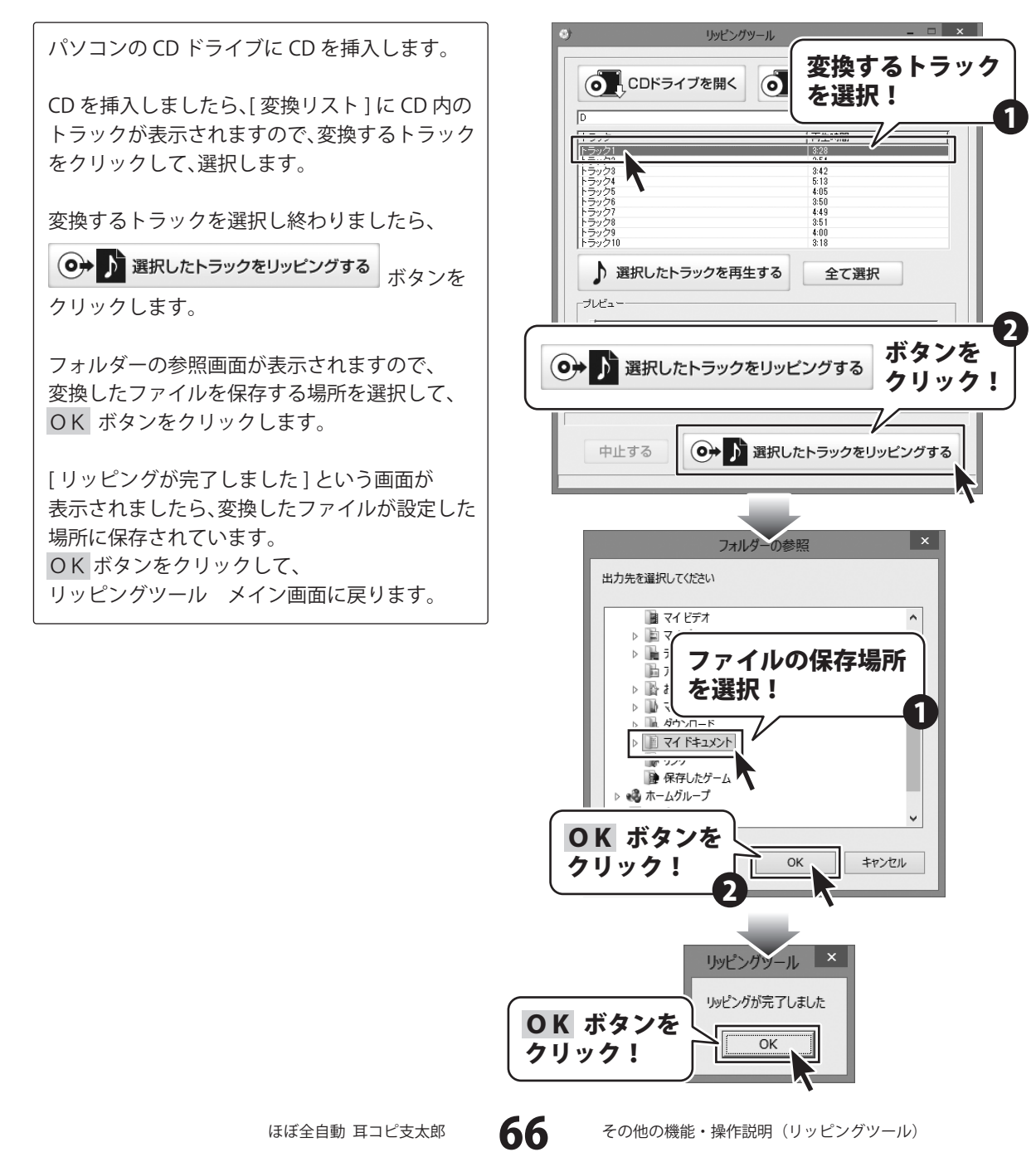

## ソフトウェアをダウンロードする

「ほぼ全自動 耳コピ支太郎」を購入し、ユーザー登録をしていただいたお客様には、 弊社ホームページから「ほぼ全自動 耳コピ支太郎」を5回までダウンロードすることができます。 ネットブックご利用のお客様、CD、DVDドライブがないパソコンをご利用のお客様はソフトウェアを ダウンロードしてお使いいただくことができます。

# ■ユーザー登録時のメールアドレスが必要です。 ■製品のシリアルナンバーをご用意ください。

※ダウンロードとはお客様のパソコンに外部のファイルが保存されることをいいます。 ※ユーザー登録がお済みでない場合には、弊社ホームページからユーザー登録を行ってください。 ※本サービスは、サービスの一部または全てを終了することがあります。

これによりユーザーおよび第三者に損害が生じた場合、理由の如何を問わず一切の責任を負わないものとします。

### 1 弊社のホームページを表示します

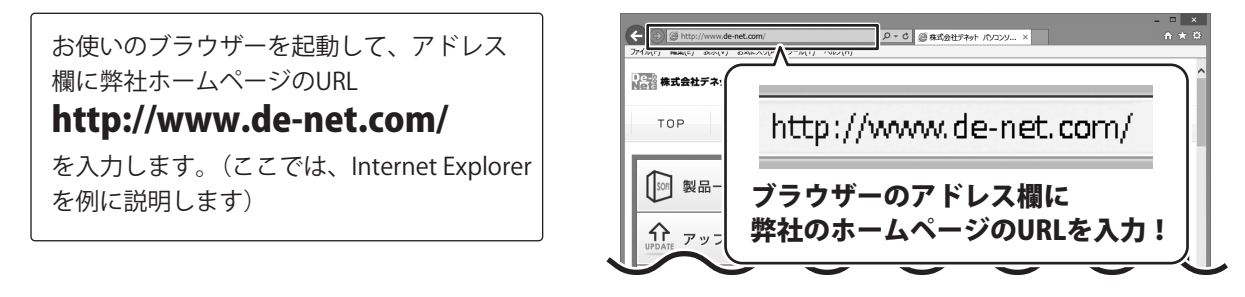

### 2

「ソフトウェアダウンロードサービス」ページを表示します

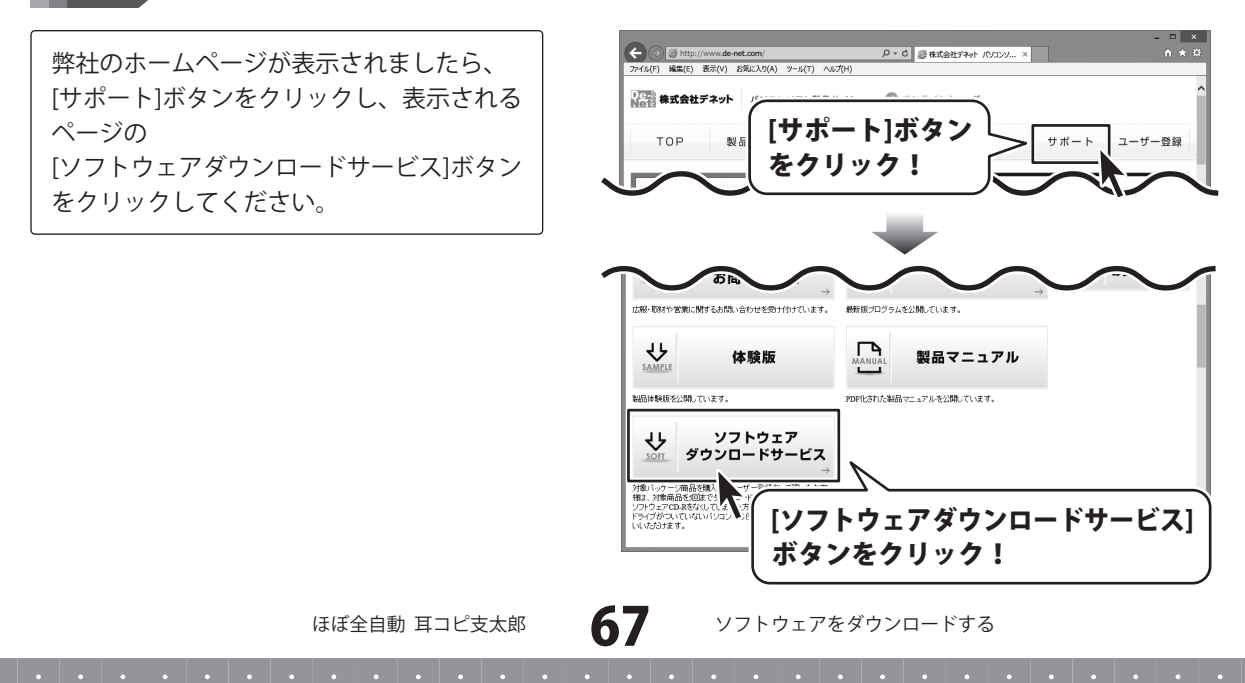

## ソフトウェアをダウンロードする

#### 3

### 「ソフトウェアダウンロードサービス」ページ内の各項目を設定、入力します

ソフトウェアダウンロードサービスページ が表示されましたら、注意事項を確認し、 各項目を設定、入力してください。 すべての設定、入力が終わりましたら、 [発行]ボタンをクリックします。

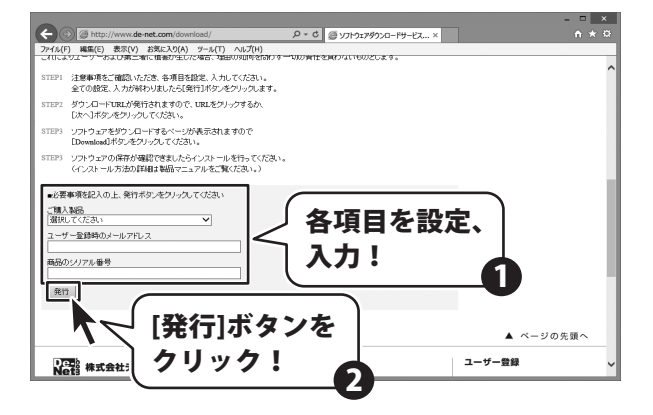

# 4 ファイルをダウンロードします

ダウンロードURLが発行されますので、 URLをクリックするか、[次へ]ボタンを クリックしてください。

ソフトウェアをダウンロードするページが 表示されますので、[Download]ボタンを クリックしてください。

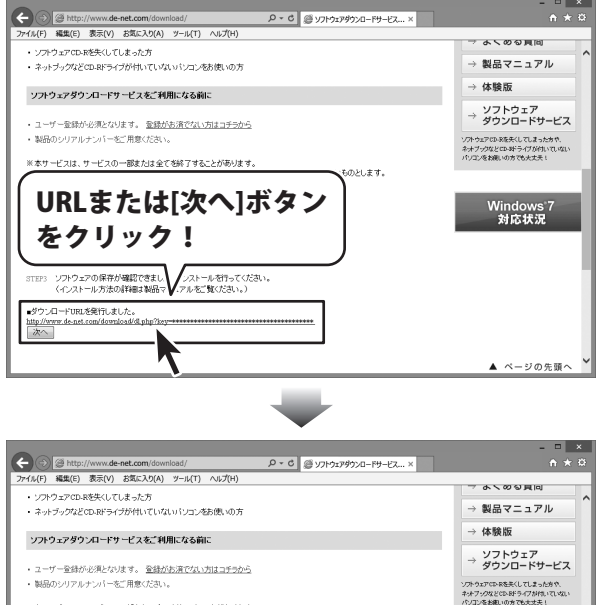

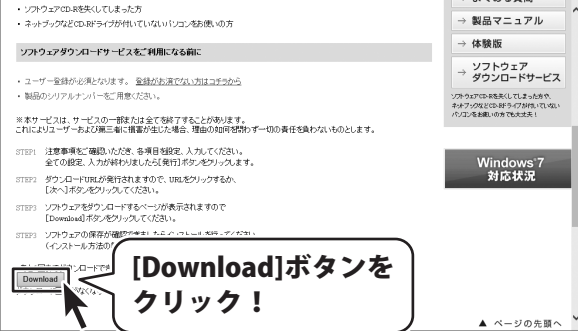

ほぼ全自動 耳コピ支太郎

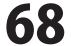

ソフトウェアをダウンロードする

# ソフトウェアをダウンロードする

ファイルのダウンロード画面が表示され ましたら、 [保存]ボタンの▼をクリックします。

名前を付けて保存画面が表示されますので、 ソフトウェアの保存場所を選択して、 [保存]ボタンをクリックしてください。

[setup.exeはダウンロードしたユーザー数 が少ないため、PCに問題を起こす可能性が あります。]という画面が表示されましたら、 [実行]ボタンをクリックします。

[WindowsによってPCが保護されました] という画面が表示されましたら、 [詳細情報]をクリックします。

詳細情報が表示されますので、 内容を確認し、[実行]ボタンをクリック します。

設定した場所にソフトウェアが保存され、 インストールがはじまりますので、 必要に応じてインストールを行って ください。

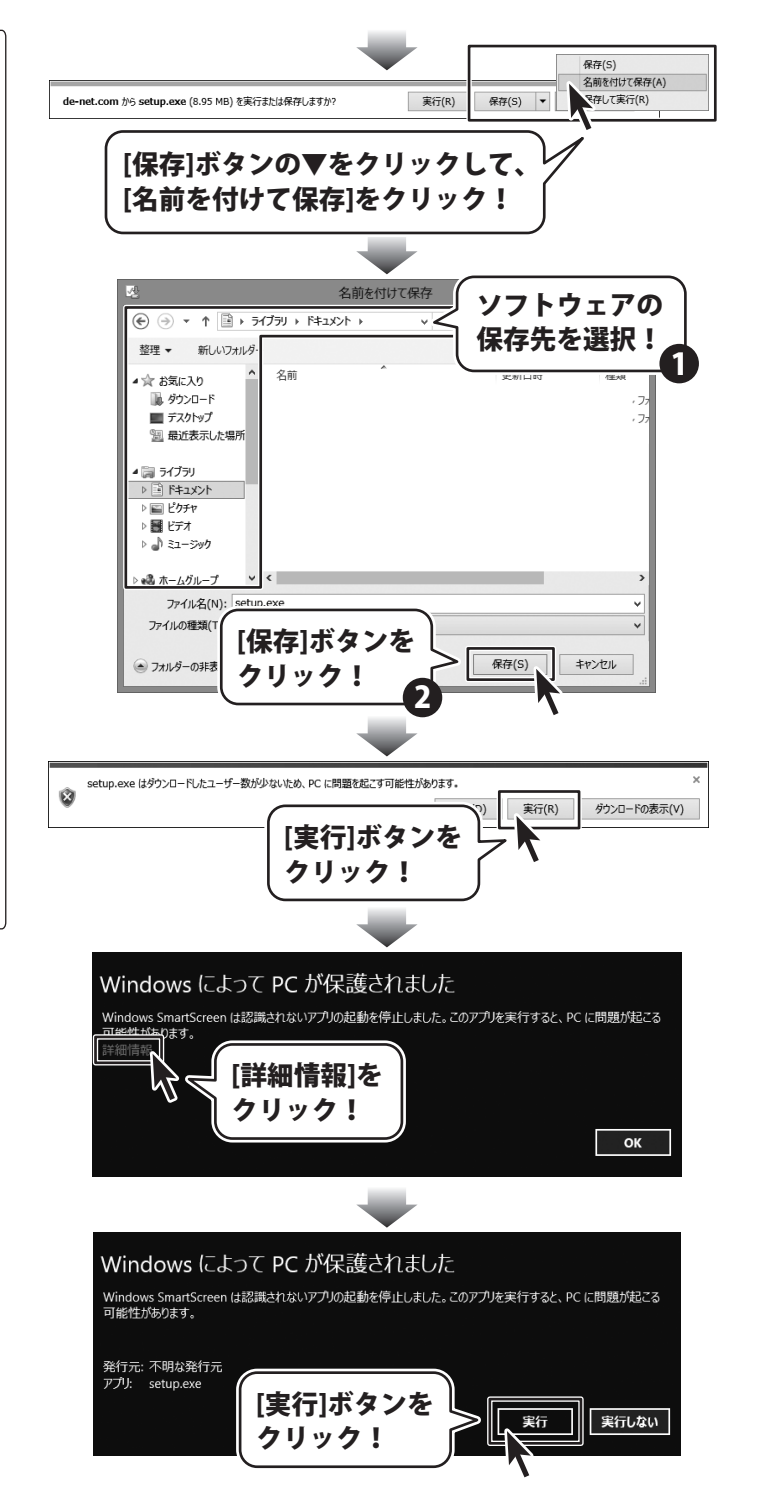

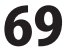

ソフトウェアをダウンロードする

## お問い合わせ窓口

#### お問い合わせについて

FAX及びe-mailでのお問い合わせの際には、『ご連絡先を正確に明記』の上、サポートまでお送りくださいます ようよろしくお願い申し上げます。

お客様よりいただいたお問い合わせに返信できないということがあります。

問い合わせを行っているのにも関わらず、サポートからの返事がない場合、弊社ユーザーサポートまでご連絡 が届いていない状態や、返信先が不明(正しくない)場合が考えられますので、宛先(FAX・メール)の確認を お願いいたします。

弊社ホームページ上からサポート宛にメールを送ることも可能です。

直接メール・FAX・お電話等でご連絡の場合、下記項目を事前にご確認の上お伝えください。

○ソフトのタイトル・バージョン

例:「ほぼ全自動 耳コピ支太郎」

○ソフトのシリアルナンバー

※本紙の表紙に貼付されています。

- ○ソフトをお使いになられているパソコンの環境
  - ・OS及びバージョン
    - 例:Windows 8 64bit
      - Windows Updateでの最終更新日〇〇年〇月〇日
  - ・ブラウザーのバージョン
    - 例:Internet Explorer 10
  - ・パソコンの仕様
    - 例:NEC XXXX-XXX-XX / Pentium III 1GHz /
    - HDD 500GB / Memory 2GB
- ○お問い合わせ内容
  - 例:~の操作を行ったら、~というメッセージがでてソフトが動かなくなった

□□□部分の操作について教えてほしい…etc

- ○お名前
- ○ご連絡先(正確にお願いいたします)
  - メールアドレス等送る前に再確認をお願いいたします。

※お客様のメールサーバーのドメイン拒否設定により、弊社からのメールが受信されない場合があります。

お問い合わせ先(次のページ)→

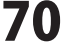

# お問い合わせ窓口

### ホームページからのお問い合わせ

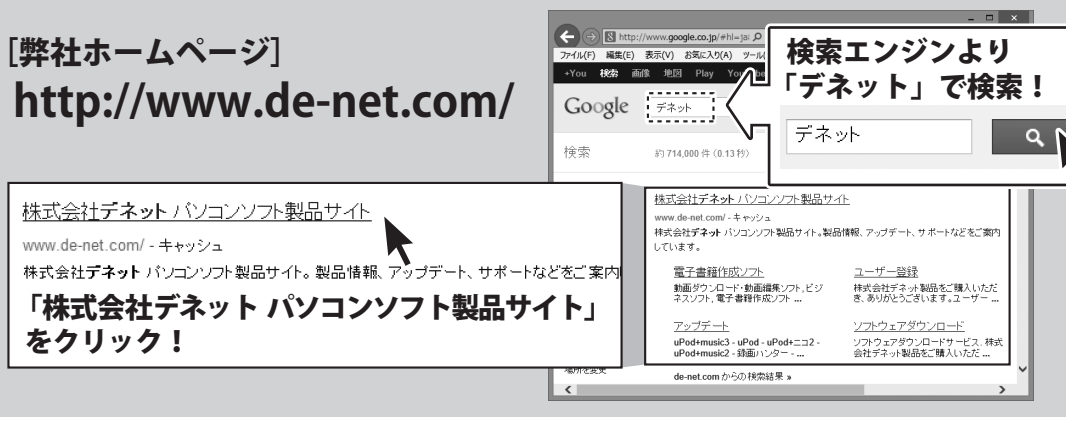

[サポートページ]

### http://www.de-net.com/support.htm

ソフトウェアの最新情報やよくあるご質問などを公開しています。 アップデート情報より、最新版のソフトウェアをダウンロードしてお使いいただけます。

### [問い合わせページ]

### http://www.de-net.com/contact/

弊社ホームページのお問い合わせフォームにご記入いただき、メールを送信してください。

### メールでのお問い合わせ

### E-mail : ask99pc@de-net.com

サポート時間:10:00~17:30 (土・日、祭日を除く) ※通信料はお客様負担となります。

### お電話・FAXでのお問い合わせ

## Tel: 048-669-9099 Fax: 048-669-9111

サポート時間:10:00~17:30 (土・日、祭日を除く) ※通信料はお客様負担となります。

※パソコン本体の操作方法やその他専門知識に関するお問い合わせにはお答えできない場合があります。
※お客様のご都合による返品はできません。
※お問い合わせ内容によっては返答までにお時間をいただくこともあります。

株式会社デネット